# Dépôt en ligne OEB

# Didacticiels : niveau de base

Version 5.00

# Table des matières

| 1 | Pren | niers pas                                                 | 3  |
|---|------|-----------------------------------------------------------|----|
| 2 | EP(1 | I001E2K) - Généralités                                    | 6  |
|   | 2.1  | EP(1001E2K) - Scénario didactique                         | 7  |
|   | 2.2  | EP(1001E2K) - Requête                                     | 8  |
|   | 2.3  | EP(1001E2K) - Requête : exercices supplémentaires         | 12 |
|   | 2.4  | EP(1001E2K) - Noms                                        | 17 |
|   | 2.5  | EP(1001E2K) - États                                       | 21 |
|   | 2.6  | EP(1001E2K) - Priorités                                   | 23 |
|   | 2.7  | EP(1001E2K) - Matière biologique                          | 25 |
|   | 2.8  | EP(1001E2K) - Documents                                   | 26 |
|   | 2.9  | EP(1001E2K) - Paiement des taxes                          | 32 |
|   | 2.10 | EP(1001E2K) - Annotations                                 | 34 |
|   | 2.11 | EP(1001E2K) - Aperçu de la demande complétée              | 36 |
|   | 2.12 | EP(1001E2K) - Signature de la demande                     | 37 |
|   | 2.13 | EP(1001E2K) - Envoi de la demande                         | 40 |
|   | 2.14 | EP(1001E2K) - Afficher l'accusé de réception              | 41 |
| 3 | Euro | o-PCT(1200E2K) - Généralités                              | 43 |
|   | 3.1  | Euro-PCT(1200E2K) - Scénario didactique                   | 45 |
|   | 3.2  | Euro-PCT(1200E2K) - Phase EP                              | 46 |
|   | 3.3  | Euro-PCT(1200E2K) - Noms                                  |    |
|   | 3.4  | Euro-PCT(1200E2K) - États                                 | 50 |
|   | 3.5  | Euro-PCT(1200E2K) - Matière biologique                    | 52 |
|   | 3.6  | Euro-PCT(1200E2K) - Documents                             | 53 |
|   | 3.7  | Euro-PCT(1200E2K) - Documents : aperçu du document        | 55 |
|   | 3.8  | Euro-PCT(1200E2K) - Documents : documents supplémentaires | 60 |
|   | 3.9  | Euro-PCT(1200E2K) - Paiement des taxes                    | 61 |
|   | 3.10 | Euro-PCT(1200E2K) - Annotations                           | 63 |
|   | 3.11 | Euro-PCT(1200E2K) - Aperçu de la demande complétée        | 64 |
| 4 | EP(1 | 1038E) - Généralités                                      | 65 |
|   | 4.1  | EP(1038E) - Scénario didactique                           | 66 |
|   | 4.2  | EP(1038E) - N° de la demande                              | 67 |
|   | 4.3  | EP(1038E) - Noms                                          | 68 |
|   | 4.4  | EP(1038E) - Documents                                     | 69 |
|   | 4.5  | EP(1038E) - Paiement des taxes                            | 71 |
|   | 4.6  | EP(1038E) - Annotations                                   | 74 |
|   | 4.7  | EP(1038E) - Aperçu de la demande complétée                | 75 |

# 1 Premiers pas

- → Démarrez le logiciel de dépôt en ligne.
- → Dans la fenêtre d'identification, saisissez votre Identifiant et votre Mot de passe.
- → Sélectionnez Mode de démonstration, puis cliquez su OK.

| Gestionnaire de fichiers                      | ×  |
|-----------------------------------------------|----|
| Sélection                                     |    |
| Identifiant: Administrator                    |    |
| Mot de passe: ********                        |    |
| C Mode de production<br>Mode de démonstration |    |
|                                               | er |

Figure 1 : Identification dans le Gestionnaire de fichiers : sélectionner le mode de démonstration

Le mode de démonstration sert à s'exercer à remplir, signer et envoyer des formulaires, sans effectuer de dépôt réel. En mode de démonstration, les données sont envoyées à une base de données du serveur de l'OEB qui est différente du mode de production. En mode de production, les demandes déposées auprès de l'OEB engagent le demandeur.

Au lancement du logiciel de dépôt en ligne, le masque d'identification est réglé par défaut sur mode de production.

#### Le gestionnaire de fichiers

Après la connexion de l'utilisateur du dépôt en ligne, le gestionnaire de fichiers s'ouvre. C'est ici que vous pouvez gérer demandes, formulaires et modèles.

Le logiciel de dépôt en ligne comporte toute une série de dossiers spécialisés qui permettent une meilleure organisation du travail. Ils ne peuvent être ni renommés ni effacés.

| Icône | Dossier             | Observation                                                                                                    |
|-------|---------------------|----------------------------------------------------------------------------------------------------|
|       | Toutes les demandes | Contient une liste de toutes les demandes, à l'exception des objets se trouvant dans la corbeille.                                                                      |
|       | Dossier par défaut  | Contient les nouveaux projets, sauf ceux que l'on a sciemment stockés dans un autre classeur.                                                                           |
| E     | Formulaires         | Contient les formulaires officiels des différentes procédures pour les demandes. La liste des procédures disponibles dépend des options choisies durant l'installation. |
| P     | Modèles             | Contient des formulaires avec des données indiquées par l'utilisateur.                                                                                                  |
| T     | Corbeille           | Contient les demandes et modèles effacés. Vider la corbeille a pour effet de faire disparaître définitivement tout ce qu'elle contient. Le processus est irréversible.  |

#### Créer des dossiers

Vous avez la possibilité dans le *Gestionnaire de fichiers* de créer vos propres dossiers et sous-dossiers. Ceux-ci peuvent porter un nom d'après le type de demande, la raison sociale de la société ou tout autre critère. Les dossiers sont classés par ordre alphabétique dans le *dossier par défaut*. Les dossiers créés peuvent être renommés et supprimés.

À titre d'exemple, créons un dossier intitulé Universal Engineering.

- Dans le Gestionnaire de fichiers, sélectionnez *Fichier*, puis *Nouveau dossier*.
   -OU-
- Cliquez avec le bouton de droite de la souris dans la colonne de gauche et sélectionnez *Nouveau dossier*. → Saisissez Universal Engineering, puis validez par la touche ENTR.

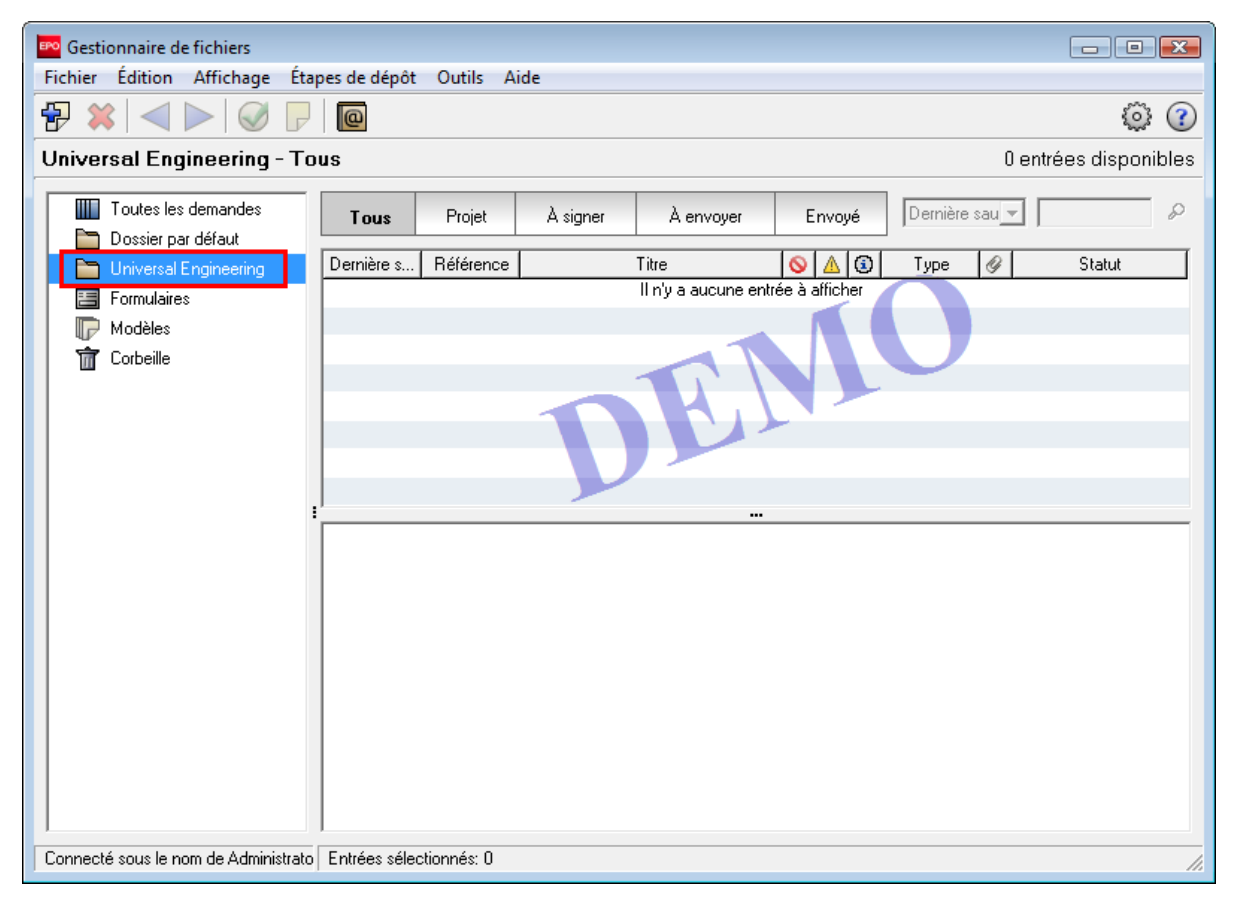

Figure 2 : Gestionnaire de fichiers : un nouveau dossier a été créé

#### Créer une nouvelle demande

- → Dans le Gestionnaire de fichiers, cliquez sur l'icône Nouveau projet.
  - ₽

-0U-

Faites un double clic sur EP(1001E2K) dans le dossier Formulaires. Ainsi, la procédure est déjà sélectionnée pour l'étape suivante.

- → Entrez une référence utilisateur, p.ex. Exemple 1001.
- → Assurez-vous que EP(1001E2K) est bien sélectionné comme Procédure.
   → Sélectionnez Français comme Langue de la procédure.

Dans notre exemple, nous allons sauvegarder le projet dans le dossier créé.

- → Sélectionner le dossier Universal Engineering.
- → Cliquez sur Créer.

| Créer un nouveau projet      | ×                                   |
|------------------------------|-------------------------------------|
| Référence utilisateur:       | Exemple 1001                        |
| Groupe:                      | <aucune></aucune>                   |
| Procédure:                   | EP(1001E2K)                         |
| Description:                 | Requête en délivrance d'un brevet « |
| Sur la base du modèle:       | <aucune></aucune>                   |
| Langue de la procédure:      | Français 💌                          |
| Numéro de client:            | <b>_</b>                            |
| Sauvegarder dans le dossier: |                                     |
| 🛅 Dossier par défaut         |                                     |
| 🛅 Universal Engineering      |                                     |
|                              |                                     |
|                              |                                     |
|                              |                                     |
|                              |                                     |
|                              |                                     |
|                              |                                     |
|                              | Créer Annuler                       |

Figure 3 : Créer un projet nouveau

# 2 EP(1001E2K) - Généralités

Le formulaire EP(1001E2K) sert aux premiers dépôts européens auprès de l'OEB.

| Barre de menu Barre d'outils Indi                           | cateur de localisat           | ion                   | Barre de         | e navigati        | on            |                |
|-------------------------------------------------------------|-------------------------------|-----------------------|------------------|-------------------|---------------|----------------|
| 🔤 Dép <mark>ôt en ligne de l'OEB -</mark> EP(1001E2K) - Exe | nple 1001                     |                       |                  |                   |               |                |
| Fichier Édition Affichage Outils Fenêtres                   | Aide                          |                       |                  |                   |               |                |
|                                                             |                               |                       |                  |                   |               | (?)            |
| EP(1001E2K) - Projet - Exemple 1001                         |                               |                       | Dernière sauvega | rde le 06.04.2010 |               |                |
| Requête 🛇 Noms 🛇 États 🕃 Priorités 🛆                        | Paiement d                    | es taxes 🕄            | Annotations      |                   |               |                |
| Requête Demande divisionnaire Renvoi                        | ·                             |                       |                  |                   |               |                |
| Requête en délivrance du brevet européen et requ            | uête d'examen de la deman     | ide au titre de l'art | . 94.            |                   |               |                |
| Office de dépôt:                                            |                               |                       | -                |                   |               |                |
| Requête en examen dans une langue non offic                 | ielle autorisée :             |                       | -                |                   |               |                |
|                                                             |                               |                       |                  |                   |               |                |
| Le demandeur renonce à être invité à déclarer               | s'il souhaite maintenir sa de | emande (règle 70(     | 2)).             |                   |               |                |
| Langue de la procédure :                                    | Langue dans laquelle la       | demande annexé        | e ou la demano   | de antérieure     | est déposée : |                |
| français                                                    | français                      |                       |                  |                   |               |                |
|                                                             | C Langue autorisée d<br>CBE : | 'un Etat partie à la  | · [              |                   | Ŧ             |                |
|                                                             | C Autre langue :              |                       | Γ                |                   | Ŧ             |                |
| Titre de l'invention                                        |                               |                       |                  |                   |               |                |
| Le titre de l'invention est en français                     | Traduction en allemand        | I                     |                  | raduction en a    | anglais       |                |
| ^ ·                                                         | ^                             |                       |                  | ^                 |               |                |
|                                                             | Ŧ                             |                       |                  | *                 |               |                |
| veuinez utiliser majuscules et minuscules de taçon a        | appropriee                    |                       |                  |                   |               |                |
| Connecté sous le nom: Administrator                         |                               |                       |                  |                   | <u>\</u> 4    | <u>A</u> 4 🚯 5 |
|                                                             |                               | Z                     | one de do        | nnées             | Ba            | arre d'état    |

Figure 4 : Formulaire EP(1001E2K) - aperçu

•

Un signal rouge symbolisant un panneau d'interdiction reste affiché sur l'onglet *Requête* tant qu'aucune donnée n'a été saisie pour la requête. Le triangle rouge met en évidence les champs de saisie obligatoires.

français

Figure 5 : Triangle rouge dans le champ obligatoire

# 2.1 EP(1001E2K) - Scénario didactique

#### Scénario

Le traitement des diverses parties du formulaire EP(1001E2K) avec le logiciel dépôt en ligne correspond à l'ordre suivi quand on remplit le formulaire imprimé pour créer une demande. Pratiquement, vous pouvez compléter les parties du formulaire dans n'importe quel ordre suivant les besoins de votre société ou de votre organisation.

Dans notre tutoriel, nous allons déposer une demande pour un nouveau *filtre de moteur*.

- Ici, nous avons une personne morale, qui est le demandeur, un mandataire agréé et un inventeur.
  - La personne morale est la société Universal Engineering de Los Angeles (Californie) aux Etats-Unis (US).
  - Le mandataire agréé est Michel Lacroix, employé de la société Associés Lefèvre ayant son siège à Lyon en France (FR).
  - L'inventeur s'appelle Harald Stockton ; il est domicilié aux Etats-Unis (US).
- Un exercice supplémentaire porte sur les options relatives au choix de la langue, aux demandes divisionnaires et aux renvois.
- On indique une *priorité nationale* pour le Canada.
- Des *fichiers simples* en format PDF sont joints pour l'abrégé, les revendications, la description et les dessins.
- On acquitte les taxes initiales.
- Au terme de l'exercice, nous allons signer et envoyer notre demande au serveur de démonstration de l'OEB et nous prêterons attention à l'accusé de réception.

#### Exemple de données entrées

#### Référence utilisateur : Exemple1001

**Demandeur, personne morale** : Universal Engineering Research and Development Department 100 Pacific Highway, Los Angeles, California 91234 Numéro d'enregistrement : 708012345 Tél. : +1 619 505 1234 Fax : +1 619 505 5678 Mél : info@universal-engineering.com Domicile : US.

*Mandataire agrée* : Michel Lacroix Associés Lefèvre, Brevets et marques déposées 10, Place de la Concorde, 69003 Lyon Tél. : +33 4 7812 3456 Fax : +33 4 7812 3457 Mél : lacroix@associes-lefevre.fr Numéro d'enregistrement : 14556889 Domicile : FR.

*Inventeur* : Harold Stockton 100 East Drive, Harvest, Missouri 35749 Domicile : US. Le demandeur a acquis les droits sur le brevet européen en vertu d'un accord en date du 3 mars 2008.

# 2.2 EP(1001E2K) - Requête

Pour commencer, nous allons remplir l'onglet **Requête**. La demande sera déposée auprès de l'Office européen des brevets. Notre invention porte sur un filtre de moteur. Les messages de validation nous aident à saisir correctement et intégralement les données du formulaire.

L'onglet Requête est subdivisé en trois sous-onglets : Requête, Demande divisionnaire et Renvoi.

- Le sous-onglet *Requête* renferme les informations de base concernant la demande, p. ex. l'office de dépôt ou le titre de l'invention.
- Dans le sous-onglet Demande divisionnaire, vous pouvez déclarer une demande divisionnaire obligatoire ou volontaire et entrer les données relatives à la demande déposée antérieurement.
- Si votre demande fait référence à une demande antérieure, ouvrez le sous-onglet *Renvoi* pour entrer les données requises.

#### Informations obligatoires pour l'onglet Requête

- → Cliquez sur le sous-onglet Requête.
- → Saisissez EP dans le premier champ en regard de Office de dépôt. Le nom Office européen des brevets (OEB) complet apparaît automatiquement dans le deuxième champ.
- → Notez que le signal de validation à droite de *Requête* passe au jaune.
- ➔ Cela signifie que des données manquent mais qu'elles peuvent être fournies après le dépôt.

| 📫 Dépôt en ligne de l'OEB - EP(1001E2K) - Exemple 1001                                                  |  |  |  |  |  |  |  |
|----------------------------------------------------------------------------------------------------|--|--|--|--|--|--|--|
| Fichier Édition Affichage Outils Fenêtres Aide                                                          |  |  |  |  |  |  |  |
|                                                                                                    |  |  |  |  |  |  |  |
| EP(1001E2K) - Projet - Exemple 1001 Dernière sauvegarde le 12.04.2010                                   |  |  |  |  |  |  |  |
| Requête 🛆 Noms 🛇 États 🕄 Priorités 🛦 Matière biologique Documents 📎 Paiement des taxes 🕄 Annotations    |  |  |  |  |  |  |  |
| Requête Demande divisionnaire Renvoi                                                                    |  |  |  |  |  |  |  |
| Requête en délivrance du brevet européen et requête d'examen de la demande au titre de l'art. 94.       |  |  |  |  |  |  |  |
| Office de dépôt: EP Office européen des brevets (OEB)                                                   |  |  |  |  |  |  |  |
| □ Requête en examen dans une langue non officielle autorisée :                                          |  |  |  |  |  |  |  |
| Le demandeur renonce à être invité à déclarer s'il souhaite maintenir sa demande (règle 70(2)).         |  |  |  |  |  |  |  |
| Langue de la procédure : Langue dans laquelle la demande annexée ou la demande antérieure est déposée : |  |  |  |  |  |  |  |
| français 💽 🕞 français                                                                                   |  |  |  |  |  |  |  |
| C Langue autorisée d'un Etat partie à la CBE :                                                          |  |  |  |  |  |  |  |
| O Autre langue :                                                                                        |  |  |  |  |  |  |  |
| Titre de l'invention                                                                                    |  |  |  |  |  |  |  |
| Le titre de l'invention est en français Traduction en allemand Traduction en anglais                    |  |  |  |  |  |  |  |
|                                                                                                    |  |  |  |  |  |  |  |
| Veuillez utiliser majuscules et minuscules de façon appropriée                                          |  |  |  |  |  |  |  |
| Connecté sous le nom: Administrator                                                                     |  |  |  |  |  |  |  |

Figure 6 : Requête : l'office de dépôt a été indiqué

#### Affichage des messages de validation

Dans cet exercice, nous allons afficher les messages de validation de l'onglet *Requête* et entrer le titre de l'invention. Vous pouvez lire les messages de validation dans une fenêtre particulière.

Cliquez sur l'icône de Validation.

Vous pouvez laisser ouverte la fenêtre avec les messages de validation. Si vous *accolez* la fenêtre, elle va se fixer au bas de l'écran. Nous allons choisir cette option.

→ Dans la barre de menu, sélectionnez *Fenêtres > Validation > Fenêtre accolée*.

Dans la fenêtre accolée intitulée **Messages de validation/Requête** apparaît le message associé au signal de validation jaune : "Le titre est nécessaire mais peut être communiqué après le dépôt".

| Fichier Édition Affichage Outils Fenêtres Aide                                                                                                 |                 |  |  |  |  |  |  |  |
|----------------------------------------------------------------------------------------------------|-----------------|--|--|--|--|--|--|--|
| Validation Cacher                                                                                                    | (?)             |  |  |  |  |  |  |  |
| EP(1001E2K) - Projet - Exemple 1001                                                                                                    | e le 12.04.2010 |  |  |  |  |  |  |  |
| Requête A       Noms S       États I       Priorités A       Matière biologique       Documents S       Palement des taxes I       Annotations |                 |  |  |  |  |  |  |  |
| Requête Demande divisionnaire Renvoi                                                                                                    |                 |  |  |  |  |  |  |  |
| Requête en délivrance du brevet européen et requête d'examen de la demande au titre de l'art. 94.                                              |                 |  |  |  |  |  |  |  |
| Office de dépôt: EP Office européen des brevets (OEB)                                                                                          |                 |  |  |  |  |  |  |  |
| Requête en examen dans une langue non officielle autorisée :                                                                                   |                 |  |  |  |  |  |  |  |
| 🔽 Le demandeur renonce à être invité à déclarer s'il souhaite maintenir sa demande (règle 70(2)).                                              |                 |  |  |  |  |  |  |  |
| Langue de la procédure : Langue dans laquelle la demande annexée ou la demande antérieure est déposée :                                        |                 |  |  |  |  |  |  |  |
| français 💽 🔽                                                                                                    |                 |  |  |  |  |  |  |  |
| C Langue autorisée d'un Etat partie à la CBE :                                                                                                 |                 |  |  |  |  |  |  |  |
| C Autre langue :                                                                                                    |                 |  |  |  |  |  |  |  |
| Titre de l'invention                                                                                                    |                 |  |  |  |  |  |  |  |
| Le titre de l'invention est en français Traduction en allemand Traduction en anglais                                                           |                 |  |  |  |  |  |  |  |
|                                                                                                    | *               |  |  |  |  |  |  |  |
| w w                                                                                                    | -               |  |  |  |  |  |  |  |
| Veuillez utiliser majuscules et minuscules de façon appropriée                                                                                 |                 |  |  |  |  |  |  |  |
| Connecté sous le nom: Administrator                                                                                                    | 4 3 5           |  |  |  |  |  |  |  |
| Messages de validation/Requête                                                                                                    | B×              |  |  |  |  |  |  |  |
| ▼ ▲Sévérité 2: 1 erreur(s)                                                                                                    |                 |  |  |  |  |  |  |  |
| • Le titre est nécessaire mais peut être communiqué après le dépôt                                                                             |                 |  |  |  |  |  |  |  |
| ▼ ③ Sévérité 3: 2 erreur(s)                                                                                                    |                 |  |  |  |  |  |  |  |
| <ul> <li>Titre: traduction en anglais du titre recommandée</li> <li>Titre: traduction en allemand du titre recommandée</li> </ul>              |                 |  |  |  |  |  |  |  |
| ." Hitre; traduction en allemand du titre recommandee                                                                                          |                 |  |  |  |  |  |  |  |
|                                                                                                    |                 |  |  |  |  |  |  |  |
|                                                                                                    |                 |  |  |  |  |  |  |  |
|                                                                                                    |                 |  |  |  |  |  |  |  |

Figure 7 : Requête : accolement de la fenêtre de validation au bas de l'écran

#### Titre de l'invention

- → Entrez Filtre de moteur dans l'emplacement Le titre de l'invention est en français. Veuillez utiliser majuscules et minuscules, n'écrivez pas en capitales.
- → Placez le curseur dans l'emplacement intitulé en Traduction en allemand. Le signal de validation est maintenant en gris.
- → Ecrivez Motorenfilter, puis saisissez Engine filter dans le cadre Traduction en anglais.

Voici à quoi doit ressembler votre écran : notez que la fenêtre des messages de validation pour l'onglet *Requête* est désormais vide :

| 편 Dépôt en ligne de l'OEB - EP(1001E2K) - Exen                        | nple 1001                                         |                                   |                       | • ×    |  |  |  |  |  |
|-----------------------------------------------------------------------|---------------------------------------------------|-----------------------------------|-----------------------|--------|--|--|--|--|--|
| Fichier Édition Affichage Outils Fenêtres Aide                        |                                                   |                                   |                       |        |  |  |  |  |  |
|                                                                       |                                                   |                                   |                       |        |  |  |  |  |  |
| EP(1001E2K) - Projet - Exemple 1001 Dernière sauvegarde le 12.04.2010 |                                                   |                                   |                       |        |  |  |  |  |  |
| Requête Noms 📎 États 🕄 Priorités 🛆                                    | Matière biologique Documents 🛇                    | Paiement des taxes 🕄              | Annotations           |        |  |  |  |  |  |
| Requête Demande divisionnaire Renvoi                                  |                                                   |                                   |                       |        |  |  |  |  |  |
| Requête en délivrance du brevet européen et requ                      | ête d'examen de la demande au titre de l'art      | . 94.                             |                       |        |  |  |  |  |  |
| Office de dépôt: EP Office europée                                    | en des brevets (OEB)                              | •                                 |                       |        |  |  |  |  |  |
| 🗌 Requête en examen dans une langue non officie                       | elle autorisée :                                  | <b>T</b>                          |                       |        |  |  |  |  |  |
|                                                                       |                                                   |                                   |                       |        |  |  |  |  |  |
| Le demandeur renonce à être invité à déclarer s                       | s'il souhaite maintenir sa demande (règle 70(     | 2)).                              |                       |        |  |  |  |  |  |
| Langue de la procédure :                                              | Langue dans laquelle la demande annexé            | e ou la demande antérieure e      | st déposée :          |        |  |  |  |  |  |
| français                                                              | 📀 français                                        |                                   |                       |        |  |  |  |  |  |
|                                                                       | C Langue autorisée d'un Etat partie à la<br>CBE : |                                   | -                     |        |  |  |  |  |  |
|                                                                       | C Autre langue :                                  |                                   | -                     |        |  |  |  |  |  |
| Titre de l'invention                                                  |                                                   |                                   |                       |        |  |  |  |  |  |
| Le titre de l'invention est en français                               | Traduction en allemand                            | Traduction en ar                  | nglais                |        |  |  |  |  |  |
| Filtre de moteur                                                      | Motorenfilter                                     | <ul> <li>Engine filter</li> </ul> |                       | ~      |  |  |  |  |  |
| ~                                                                     |                                                   | -                                 |                       | -      |  |  |  |  |  |
| Veuillez utiliser majuscules et minuscules de façon a                 | ppropriée                                         |                                   |                       |        |  |  |  |  |  |
| Connecté sous le nom: Administrator                                   |                                                   |                                   | <u> </u>              | 3 1 3  |  |  |  |  |  |
| Messages de validation/Requête                                        |                                                   |                                   | , <b>o</b> , <u>a</u> | 5<br>L |  |  |  |  |  |
|                                                                       |                                                   |                                   |                       |        |  |  |  |  |  |
|                                                                       |                                                   |                                   |                       |        |  |  |  |  |  |
|                                                                       |                                                   |                                   |                       |        |  |  |  |  |  |
|                                                                       |                                                   |                                   |                       |        |  |  |  |  |  |
|                                                                       |                                                   |                                   |                       |        |  |  |  |  |  |
|                                                                       |                                                   |                                   |                       |        |  |  |  |  |  |
|                                                                       |                                                   |                                   |                       |        |  |  |  |  |  |

Figure 8 : Requête : toutes les données obligatoires sont réunies

#### Sauvegarder la demande

→ Cliquez sur l'icône Sauvegarder dans la barre d'outils.

Notez la date de la *Dernière sauvegarde* indiquée, à droite de l'écran, dans l'indicateur de position.

L'indicateur de position indique aussi le statut actuel. Dans notre cas, le statut est celui d'un *Projet* puisque certaines informations obligatoires manquent.

| 🎫 Dépôt en l                                                                                                    | igne de l'O | 6 |  |  |  |  |                  |  |  |
|----------------------------------------------------------------------------------------------------|-------------|---|--|--|--|--|------------------|--|--|
| Fichier Édition Affichage Outils Fenêtres Aide                                                                                               |             |   |  |  |  |  |                  |  |  |
|                                                                                                    |             |   |  |  |  |  |                  |  |  |
| EP(1001E2K) - Projet - Exemple 1001 Dernière sauvegarde le 12.04.                                                                            |             |   |  |  |  |  | de le 12.04.2010 |  |  |
| Requête       Noms S       États I       Priorités A       Matière biologique       Documents S       Paiement des taxes I       Annotations |             |   |  |  |  |  |                  |  |  |

Figure 9 : Indicateur de localisation avec mention du statut

### 2.3 EP(1001E2K) - Requête : exercices supplémentaires

En plus des options standard disponibles pour les nouvelles demandes rédigées dans les langues de procédure prédéfinies dans le système de dépôt en ligne, le formulaire EP(1001E2K) offre d'autres choix possibles pour différents cas de figure.

Dans l'exercice suivant, ces possibilités sont présentées brièvement, mais les exemples ne sont pas poursuivis jusqu'au stade de la demande terminée.

#### Présenter une requête en examen dans une autre langue

- → Cliquez sur le sous-onglet *Requête*.
- → Cochez l'option Requête en examen dans une langue non officielle autorisée.
- Choisissez une langue dans la liste.
   La phrase "Je requiers par la présente l'examen de la requête au sens de l'art. 94" apparaît à la ligne suivante dans la langue choisie.
- → Vérifiez s'il y a des messages de validation.

| Dépôt en ligne de l'OEB - EP(1001E2K) - 1001 suédois                                                 |  |  |  |  |  |  |  |  |  |
|----------------------------------------------------------------------------------------------------|--|--|--|--|--|--|--|--|--|
| Fichier Édition Affichage Outils Fenêtres Aide                                                       |  |  |  |  |  |  |  |  |  |
|                                                                                                    |  |  |  |  |  |  |  |  |  |
| EP(1001E2K) - Projet - 1001 suédois Dernière sauvegarde le 12.04.2010                                |  |  |  |  |  |  |  |  |  |
| Requête 🛆 Noms 🛇 États 🕄 Priorités 🔺 Matière biologique Documents 🛇 Paiement des taxes 🕃 Annotations |  |  |  |  |  |  |  |  |  |
| Requête Demande divisionnaire Renvoi                                                                 |  |  |  |  |  |  |  |  |  |
| Requête en délivrance du brevet européen et requête d'examen de la demande au titre de l'art. 94.    |  |  |  |  |  |  |  |  |  |
| Office de dépôt: EP Office européen des brevets (OEB)                                                |  |  |  |  |  |  |  |  |  |
| I Requête en examen dans une langue non officielle autorisée : suédois ▼                             |  |  |  |  |  |  |  |  |  |
| Härmed begärs prövning av patentansökan enligt art. 94.                                              |  |  |  |  |  |  |  |  |  |
| Le demandeur renonce à être invité à déclarer s'il souhaite maintenir sa demande (règle 70(2)).      |  |  |  |  |  |  |  |  |  |

Figure 10 : Requête en examen en suédois

#### Déposer une demande dans d'autres langues

Avec l'entrée en vigueur de la CBE 2000, vous pouvez déposer des demandes dans d'autres langues auprès de l'OEB. Il vous faudra ensuite produire les traductions des pièces de la demande. La langue de la procédure choisie est affichée par défaut.

- → Cliquez sur le sous-onglet *Requête*.
- → Pointez l'option Langue autorisée d'un Etat partie à la CBE ou Autre langue, puis choisissez la langue dans la liste.

Au besoin, vous pouvez aussi modifier la Langue de la procédure. Par défaut, il s'agit du français chaque fois que vous établissez une nouvelle demande. Vous pouvez choisir entre les trois langues de l'OEB : l'allemand, l'anglais et le français.

→ Modifiez la *langue de la procédure*, par exemple en choisissant *anglais* dans la liste.

(i) Ceci ne change pas la langue de l'interface du dépôt en ligne mais seulement la langue du formulaire sur lequel la demande sera envoyée à l'OEB.

→ Saisissez le *Titre de l'invention* et ses traductions.

(i) Attention à l'ordre des champs : le titre de l'invention dans la langue de procédure choisie est toujours mentionné en premier, suivi des traductions dans les deux autres langues, dans l'ordre alphabétique. Par exemple, en anglais, "French" précède "German" dans l'ordre alphabétique, de sorte que les termes "français" et "allemand" apparaissent dans cet ordre dans le formulaire de l'interface utilisateur en français.

N'oubliez pas de lire les messages de validation : dans le cas présent, il est indispensable que le demandeur (à indiquer dans l'onglet *Noms*) possède la nationalité d'un État partie à la CBE ou qu'il ait son domicile dans un de ces États.

| Langue de la procédure :<br>anglais                                             | Langue dans laquelle la demande annexée ou la d<br>C anglais<br>C Langue autorisée d'un Etat partie à la<br>CBF :<br>C Autre langue : | emande antérieure est déposée :         |  |  |
|---------------------------------------------------------------------------------|----------------------------------------------------------------------------------------------------|-----------------------------------------|--|--|
| Titre de l'invention<br>Le titre de l'invention est en anglais<br>Engine filter | Traduction en français<br>Filtre de moteur                                                                                            | Traduction en allemand<br>Motorenfilter |  |  |
| Connecté sous le nom: Administrator                                             |                                                                                                    |                                         |  |  |
| * Requête: la condition de l'article 14(4)                                      | CBE pour l'admission d'une langue non OEB n'o                                                                                         | est pas remplie                         |  |  |

Figure 11 : Changement de la langue de la procédure et de la langue de la demande

Cliquez sur l'icône Aperçu, pour voir la demande telle qu'elle se présentera en PDF.

Le formulaire apparaît maintenant en anglais.

#### Demande divisionnaire obligatoire

Selon la CBE, les demandes divisionnaires ne peuvent être déposées qu'auprès de l'OEB et leur dépôt auprès d'offices récepteurs nationaux n'est pas autorisé. Une demande divisionnaire doit être déposée auprès de l'OEB au plus tard dans un délai de 24 mois à compter de la date de la première notification. Le **Communiqué de l'Office européen des brevets en date du 20 août 2009** 

(http://archive.epo.org/epo/pubs/oj009/10\_09/10\_4819.pdf) contient de plus amples informations sur les demandes divisionnaires au titre de la règle 36(1) CBE.

- → Dans le sous-onglet *Requête*, indiquez EP comme office de dépôt.
- → Cliquez sur le sous-onglet **Demande divisionnaire**.
- → Cochez la case *Demande divisionnaire*.
- Saisissez le numéro de la demande antérieure. Ce numéro doit être au format des numéros de demande EP, c'est-à-dire un nombre de 9 chiffres, p.ex. 08240895.6.
   Ce numéro comporte buit chiffres, plus un chiffre de contrôle à la fin, après le point Le chiffre de contrôle.

Ce numéro comporte huit chiffres, plus un chiffre de contrôle à la fin, après le point. Le chiffre de contrôle sert à vérifier si les autres chiffres sont exacts.

- → Saisissez la Date de dépôt de la demande antérieure.
- → Cochez l'option Demande divisionnaire obligatoire (règle 36(1)b)) :
- → Saisissez la Date de la première notification [...].
- ➔ Vérifiez s'il y a des messages de validation.

| Dépôt en ligne de l'OEB - EP(1001E2K) - 1001 div                  |              |             |                      |             |     | X |  |  |  |
|-------------------------------------------------------------------|--------------|-------------|----------------------|-------------|-----|---|--|--|--|
| Fichier Édition Affichage Outils Fenêtres Aide                    |              |             |                      |             |     |   |  |  |  |
|                                                                   |              |             |                      |             |     |   |  |  |  |
| EP(1001E2K) - Projet - 1001 div Dernière sauvegarde le 12.04.2010 |              |             |                      |             |     |   |  |  |  |
| Requête 🛆 Noms 🛇 États Priorités 🛆 Matière b                      | oiologique   | Documents 🛇 | Paiement des taxes 🖲 | Annotations |     |   |  |  |  |
| Requête Demande divisionnaire Renvoi                              |              |             |                      |             |     |   |  |  |  |
| Demande divisionnaire                                             |              |             |                      |             |     |   |  |  |  |
| Numéro de la demande antérieure :                                 | EP0824089    | 5.6         |                      |             |     |   |  |  |  |
| Date de dépôt de la demande antérieure :                          | 1 Décembre   | 2008 15     |                      |             |     |   |  |  |  |
| Demande divisionnaire obligatoire : règle 36(1)b)                 |              |             |                      |             |     |   |  |  |  |
| Date de la première notification dans laquelle des                |              |             |                      |             |     |   |  |  |  |
| objections sont soulevees au titre de l'article 82 ;              | 30 Janvier 2 | 009 15      |                      |             |     |   |  |  |  |
| C Demande divisionnaire délibérée : règle 36(1)a)                 |              |             |                      |             |     |   |  |  |  |
| Date de la première notification ;                                | jj.mm.aaaa   | 15          |                      |             |     |   |  |  |  |
|                                                                   |              |             |                      |             |     |   |  |  |  |
| Numéro de la demande pertinente la plus ancienne :                | EP           |             |                      |             |     |   |  |  |  |
| O Aucune notification reçue                                       |              |             |                      |             |     |   |  |  |  |
|                                                                   |              |             |                      |             |     |   |  |  |  |
|                                                                   |              |             |                      |             |     |   |  |  |  |
|                                                                   |              |             |                      |             |     |   |  |  |  |
| Connecté sous le nom: Administrator                               |              |             |                      | <b>⊗</b> 3  | ▲ 4 | 2 |  |  |  |

Figure 12 : Demande divisionnaire obligatoire avec l'OEB comme office de dépôt

#### Renvois et Restitutio in integrum

Dans cet exemple, la demande antérieure a été déposée à une date qui remonte à plus de 12 mois, mais à moins de 14 mois. Vous vous référez à la demande antérieure, pour laquelle vous déclarez une priorité. Vous pouvez ici, en plus, demander la restitutio in integrum.

- → Cliquez sur le sous-onglet *Renvoi*.
- → Cochez la case II est fait référence à une demande déposée antérieurement.
- → Indiquez FR comme Etat ou office où la demande antérieure a été déposée, et choisissez demande PCT comme Type de demande.
- → Utilisez le calendrier pour indiquer le Date de dépôt.
- → Indiquez le N° de dépôt, en l'occurrence le numéro de demande PCT PCT/FR2009/345678 de la demande antérieure.
- → Cochez la case Le renvoi à la demande déposée antérieurement remplace également les revendications (règle 57c)), et indiquez 15 comme Nombre de revendications de la demande antérieure.
- → Cochez la case La demande déposée antérieurement et aussi une demande de priorité.
- → Cochez la case La restitutio in integrum est demandée.

① Surveillez les messages de validation qui indiquent les documents supplémentaires à produire concernant le renvoi.

| Dépôt en ligne de l'OEB - EP(1001E2K) - 1001 rer                                                                                                    | nvoi                                                             |                                                              |                                                                                 |                                                           |                     | x      |  |  |  |
|----------------------------------------------------------------------------------------------------|------------------------------------------------------------------|--------------------------------------------------------------|---------------------------------------------------------------------------------|-----------------------------------------------------------|---------------------|--------|--|--|--|
| Fichier Édition Affichage Outils Fenêtres A                                                                                                    | ide                                                              |                                                              |                                                                                 |                                                           |                     |        |  |  |  |
|                                                                                                    |                                                                  |                                                              |                                                                                 |                                                           |                     | ?      |  |  |  |
| EP(1001E2K) - Projet - 1001 renvoi Dernière sauvegarde le 12.04.2010                                                                                                    |                                                                  |                                                              |                                                                                 |                                                           |                     |        |  |  |  |
| Requête 🛆 Noms 📎 États 🕄 Priorités M                                                                                                    | latière biologique                                               | Documents 🛆                                                  | Paiement des taxes 📎                                                            | Annotations                                               |                     |        |  |  |  |
| Requête Demande divisionnaire Renvoi                                                                                                    |                                                                  |                                                              |                                                                                 |                                                           |                     |        |  |  |  |
| Demande selon l'article 61(1)b) :                                                                                                    |                                                                  |                                                              | 0.0                                                                             |                                                           |                     |        |  |  |  |
| ✓ Il est fait référence à une demande déposée antérie                                                                                                    | eurement.                                                        |                                                              |                                                                                 |                                                           |                     |        |  |  |  |
| Etat ou office où la demande antérieure a été dépos                                                                                                    | sée : FR                                                         | France                                                       |                                                                                 | •                                                         |                     |        |  |  |  |
| Type de demande :                                                                                                    | de                                                               | mande PCT                                                    | <b>_</b>                                                                        |                                                           |                     |        |  |  |  |
| Date de dépôt:                                                                                                    | 13                                                               | Mars 2009                                                    | 15                                                                              |                                                           |                     |        |  |  |  |
| Nº de dépôt:                                                                                                    | PC                                                               | T/FR2009/345678                                              | Format: PCT/CCYY/nr                                                             | nnn ou PCT/CCYY                                           | YY/nnnni            | n      |  |  |  |
| Ce renvoi remplace la description et tout dessin éve                                                                                                    | ntuel.                                                           |                                                              |                                                                                 |                                                           |                     | _      |  |  |  |
| Le renvoi à la demande déposée antérieurement                                                                                                    | t remplace également                                             | les revendications (                                         | (rèale 57c))                                                                    |                                                           |                     |        |  |  |  |
| Nombre de revendications de la demande antér                                                                                                    | rieure :                                                         | 15                                                           |                                                                                 |                                                           |                     |        |  |  |  |
| 🔽 La demande déposée antérieurement est aussi u                                                                                                    | une demande de priori                                            | ité.                                                         |                                                                                 |                                                           |                     |        |  |  |  |
| La description contient un listage de séquences d                                                                                                    | conformément à la règ                                            | gle 30(1).                                                   |                                                                                 |                                                           |                     |        |  |  |  |
| Une copie certifiée conforme sera produite ultéri                                                                                                    | ieurement.                                                       |                                                              |                                                                                 |                                                           |                     |        |  |  |  |
| La restitutio in integrum est demandée                                                                                                    |                                                                  |                                                              |                                                                                 |                                                           |                     |        |  |  |  |
| Connecté sous le nom: Administrator                                                                                                    |                                                                  |                                                              |                                                                                 | <u></u> 2                                                 | A 3                 | (i) 4  |  |  |  |
| Messages de validation/Requête                                                                                                    |                                                                  |                                                              |                                                                                 | , - ,                                                     |                     | Ð×     |  |  |  |
| <ul> <li>Asévérité 2: 1 erreur(s)         <ul> <li>Renvoi : une copie certifiée conforme de la compter du dépôt de la demande (règle 40 à la règle 53(2).</li> <li>Sévérité 3: 1 erreur(s)             <ul> <li>Renvoi : l'exposé des motifs de la restitutio</li> </ul> </li> </ul> </li> </ul> | i demande déposée<br>0(3)). Il n'est pas n<br>in integrum peut é | e antérieurement<br>lécessaire de prov<br>être joint sous "A | doit être produite dans<br>duire une copie si elle es<br>nnotations/documents s | un délai de deu:<br>t déjà disponible<br>supplémentaires" | x mois à<br>conform | nément |  |  |  |

Figure 13 : Renvoi à une demande antérieure, déclaration de priorité et demande de restitutio in integrum.

## 2.4 EP(1001E2K) - Noms

L'onglet **Noms** du formulaire EP(1001E2K) vous permet d'ajouter les données relatives aux demandeurs, aux mandataires et aux inventeurs. Il doit y avoir au moins un demandeur. Dans notre exemple, indiquons les données relatives à une société (personne morale), un mandataire agréé (personne physique) et un inventeur.

#### Données relatives au demandeur

- Commençons par la société. Cliquez sur l'onglet Noms, puis sur Ajouter.
- → Sélectionnez Demandeur, personne morale.

| 🔤 Dépôt en ligne de l'OEB - EP(1001E2K) - Exemple 1001                    |              |                          |             |                    |             |         |  |  |  |
|---------------------------------------------------------------------------|--------------|--------------------------|-------------|--------------------|-------------|---------|--|--|--|
| Fichier Édition Affichage Outils Fenêtres Aide                            |              |                          |             |                    |             |         |  |  |  |
|                                                                           |              |                          |             |                    |             |         |  |  |  |
| EP(1001E2K) - Projet - Exemple 1001     Dernière sauvegarde le 26.10.2008 |              |                          |             |                    |             |         |  |  |  |
| Requête Noms 🛇 États                                                      | Priorités 🛆  | Matière biologique       | Documents 📎 | Paiement des taxes | Annotations |         |  |  |  |
| <b></b> ≈ .@ .@                                                           | Sociéte:     |                          |             | Enregistrement:    |             | 0.0     |  |  |  |
| bemandeur, Personne morale<br>Demandeur, personne physiq                  |              |                          |             |                    |             |         |  |  |  |
| 🛗 Mandataire, Groupement                                                  | ment         |                          |             |                    |             |         |  |  |  |
| Mandataire, Agréé Mandataire, Juriste                                     |              |                          | -           | Téléphone:         |             |         |  |  |  |
| Inventeur                                                                 | e;           |                          |             | Fax:               |             |         |  |  |  |
|                                                                           |              | ļ                        |             | Mél:               |             |         |  |  |  |
|                                                                           | Code postal: |                          |             |                    |             |         |  |  |  |
|                                                                           | Ville:       |                          |             |                    |             |         |  |  |  |
|                                                                           | Région:      |                          | Ŧ           |                    |             |         |  |  |  |
|                                                                           |              |                          |             |                    |             |         |  |  |  |
|                                                                           |              |                          |             |                    |             |         |  |  |  |
|                                                                           | 🗖 Même ad    | resse que le premier man | dataire     |                    |             |         |  |  |  |
|                                                                           |              |                          |             |                    |             |         |  |  |  |
| Connecté sous le nom: Administrator                                       |              |                          |             |                    | S 3         | A 3 🕄 1 |  |  |  |

Figure 14 : Sélection d'une personne morale comme demandeur

→ Remplissez les champs situés sur la droite de l'écran pour la société Universal Engineering. Voici à quoi doit ressembler votre écran :

| 🗝 Dépôt en ligne de l'OEB - EP(1001E2K) - Exemple 1001                        |                       |                                    |                              |                                |  |  |  |  |  |
|-------------------------------------------------------------------------------|-----------------------|------------------------------------|------------------------------|--------------------------------|--|--|--|--|--|
| Fichier Edition Affichage Outils Fenétres Aide                                |                       |                                    |                              |                                |  |  |  |  |  |
|                                                                               |                       |                                    |                              |                                |  |  |  |  |  |
| EP(1001E2K) - Projet - Exemple 1001       Dernière sauvegarde le 26, 10, 2008 |                       |                                    |                              |                                |  |  |  |  |  |
| Requête Noms 🛆 États                                                          | Priorités 🛕 🛛 Matière | e biologique 🛛 Documents 🛇         | Paiement des taxes           | Annotations                    |  |  |  |  |  |
|                                                                               | Société:              | Universal Engineering              | Enregistrement:              | 708012345                      |  |  |  |  |  |
| Demandeurs                                                                    | Département:          | Research and Development Dep       |                              |                                |  |  |  |  |  |
| Mandataires                                                                   | Pays:                 | US Etats-Unis d'Améri 💌            | Téléphone:                   | +1 619 505 1234                |  |  |  |  |  |
| Inventeurs                                                                    | Adresse:              | 100 Pacific Highway                | Fax:                         | +1 619 505 5678                |  |  |  |  |  |
|                                                                               |                       |                                    | Mél:                         | info@universal-engineering.com |  |  |  |  |  |
|                                                                               | Code postal:          | 91234                              |                              |                                |  |  |  |  |  |
|                                                                               | Ville:                | Los Angeles                        |                              |                                |  |  |  |  |  |
|                                                                               | État US:              | CA California                      | Domicile:                    | US Etats-Unis d'Améri 💌        |  |  |  |  |  |
|                                                                               | Adresse pour la cor   | rrespondance                       |                              |                                |  |  |  |  |  |
|                                                                               | 🗖 Universal Engineeri | ng est representé par l'employé su | ivant au titre de l'art, 133 | (3);                           |  |  |  |  |  |
|                                                                               | Nom:                  |                                    | Pouvoir général:             |                                |  |  |  |  |  |
|                                                                               | Prénom:               |                                    |                              |                                |  |  |  |  |  |
|                                                                               | Titre;                | -                                  |                              |                                |  |  |  |  |  |
| Connecté sous le nom: Administrator                                           |                       |                                    |                              |                                |  |  |  |  |  |

Figure 15 : Indication des données relatives au demandeur (personne morale)

#### Échange de données avec le carnet d'adresses

Vous pouvez utiliser les données enregistrées dans le carnet d'adresses pour établir les demandes. Lorsque vous ajoutez une personne physique ou morale dans l'onglet **Noms**, deux boutons sont activés :

|   | Copier du carnet d'adresses : cette option vous permet d'ouvrir le carnet d'adresses afin de sélectionner une personne et de transférer ses données dans la demande. |
|---|----------------------------------------------------------------------------------------------------|
| P | Copier vers carnet d'adresses : cette option vous permet de copier dans le carnet d'adresses les données associées à une personne dans la demande.                   |

Allez au Gestionnaire de fichiers pour ouvrir le carnet d'adresses.

→ Cliquez sur le bouton Carnet d'adresses de la barre des outils.

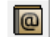

#### Données relatives au mandataire

- → Cliquez à nouveau sur le bouton Ajouter et sélectionnez maintenant Mandataire, agréé.
   → Dans notre exemple, le mandataire est Michel Lacroix (France). Entrez les coordonnées de M. Lacroix. L'icône 📥 représente une personne morale et l'icône 🚨 une personne physique.

| 🔤 Dépôt en ligne de l'OEB - EP(100                                          | 1E2K) - Exemple 1001  |                                               |         |                          |                      |                |  |  |  |
|-----------------------------------------------------------------------------|-----------------------|-----------------------------------------------|---------|--------------------------|----------------------|----------------|--|--|--|
| Fichier Édition Affichage Outils Fenêtres Aide                              |                       |                                               |         |                          |                      |                |  |  |  |
|                                                                             |                       |                                               |         |                          |                      |                |  |  |  |
| EP(1001E2K) - Projet - Exemple 1001       Dernière sauvegarde le 26.10.2008 |                       |                                               |         |                          |                      |                |  |  |  |
| Requête Noms 🛆 États                                                        | Priorités 🛕 🛛 Matière | biologique Document                           | s 🚫     | Paiement des taxes       | Annotations          |                |  |  |  |
|                                                                             | Nom:                  | Lacroix                                       |         | Enregistrement:          |                      | 14556889       |  |  |  |
| Demandeurs<br>Universal Engineering                                         | Prénom:               | Michel                                        |         | Société:                 | Associés Lefèvre     |                |  |  |  |
| Mandataires                                                                 | Titre:                | М. 💌                                          |         | Département:             | Brevets et marques   | déposées       |  |  |  |
| Lacroix, Michel                                                             |                       | Veuillez utiliser majuscules e                | t minus | cules de façon approprié | e                    |                |  |  |  |
| Inventeurs                                                                  | Pays:                 | FR France                                     |         | Téléphone:               | +33 4 7812 3456      |                |  |  |  |
|                                                                             | Adresse:              | 10, place de la concorde Fax: +33 4 7812 3457 |         | +33 4 7812 3457          |                      |                |  |  |  |
|                                                                             |                       |                                               |         | Mél:                     | lacroix@lefevre-asso | ocies.fr       |  |  |  |
|                                                                             | Code postal:          | 69003                                         |         |                          |                      |                |  |  |  |
|                                                                             | Ville:                | Lyon                                          |         |                          |                      |                |  |  |  |
|                                                                             | Région:               |                                               | Ŧ       |                          |                      |                |  |  |  |
|                                                                             |                       |                                               |         |                          |                      |                |  |  |  |
|                                                                             |                       |                                               |         |                          |                      |                |  |  |  |
|                                                                             | 🗖 Même adresse que    | le premier mandataire                         |         |                          |                      |                |  |  |  |
|                                                                             | Isine asi esso quo    |                                               |         |                          |                      |                |  |  |  |
| Connecté sous le nom: Administrator                                         |                       |                                               |         |                          | <u></u> 2            | <u>∧</u> 3 🗿 0 |  |  |  |

Figure 16 : Les données relatives au mandataire (personne physique) ont été indiquées

#### Données relatives à l'inventeur

- Cliquez à nouveau sur le bouton Ajouter et sélectionnez maintenant Inventeur.
   Entrez les coordonnées de Harold Stockton.
- → A l'aide du bouton Calendrier, entrez la date en regard de Sous l'accord du. 15
- → Dans le calendrier, sélectionnez l'année souhaitée ainsi que le mois et le jour. Vous pouvez parcourir le calendrier en cliquant sur les flèches.

|     |      | octo | bre, | 2008 |     | ••  |
|-----|------|------|------|------|-----|-----|
| Lur | Mar  | Mer  | Jeu  | Ven  | Sam | Dim |
| F   | récé | dent | Mois | 3    | 4   | 5   |
| 6   |      |      |      | 10   | 11  | 12  |
| 13  | 14   | 15   | 16   | 17   | 18  | 19  |
| 20  | 21   | 22   | 23   | 24   | 25  | 26  |
| 27  | 28   | 29   | 30   | 31   |     |     |
|     |      |      |      |      |     |     |

Figure 17 : Sélection de la date à l'aide du calendrier

| 💀 Dépôt en ligne de l'OEB - EP(1001E2K) - Exemple 1001 |                                                                     |                   |                    |                           |                  |                    |  |
|--------------------------------------------------------|---------------------------------------------------------------------|-------------------|--------------------|---------------------------|------------------|--------------------|--|
| Fichier Édition Affichage Outils Fenêtres Aide         |                                                                     |                   |                    |                           |                  |                    |  |
|                                                        |                                                                     |                   |                    |                           |                  |                    |  |
| EP(1001E2K) - Projet - Exemp                           | ple 1001                                                            |                   |                    |                           | Dernière sauvega | arde le 26.10.2008 |  |
| Requête Noms États                                     | Priorités 🛕 Matière                                                 | biologique        | Documents 📎        | Paiement des taxes        | Annotations      |                    |  |
| - <del> </del> 💥 🚇 🔎                                   | Nom:                                                                | Stockton          |                    | Pays:                     | US Etats-Uni     | is d'Améri 💌       |  |
| Demandeurs                                             | Prénom:                                                             | Harold            |                    | Adresse:                  | 100 East Drive   |                    |  |
| Mandataires                                            | Titre:                                                              | Mr.               | •                  |                           |                  |                    |  |
| Lacroix, Michel<br>Inventeurs                          |                                                                     |                   |                    | Code postal:              | 35749            |                    |  |
| Stockton, Harold                                       | Société:                                                            |                   |                    | Ville:                    | Harvest          |                    |  |
|                                                        | Département:                                                        |                   |                    | État US:                  | MO Missouri      | -                  |  |
|                                                        |                                                                     | Veuillez utiliser | majuscules et minu | scules de façon approprié | ée               |                    |  |
|                                                        | Le demandeur a acquis                                               | le droit au brev  | vet européen comm  | e suit:                   |                  |                    |  |
|                                                        | C En qualité d'employ                                               | eur               |                    |                           |                  |                    |  |
|                                                        | C En tant que succes                                                | seur en titre     |                    |                           |                  |                    |  |
|                                                        | Sous l'accord du                                                    | 3 Mars 2          | 2008               | 5                         |                  |                    |  |
|                                                        | Renonciation par l'inventeur à l'information visée à la règle 19(3) |                   |                    |                           |                  |                    |  |
|                                                        | Renonciation au tit                                                 | re d'inventeur (  | règle 18(1))       |                           |                  |                    |  |
| Connecté sous le nom: Administrator                    |                                                                     |                   |                    |                           | <u></u> 2        | 🛕 2 🕄 0            |  |

Figure 18 : Les données relatives à l'inventeur ont été indiquées

# 2.5 EP(1001E2K) - États

L'onglet *États* du formulaire EP(1001E2K) vous permet de désigner les pays pour lesquels la protection par brevet est recherchée. Depuis la réforme des taxes du 1<sup>er</sup> avril 2009, seule une taxe forfaitaire est désormais due pour la désignation d'États membres, ceux-ci étant ainsi tous désignés par défaut. Il n'est possible d'exclure un État contractant que si on le retire expressément.

Dans notre exemple, nous désignerons en plus tous les États avec lesquels il existe des accords d'extension.

### Désignation d'États

→ Cliquez sur le sous-onglet Désignation. Sous le titre Tous les États qui sont parties à la CBE à la date du dépôt de la présente demande

sont désignés ci-dessous, tous les États sont déjà automatiquement cochés.

| 🚥 Dépôt en ligne de l'OEB - EP(1001E2K) - Exemple 1001                |                                       |                                          |                      |  |  |  |  |  |
|-----------------------------------------------------------------------|---------------------------------------|------------------------------------------|----------------------|--|--|--|--|--|
| Fichier Edition Affichage (                                           | Dutils Fenêtres Aide                  |                                          |                      |  |  |  |  |  |
|                                                                       |                                       |                                          |                      |  |  |  |  |  |
| EP(1001E2K) - Projet - Exemple 1001 Dernière sauvegarde le 28.09.2009 |                                       |                                          |                      |  |  |  |  |  |
| Requête Noms États                                                    | Priorités 🛕 🛛 Matière biologi         | ique Documents 🛇 Paiement des            | es taxes Annotations |  |  |  |  |  |
| Désignation Extension                                                 |                                       |                                          |                      |  |  |  |  |  |
| Différentes désignations pou                                          | r différents demandeurs               |                                          | ~                    |  |  |  |  |  |
| Tous les États qui sont parties à                                     | la CBE à la date du dépôt de la prése | nte demande sont désignés ci-dessous.    | _                    |  |  |  |  |  |
|                                                                       |                                       |                                          |                      |  |  |  |  |  |
| I AT Autriche                                                         | ES Espagne                            | IT Italie                                | ✓ PL Pologne         |  |  |  |  |  |
| I✓ BE Belgique                                                        | I✓ FI Finlande                        | J✓ LT Lituanie                           | I PT Portugal        |  |  |  |  |  |
| I▼ BG Bulgarie                                                        | I FR France                           | IU Luxembourg                            | RO Roumanie          |  |  |  |  |  |
| CH/LI Suisse/Liechtenstein                                            | GB Royaume-Uni                        | IV Lettonie                              | SE Suède             |  |  |  |  |  |
| CY Chypre                                                             | GR Grèce                              | MC Monaco                                | SI Slovénie          |  |  |  |  |  |
| CZ République tchèque                                                 | HR Croatie                            | MK Ex-République yougoslave<br>Macédoine | e de 🔽 SK Slovaquie  |  |  |  |  |  |
| DE Allemagne                                                          | 🔽 HU Hongrie                          | 🔽 MT Malte                               | SM Saint-Marin       |  |  |  |  |  |
| V DK Danemark                                                         | 🔽 IE Irlande                          | VL Pays-Bas                              | ✓ TR Turquie         |  |  |  |  |  |
| 🔽 EE Estonie                                                          | 🔽 IS Islande                          | NO Norvège                               |                      |  |  |  |  |  |
|                                                                       |                                       |                                          |                      |  |  |  |  |  |
|                                                                       |                                       |                                          |                      |  |  |  |  |  |
|                                                                       |                                       |                                          |                      |  |  |  |  |  |
|                                                                       |                                       |                                          |                      |  |  |  |  |  |
|                                                                       |                                       |                                          |                      |  |  |  |  |  |
|                                                                       |                                       |                                          |                      |  |  |  |  |  |
|                                                                       |                                       |                                          |                      |  |  |  |  |  |
|                                                                       |                                       |                                          |                      |  |  |  |  |  |
| Connecté sous le nom: Administrate                                    | pr                                    |                                          | S 2 🔬 2 🕄 0          |  |  |  |  |  |

Figure 19 : Tous les États parties à la CBE sont automatiquement désignés

#### États autorisant l'extension

- → Cliquez sur le sous-onglet *Extension*.
   → Cochez l'option *Tous les États liés par un accord d'extension*. Les États sont automatiquement cochés.

| 🏧 Dépôt en                                                                                        | 🚥 Dépôt en ligne de l'OEB - EP(1001E2K) - Exemple 1001 🛛 👘 🖭                                                           |                                                            |                                                         |                                                                                      |                                                                     |                                                                        |                                            |                         |
|---------------------------------------------------------------------------------------------------|----------------------------------------------------------------------------------------------------|------------------------------------------------------------|---------------------------------------------------------|--------------------------------------------------------------------------------------|---------------------------------------------------------------------|------------------------------------------------------------------------|--------------------------------------------|-------------------------|
| Fichier Édit                                                                                      | Fichier Édition Affichage Outils Fenêtres Aide                                                                         |                                                            |                                                         |                                                                                      |                                                                     |                                                                        |                                            |                         |
|                                                                                                   |                                                                                                    |                                                            |                                                         |                                                                                      |                                                                     |                                                                        |                                            |                         |
| EP(1001E2                                                                                         | K) - Proje                                                                                                    | t - Exem                                                   | ple 1001                                                |                                                                                      |                                                                     |                                                                        | Dernière sauvega                           | rde le 28.09.2009       |
| Requête                                                                                           | Noms                                                                                                    | États                                                      | Priorités 🛆                                             | Matière biologique                                                                   | Documents 📎                                                         | Paiement des taxes                                                     | Annotations                                |                         |
| Désignation                                                                                       | Extension                                                                                                    |                                                            |                                                         |                                                                                      |                                                                     |                                                                        |                                            |                         |
| La présente<br>la base de c<br>Cette requi<br>C États se<br>C États se<br>IV AL<br>IV BA<br>IV RS | e demande es<br>cette demand<br>ête est toutef<br>s États liés pa<br>électionnés:<br>Albanie<br>Bosnie-Herzé<br>Serbie | t réputée c<br>e à tous les<br>fois réputée<br>r un accord | onstituer une r<br>E tats non par<br>e retirée si la ta | equête en extension des<br>ties à la CBE avec lesquels<br>xe d'extension n'est pas a | effets de la demanc<br>i des accords d'exte<br>icquittée en temps i | le de brevet européen et di<br>ension sont en vigueur à la d<br>utile. | u brevet européen d<br>Jate du dépôt de la | délivré sur<br>demande. |
| Connecté sou                                                                                      | s le nom: Adn                                                                                                    | ninistrator                                                |                                                         |                                                                                      |                                                                     |                                                                        | S 2                                        | 🛆 2 ઉ 0                 |

Figure 20 : Tous les États liés par un accord d'extension sont sélectionnés

# 2.6 EP(1001E2K) - Priorités

L'onglet **Priorités** du formulaire EP(1001E2K) sert à spécifier les détails de la demande, dont vous souhaitez revendiquer la priorité. Dans notre exemple, nous spécifierons une priorité internationale. La demande doit être déposée dans un délai d'un an à compter de la priorité revendiquée.

- Cliquez sur l'onglet *Priorités*, puis sur le bouton Ajouter et sélectionnez *Nationale*.
- → Saisissez CA en regard de Office national, puis sélectionnez demande de brevet en regard de Genre.
- → Sélectionnez le Date de dépôt en cliquant sur le bouton représentant un Calendrier.
- Saisissez, à titre d'exemple, le numéro de demande 2,123,456.
   A côté du champ de saisie apparaît un exemple de formatage des numéros de demande auprès de l'office national choisi.
- → Cochez II n'est pas envisagé de produire une (autre) déclaration de priorité.

Voici à quoi doit ressembler votre écran :

| 🔤 Dépôt en ligne de l'OEB - EP(100                                                                                                    | 1E2K) - Exemp  | ole 1001           |                  |                                      |                                       | - • 💌            |  |  |  |
|----------------------------------------------------------------------------------------------------|----------------|--------------------|------------------|--------------------------------------|---------------------------------------|------------------|--|--|--|
| Fichier Édition Affichage Outils Fenêtres Aide                                                                                                    |                |                    |                  |                                      |                                       |                  |  |  |  |
|                                                                                                    |                |                    |                  |                                      |                                       |                  |  |  |  |
| EP(1001E2K) - Projet - Exemp                                                                                                    | le 1001        |                    |                  |                                      | Dernière sauvegar                     | de le 27.10.2009 |  |  |  |
| Requête Noms États                                                                                                    | Priorités      | Matière biologique | Documents 📎      | Paiement des taxes ③                 | Annotations                           |                  |  |  |  |
| ₽- ¥                                                                                                    | Office nationa | al:                | CA Canada        | 3                                    | -                                     |                  |  |  |  |
| Nationales                                                                                                    | Genre:         |                    | demande de brev  | et 🔽                                 |                                       |                  |  |  |  |
| CA-2, 123, 456<br>Régionales                                                                                                    | Date de dépô   | t:                 | 3 Septembre 2009 | 1                                    |                                       |                  |  |  |  |
| Internationales                                                                                                    | Numéro de de   | mande:             | 2,123,456        | 2nnnnn, espace<br>entre les catégori | s, traits d'union ou<br>es de données | virgules permis  |  |  |  |
| La restitutio in integrum est demandée La présente demande est une traduction intégrale de la demande antérieure. Il n'est pas envisagé de produire une (autre) déclaration de priorité. |                |                    |                  |                                      |                                       |                  |  |  |  |
|                                                                                                    |                |                    |                  |                                      |                                       |                  |  |  |  |
| Connecté sous le nom: Administrator                                                                                                    |                |                    |                  |                                      | <b>◎</b> 2  ,                         | <u> </u>         |  |  |  |

Figure 21 : Indications relatives à la priorité nationale

(i) L'onglet *Documents* permet de joindre les traductions des documents de priorité.

#### Restitutio in integrum

Normalement, la demande doit être déposée dans un délai de douze mois à compter de la date de dépôt de la priorité revendiquée.

→ Cochez La restitutio in integrum est demandée si la date de dépôt de la priorité est comprise entre 12 mois et 14 mois avant la date en cours.

| 🔤 Dépôt en ligne de l'OEB - EP(10                                     | 001E2K) - Exemp                                                        | ole 1001                                             |                              |                                       |                                       | - • 💌           |  |  |  |
|-----------------------------------------------------------------------|------------------------------------------------------------------------|------------------------------------------------------|------------------------------|---------------------------------------|---------------------------------------|-----------------|--|--|--|
| Fichier Édition Affichage Outils Fenêtres Aide                        |                                                                        |                                                      |                              |                                       |                                       |                 |  |  |  |
|                                                                       |                                                                        |                                                      |                              |                                       |                                       |                 |  |  |  |
| EP(1001E2K) - Projet - Exemple 1001 Dernière sauvegarde le 27.10.2009 |                                                                        |                                                      |                              |                                       |                                       |                 |  |  |  |
| Requête Noms États                                                    | Priorités                                                              | Matière biologique                                   | Documents 📎                  | Paiement des taxes 🕄                  | Annotations                           |                 |  |  |  |
| -₽- ¥                                                                 | Office nationa                                                         | al:                                                  | CA Canada                    | 3                                     | <b>.</b>                              |                 |  |  |  |
| Nationales                                                            | Genre:                                                                 |                                                      | demande de brev              | et 🔽                                  |                                       |                 |  |  |  |
| CA-2,123,456                                                          | Data da dápô                                                           | ÷.                                                   | 3 Septembre 2008             | - Tai                                 |                                       |                 |  |  |  |
| Régionales                                                            | Date de depo                                                           |                                                      | 15 Septembre 2000            | · <u>1</u>                            |                                       |                 |  |  |  |
| Internationales                                                       | Numéro de de                                                           | emande:                                              | 2,123,456                    | 2nnnnn, espaces<br>entre les catégori | s, traits d'union ou<br>es de données | virgules permis |  |  |  |
|                                                                       | ✓ La restitu ✓ La présen                                               | tio in integrum est deman<br>te demande est une trad | dée<br>uction intégrale de l | a demande antérieure.                 |                                       |                 |  |  |  |
| ☐ Il n'est pas envisagé de produire e                                 | Il n'est pas envisagé de produire une (autre) déclaration de priorité. |                                                      |                              |                                       |                                       |                 |  |  |  |
| Connecté sous le nom: Administrator                                   |                                                                        |                                                      |                              |                                       | S 2                                   | <u>1</u> 1      |  |  |  |

Figure 22 : Déclaration d'une priorité avec demande de la restitutio in integrum

# 2.7 EP(1001E2K) - Matière biologique

L'onglet *Matière biologique* du formulaire EP(1001E2K) vous permet d'indiquer les détails relatifs à une demande de brevet portant sur une invention dans le domaine de la biologie.

- → Cliquer sur le bouton Ajouter puis sélectionner *Matière biologique*.
  - **----**
- → Saisir les données concernant l'invention.

| 🔤 Dépôt en ligne de l'OEB - EP(1                                                                                                    | 001E2K) - Exemple 1001                                                                                                    |                                                                                                    |                                                                                                    |                                  | _ 0 💌 |  |  |  |  |
|----------------------------------------------------------------------------------------------------|----------------------------------------------------------------------------------------------------|----------------------------------------------------------------------------------------------------|----------------------------------------------------------------------------------------------------|----------------------------------|-------|--|--|--|--|
| Fichier Édition Affichage Outils Fenêtres Aide                                                                                                    |                                                                                                    |                                                                                                    |                                                                                                    |                                  |       |  |  |  |  |
|                                                                                                    |                                                                                                    |                                                                                                    |                                                                                                    |                                  |       |  |  |  |  |
| EP(1001E2K) - Projet - Exen                                                                                                    | EP(1001E2K) - Projet - Exemple 1001 Dernière sauvegarde le 26.10.2008                                                                    |                                                                                                    |                                                                                                    |                                  |       |  |  |  |  |
| Requête Noms États                                                                                                    | Priorités Matière biologique                                                                                                    | Documents 🛇                                                                                                    | Paiement des taxes                                                                                           | Annotations                      |       |  |  |  |  |
| BIO-CA-2,123,456                                                                                                    | L'invention utilise et/ou concerne de la<br>Détails du dépôt Autres détails<br>Référence: E<br>Institution de dépôt f<br>Nom et adresse: | matière biologique dé<br>IO-CA-2, 123, 456<br>lational Microbiology L<br>Federal Laboratories f<br>Street, Winnipeg, Mar | éposée conformément à la r<br>aboratory, Health Canada<br>for Health Canada, Room H<br>itoba, Canada R3E 3R2 | ègle 31.<br>5190, 1015 Arlingtor |       |  |  |  |  |
|                                                                                                    | Numéro d'accès:                                                                                                    | IMLHC-08/123456                                                                                                    |                                                                                                    |                                  |       |  |  |  |  |
| Les indications visées à la règle 31(1)c) (si elles ne sont pas encore connues, l'autorité de dépôt et la(les) référence(s) d'identification [numéro ou symboles, etc.] du déposant) figurent dans les documents techniques de la demande, à la / aux page(s) ligne(s) Disponibilité limitée aux experts (règle 32(1)) |                                                                                                    |                                                                                                    |                                                                                                    |                                  |       |  |  |  |  |
| Connecté sous le nom: Administrator                                                                                                    | •                                                                                                    |                                                                                                    |                                                                                                    | S 2                              | 1 🖲 0 |  |  |  |  |

Figure 23 : Indication relative à une matière biologique

Nous n'aurons pas besoin de cet onglet dans notre exemple. Il convient donc, avant de continuer, d'effacer toutes les indications relatives à la matière biologique.

→ Cliquez sur le bouton **Supprimer**.

\*

Les données concernant la matière biologique disparaissent.

# 2.8 EP(1001E2K) - Documents

L'onglet **Documents** du formulaire EP(1001E2K) vous permet joindre les documents obligatoires ainsi que les autres pièces. Pour pouvoir déposer la demande, vous devez joindre au moins la description de l'invention et les revendications, c'est pourquoi l'état initial de l'onglet **Documents** affiche un signal de validation rouge.

Vous avez la possibilité d'indiquer la totalité des informations obligatoires dans des fichiers combinés ou bien dans des fichiers séparés pour les différents documents. Par exemple, vous pourriez préparer la description, les revendications, l'abrégé et les dessins dans un fichier de texte continu, l'enregistrer sous forme PDF et le joindre à votre demande. Une autre solution consiste à enregistrer chaque document comme fichier séparé, puis à joindre les pièces une à une.

| 🔁 Dépôt en ligne de l'OEB - EP(1001E2K) - Exemple 1001 📃 💼 💌 |                                                    |             |                      |                   |                  |  |  |  |
|--------------------------------------------------------------|----------------------------------------------------|-------------|----------------------|-------------------|------------------|--|--|--|
| Fichier Édition Affichage Outils Fenêtres Aide               |                                                    |             |                      |                   |                  |  |  |  |
|                                                              |                                                    |             |                      |                   |                  |  |  |  |
| EP(1001E2K) - Projet - Exemple 100                           | L                                                  |             |                      | Dernière sauvegar | de le 27.10.2009 |  |  |  |
| Requête Noms États Priorité                                  | s Matière biologique                               | Documents 🛇 | Paiement des taxes 🖲 | Annotations       |                  |  |  |  |
| Documents techniques Listage des séquence                    | s Documents supplémentair                          | es          | •                    |                   |                  |  |  |  |
| Non<br>Cef                                                   | de fichier d'origine:<br>chier contient:           |             |                      |                   |                  |  |  |  |
| Archive avant conversion                                     |                                                    |             |                      |                   |                  |  |  |  |
| Documents techniques en français (                           | (ML)                                               |             |                      |                   |                  |  |  |  |
| Document(s) technique(s) en frança                           | s                                                  |             |                      |                   |                  |  |  |  |
|                                                              | NE                                                 |             |                      |                   |                  |  |  |  |
|                                                              |                                                    |             |                      |                   |                  |  |  |  |
|                                                              |                                                    |             |                      |                   |                  |  |  |  |
|                                                              |                                                    |             |                      |                   |                  |  |  |  |
|                                                              |                                                    |             |                      |                   |                  |  |  |  |
|                                                              |                                                    |             |                      |                   |                  |  |  |  |
|                                                              |                                                    |             |                      |                   |                  |  |  |  |
|                                                              |                                                    |             |                      |                   |                  |  |  |  |
|                                                              |                                                    |             |                      |                   |                  |  |  |  |
|                                                              |                                                    |             |                      |                   |                  |  |  |  |
| Les revendications seront déposées ultéri                    | Les revendications seront déposées ultérieurement. |             |                      |                   |                  |  |  |  |
| Une traduction sera produite ultérieureme                    | nt.                                                |             |                      |                   |                  |  |  |  |
| Connecté sous le nom: Administrator                          |                                                    |             |                      | <u> </u>          | 1 1              |  |  |  |

Figure 24 : Type de documents pour les pièces jointes

Dans notre exemple, nous joindrons des fichiers séparés pour la description, les revendications, l'abrégé et les dessins.

(i) Les documents supplémentaires non obligatoires sont joints via le sous-onglet **Documents** supplémentaires.

#### Annexer des fichiers séparés

#### Description

Cliquez sur l'onglet *Documents*, puis sélectionnez le sous-onglet *Documents techniques* et cliquez sur le bouton Ajouter.

**----**--

- Sélectionnez l'option *Document(s) technique(s) en français*, localisez le fichier sur votre ordinateur, marquez-le puis cliquez sur *Ouvrir*. Le fichier est enregistré dans la demande. Dans cet exemple, nous utiliserons un fichier appelé *Description filtre de moteur.pdf*.
- → Cochez la case *Description*. Le fichier est renommé *SPECEPO-1.pdf*. Le nom d'origine du fichier et le nombre de pages sont automatiquement transférés dans le formulaire.

| 🗝 Dépôt en ligne de l'OEB - EP(1001E2K) - Exemple 1001 |                                                                       |                                  |                     |  |  |  |  |
|--------------------------------------------------------|-----------------------------------------------------------------------|----------------------------------|---------------------|--|--|--|--|
| Fichier Édition Affichage Outils Fenêtres Aide         |                                                                       |                                  |                     |  |  |  |  |
|                                                        |                                                                       |                                  |                     |  |  |  |  |
| EP(1001E2K) - Projet - Exem                            | EP(1001E2K) - Projet - Exemple 1001 Dernière sauvegarde le 27.10.2009 |                                  |                     |  |  |  |  |
| Requête Noms États                                     | Priorités Matière biologique                                          | Documents 🛇 Paiement des         | taxes 🕢 Annotations |  |  |  |  |
| Documents techniques Listage de                        | s séquences Documents supplémentaire                                  | es                               |                     |  |  |  |  |
|                                                        | Nom de fichier d'origine:                                             | Description filtre de moteur.pdf | Nombre de pages: 7  |  |  |  |  |
| Document(s) technique(s                                | Ce fichier contient:                                                  |                                  |                     |  |  |  |  |
| SPECEPO-1.pdf                                          | Description                                                           |                                  |                     |  |  |  |  |
|                                                        |                                                                       |                                  | De la nage: 1 à 7 🖉 |  |  |  |  |
|                                                        |                                                                       |                                  |                     |  |  |  |  |
|                                                        | Revendications                                                        |                                  |                     |  |  |  |  |
|                                                        | Nombre de revendications:                                             |                                  | De la page: à 🦻     |  |  |  |  |
|                                                        | 🕅 Abrégé                                                              |                                  |                     |  |  |  |  |
|                                                        | Figure à publier avec l'abrégé:                                       | (p.ex. 1, 2a)                    | De la page: à       |  |  |  |  |
|                                                        |                                                                       |                                  |                     |  |  |  |  |
| Nombre de dessins: De la page: à                       |                                                                       |                                  |                     |  |  |  |  |
| Els revendications seront déposées ultérieurement.     |                                                                       |                                  |                     |  |  |  |  |
| Une traduction sera produite ultérieurement.           |                                                                       |                                  |                     |  |  |  |  |
| Connecté sous le nom: Administrator                    |                                                                       |                                  |                     |  |  |  |  |

Figure 25 : Description jointe comme fichier simple

#### Revendications

- → Répétez l'opération pour annexer les revendications. Dans cet exemple, nous utiliserons un fichier appelé *Revendications filtre de moteur.pdf*.
- → Cochez la case *Revendications*. Le fichier est renommé *SPECEPO-2.pdf*. Entrez 10 comme *nombre de revendications*.

Le signal de validation est de couleur jaune, signifiant que des données manquent mais qu'elles peuvent être fournies après le dépôt. Le message de validation vous informe que le fichier électronique concernant l'abrégé est nécessaire.

Le bouton bleu **Suivant** est maintenant actif dans la barre de menu, car toutes les données nécessaires au dépôt ont été fournies.

Voici à quoi doit ressembler votre écran :

| 💀 Dépôt en ligne de l'OEB - EP(1001E2K) - Exemple 1001                                       |                                              |  |  |  |  |  |  |
|----------------------------------------------------------------------------------------------|----------------------------------------------|--|--|--|--|--|--|
| Fichier Édition Affichage Outils Fenêtres Aide                                               |                                              |  |  |  |  |  |  |
|                                                                                              |                                              |  |  |  |  |  |  |
| P(1001E2K) - Projet - Exemple 1001 Dernière sauvegarde le 27.10.2009                         |                                              |  |  |  |  |  |  |
| Requête Noms États Priorités Matière biologique Documents 🛆 Paiement des taxes 🕃 Annotations |                                              |  |  |  |  |  |  |
| Documents techniques   Listage des séquences   Documents supplémentaires                     | 1                                            |  |  |  |  |  |  |
| Nom de fichier d'origine: Revendications filtre de moteur.pdf                                | lombre de pages: 4                           |  |  |  |  |  |  |
| Ce fichier contient:                                                                         |                                              |  |  |  |  |  |  |
| SPECEPO-1.odf                                                                                |                                              |  |  |  |  |  |  |
| SPECEPO-2.pdf                                                                                |                                              |  |  |  |  |  |  |
| De                                                                                           | e la page: à                                 |  |  |  |  |  |  |
|                                                                                              |                                              |  |  |  |  |  |  |
| I∕ Revendications                                                                            |                                              |  |  |  |  |  |  |
| Nombre de revendications: 10 De                                                              | e la page: 1 à 4 🧖                           |  |  |  |  |  |  |
| C Abrégé                                                                                     |                                              |  |  |  |  |  |  |
| Figure à publier avec l'abrégé: (p.ex. 1, 2a) De                                             | a la page: à                                 |  |  |  |  |  |  |
| C Dessins                                                                                    |                                              |  |  |  |  |  |  |
| Nombre de dessins: De                                                                        | e la page: à 🦉                               |  |  |  |  |  |  |
| Les revendications seront déposées ultérieurement.                                           |                                              |  |  |  |  |  |  |
| 🔲 Une traduction sera produite ultérieurement.                                               | Une traduction sera produite ultérieurement. |  |  |  |  |  |  |
|                                                                                              |                                              |  |  |  |  |  |  |
| Connecté sous le nom: Administrator                                                          |                                              |  |  |  |  |  |  |

Figure 26 : Revendications de brevet jointes en tant que fichier simple

#### Abrégé

- → Répétez l'opération pour annexer l'abrégé. Dans cet exemple, nous utiliserons un fichier appelé Abrégé filtre de moteur.pdf. → Cochez la case Abrégé. Le fichier est renommé SPECEPO-3.pdf.
- → Entrez le chiffre 1 en regard de *Figure à publier avec l'abrégé*.

| Dépôt en ligne de l'OEB - EP(1001E2K) - Exemple 1001                 |                                                   |                             |                     |  |  |  |  |  |
|----------------------------------------------------------------------|---------------------------------------------------|-----------------------------|---------------------|--|--|--|--|--|
|                                                                      |                                                   |                             |                     |  |  |  |  |  |
| P(1001E2K) - Projet - Exemple 1001 Dernière sauvegarde le 27.10.2009 |                                                   |                             |                     |  |  |  |  |  |
| Requête Noms États                                                   | Priorités Matière biologique                      | Documents 📎 Paiement des t  | axes 🕄 Annotations  |  |  |  |  |  |
| Documents techniques Listage des                                     | séquences Documents supplémentaire                | es                          |                     |  |  |  |  |  |
| ₽• ¥                                                                 | Nom de fichier d'origine:<br>Ce fichier contient: | Abrégé filtre de moteur.pdf | Nombre de pages: 2  |  |  |  |  |  |
| Document(s) technique(s<br>SPECEPO-1.pdf                             |                                                   |                             |                     |  |  |  |  |  |
| SPECEPO-2.pdf                                                        |                                                   |                             | De la page; à       |  |  |  |  |  |
| SFECEPO-5.put                                                        |                                                   |                             |                     |  |  |  |  |  |
|                                                                      | Revendications                                    |                             |                     |  |  |  |  |  |
|                                                                      | Nombre de revendications;                         |                             | De la page: 📄 à 📄 🦻 |  |  |  |  |  |
|                                                                      | ✓ Abrégé                                          |                             |                     |  |  |  |  |  |
|                                                                      | Figure à publier avec l'abrégé:                   | 1 (p.ex. 1, 2a)             | De la page: 1 à 2   |  |  |  |  |  |
|                                                                      | Dessins                                           |                             |                     |  |  |  |  |  |
|                                                                      | Nombre de dessins:                                |                             | De la page: à 🦉     |  |  |  |  |  |
| 🔲 Les revendications seront dépos                                    | ées ultérieurement.                               |                             |                     |  |  |  |  |  |
| Une traduction sera produite ult                                     | érieurement,                                      |                             |                     |  |  |  |  |  |
| Connecté sous le nom: Administrator                                  |                                                   |                             | <u> </u>            |  |  |  |  |  |

Figure 27 : Abrégé joint en tant que fichier simple

#### Dessins

- → Répétez l'opération pour annexer le dessin. Dans cet exemple, nous utiliserons un fichier appelé Dessin filtre de moteur.pdf. → Cochez la case *Dessins*. Le fichier est renommé *SPECEPO-4.pdf*.
- → Tapez le chiffre 1 en regard de *Nombre de dessins*.

| Dépôt en ligne de l'OEB - EP(1001E2K) - Exemple 1001                                |                                                                      |                     |                       |               |     |  |  |  |  |
|-------------------------------------------------------------------------------------|----------------------------------------------------------------------|---------------------|-----------------------|---------------|-----|--|--|--|--|
|                                                                                     |                                                                      |                     |                       |               | ?   |  |  |  |  |
| EP(1001E2K) - Projet - Exemp                                                        | P(1001E2K) - Projet - Exemple 1001 Dernière sauvegarde le 27.10.2009 |                     |                       |               |     |  |  |  |  |
| Requête Noms États                                                                  | Priorités Matière biologique                                         | Documents           | Paiement des taxes 🕄  | Annotations   |     |  |  |  |  |
| Documents techniques Listage des s                                                  | équences Documents supplémentaire                                    | s                   |                       | · · ·         |     |  |  |  |  |
| <b>₽</b> • <b>×</b>                                                                 | Nom de fichier d'origine:<br>Ce fichier contient:                    | Dessin filtre de mo | oteur.pdf Nom         | bre de pages: | 1   |  |  |  |  |
| Document(s) technique(s       SPECEPO-1.pdf       SPECEPO-2.pdf       SPECEPO-3.pdf | Description                                                          |                     | De la p               | page: à       | 2   |  |  |  |  |
| SPECEPO-4, pdf                                                                      | Revendications                                                       |                     | De la p               | page: à       | P   |  |  |  |  |
|                                                                                     | 🗖 Abrégé                                                             |                     | _                     |               |     |  |  |  |  |
|                                                                                     | Figure à publier avec l'abrégé;                                      |                     | (p.ex. 1, 2a) De la p | bage: à       |     |  |  |  |  |
|                                                                                     | Nombre de dessins:                                                   | 1                   | De la p               | page: 1 à     | 1   |  |  |  |  |
| Les revendications seront déposé                                                    | ées ultérieurement.                                                  |                     |                       |               |     |  |  |  |  |
| 🔲 Une traduction sera produite ulté                                                 | rieurement.                                                          |                     |                       |               |     |  |  |  |  |
| Connecté sous le nom: Administrator                                                 |                                                                      |                     |                       | 0 ∧           | 0 1 |  |  |  |  |

Figure 28 : Dessin joint en tant que fichier simple

#### Aperçu des documents

- → Cliquez sur le bouton Aperçu de la barre d'outils afin de prévisualiser la demande en son état actuel.
   → Cliquez sur le bouton Aperçu du côté droit, en regard du document marqué, afin de visionner un seul fichier joint.

| 🟴 Dépôt en ligne de l'OEB - EP(1001E2K) - Exemple 1001                                                                                        |                                                                      |                      |                       |               |         |  |  |  |
|----------------------------------------------------------------------------------------------------|----------------------------------------------------------------------|----------------------|-----------------------|---------------|---------|--|--|--|
| Fichier Édition Affichage Outils Fenêtres Aide                                                                                                |                                                                      |                      |                       |               |         |  |  |  |
|                                                                                                    |                                                                      |                      |                       |               |         |  |  |  |
| EP(1001E2K) - Projet - Pagen                                                                                                    | P(1001E2K) - Projet - Papende 1001 Dernière sauvegarde le 27.10.2009 |                      |                       |               |         |  |  |  |
| Requête         Noms         Aperçui<br>États         Matière biologique         Documents         Paiement des taxes (3)         Annotations |                                                                      |                      |                       |               |         |  |  |  |
| Documents techniques Listage des                                                                                                    | séquences Documents supplémentaire                                   | s                    |                       |               |         |  |  |  |
| ↔                                                                                                    | Nom de fichier d'origine:                                            | Description filtre o | le moteur.pdf Nom     | bre de pages: | 7       |  |  |  |
| Decument(s) technique(s                                                                                                    | Ce fichier contient:                                                 |                      |                       |               |         |  |  |  |
| SPECEPO-1.pdf                                                                                                    |                                                                      |                      |                       |               |         |  |  |  |
| SPECEPO-2.pdf                                                                                                    | Je Description                                                       |                      |                       |               |         |  |  |  |
| SPECEPO-3.pdf                                                                                                    |                                                                      |                      | De la p               | age: 1°à      | 7 1     |  |  |  |
| SPECEPO-4.pdf                                                                                                    | Revendications                                                       |                      |                       |               |         |  |  |  |
|                                                                                                    | Nombre de revendications;                                            |                      | De la p               | age; à        |         |  |  |  |
|                                                                                                    | 🗖 Abrégé                                                             |                      |                       |               |         |  |  |  |
|                                                                                                    | Figure à publier avec l'abrégé:                                      |                      | (p.ex. 1, 2a) De la p | age; à        |         |  |  |  |
|                                                                                                    | Dessins                                                              |                      |                       |               |         |  |  |  |
|                                                                                                    | Nombre de dessins:                                                   |                      | De la p               | age: à        |         |  |  |  |
| Les revendications seront déposées ultérieurement.                                                                                            |                                                                      |                      |                       |               |         |  |  |  |
| 🔲 Une traduction sera produite ult                                                                                                    | érieurement,                                                         |                      |                       |               |         |  |  |  |
|                                                                                                    |                                                                      |                      |                       |               |         |  |  |  |
| Connecté sous le nom: Administrator                                                                                                    |                                                                      |                      |                       | <b>◎</b> 0 ], | 🛆 0 🕄 1 |  |  |  |

Figure 29 : Boutons d'aperçu

#### Modification des documents

→ Pour supprimer un document, sélectionnez-le, puis cliquez sur le bouton Supprimer. ×

Si l'on supprime un document obligatoire, le signal rouge de validation apparaît de nouveau et le bouton Suivant est désactivé.

- → Localiser les documents sur votre ordinateur, puis joignez-les un par un.
- → Complétez les informations requises pour les annexes.
- → Vérifiez s'il y a des messages de validation et quels sont les documents encore manquants.

### 2.9 EP(1001E2K) - Paiement des taxes

L'onglet **Paiement des taxes** du formulaire EP(1001E2K) vous permet de calculer les taxes afférentes à votre dépôt et de saisir les données concernant les modalités de paiement souhaitées. Les taxes pertinentes dues au titre de votre demande de brevet ont été sélectionnées automatiquement en fonction des données saisies précédemment.

Dans notre exemple, nous réglerons les taxes fréquentes par prélèvement sur le compte courant et nous recevrons des copies supplémentaires des documents cités dans le rapport de recherche.

- → Cliquez sur le sous-onglet **Sélection des taxes**, afin de voir la liste des différentes taxes.
- → Dans la liste déroulante en regard de Afficher, assurez-vous que l'option Taxes initiales est sélectionnée.
- → Cliquez sur le sous-onglet *Détails relatifs au paiement*.
- Choisissez comme *Modalité de paiement* l'option *Débit du compte de dépôt*. Les champs de saisie correspondants apparaissent.
- Pour le numéro de compte, inscrivez 123456 à la suite du nombre 28.
   Les numéros des comptes courants auprès de l'OEB doivent comporter huit chiffres et commencer par 28.
- → Comme *Titulaire du compte*, indiquez Associés Lefèvre.
- Cocher la case Copies supplémentaires des documents cités dans le rapport de recherche européen et entrer le numéro de copies requises.

Voici à quoi doit ressembler votre écran :

| 📫 Dépôt en ligne de l'OEB - EP(1001E2K) - Exemple 1001 👘 💼 💼 |                                                                                                    |                  |                                 |                       |                                   |                       |                 |  |
|--------------------------------------------------------------|----------------------------------------------------------------------------------------------------|------------------|---------------------------------|-----------------------|-----------------------------------|-----------------------|-----------------|--|
| Fichier Édition Affichage Outils Fenêtres Aide               |                                                                                                    |                  |                                 |                       |                                   |                       |                 |  |
|                                                              |                                                                                                    |                  |                                 |                       |                                   |                       |                 |  |
| EP(1001E2K)                                                  | - Projet - E                                                                                                    | xemple 100       | 1                               |                       |                                   | Dernière sauvegard    | e le 28.09.2009 |  |
| Requête N                                                    | Noms Éta                                                                                                    | ts Priorite      | és Matière biologique           | Documents             | Paiement des taxes                | Annotations           |                 |  |
| Détails relatifs a                                           | au paiement S                                                                                                    | élection des ta  | xes                             |                       |                                   |                       |                 |  |
| Modalité de paie                                             | iement:                                                                                                    | De               | ébit du compte de dépôt         |                       | Monnaie: EUR                      |                       |                 |  |
| Par la présente<br>taxes".                                   | e, il est demand                                                                                                 | é à l'Office eur | opéen des brevets de prélever   | du compte de dépô     | it ci-après les taxes et frais re | pris à la page "Sélec | tion des        |  |
| Numéro de com                                                | npte de dépôt:                                                                                                   | 28               | 123456                          |                       |                                   |                       |                 |  |
| Titulaire du com                                             | npte:                                                                                                    | As               | sociés Lefèvre                  |                       | _                                 |                       |                 |  |
|                                                              |                                                                                                    |                  |                                 |                       |                                   |                       |                 |  |
|                                                              |                                                                                                    |                  |                                 |                       |                                   |                       |                 |  |
|                                                              |                                                                                                    |                  |                                 |                       |                                   |                       |                 |  |
|                                                              |                                                                                                    |                  |                                 |                       |                                   |                       |                 |  |
| Indiquez se                                                  | eulement si diffé                                                                                                | érent de ci-des  | sus - Le remboursement éventu   | el doit être fait sur | le compte de dépôt auprès de      | 28                    |                 |  |
|                                                              | Titulaire du compte:                                                                                             |                  |                                 |                       |                                   |                       |                 |  |
| Le rembours                                                  | Le remboursement de la taxe de recherche (art. 9 RRT) est demandé sur la base du rapport de recherche antérieur: |                  |                                 |                       |                                   |                       |                 |  |
| Copies supp                                                  | plémentaires de                                                                                                  | es documents c   | ités dans le rapport de recherd | he européen           |                                   |                       | 3 Copies        |  |
| Connecté sous le                                             | nom: Administr                                                                                                   | ator             |                                 |                       |                                   | S 0 🖉                 | 0 10 0          |  |

Figure 30 : Indication des données relatives au paiement

#### Débit du compte de dépôt

Si cette option est choisie, les taxes sont prélevées directement sur le compte courant ouvert auprès de l'OEB. Si vous passez un ordre de débit pendant les heures de bureau (entre 8 et 18 heures), vous pouvez généralement le suivre, dans les 30 minutes qui suivent, à la rubrique **Ordres en instance** dans le paiement des taxes en ligne. Le débit effectif de votre compte est affiché dans un délai de 5 à 6 jours.

Si vous n'avez pas encore choisi la modalité de paiement des taxes, choisissez l'option Non spécifié.

*IMPORTANT* : Veuillez noter que l'OEB n'acceptera plus les chèques à partir du 1er avril 2008. Les paiements devront dès lors être effectués :

- par versement ou virement sur un compte bancaire de l'OEB dans l'État contractant concerné -OU-
- sur un compte courant ouvert auprès de l'OEB.

#### Paiement des taxes en ligne

L'OEB offre au titulaire de comptes courants auprès de l'OEB un moyen rapide et sûr d'acquitter les taxes. De plus amples informations figurent sur le site Internet des **Services en ligne de l'OEB** (http://www.epoline.org) via **Produits et services > Gestion des dossiers > Paiement des taxes en ligne**.

### 2.10 EP(1001E2K) - Annotations

L'onglet *Annotations* vous permet de joindre des notes à l'intention de l'OEB. Pour les remarques non destinées à l'OEB, utilisez la fonctionnalité *Notes internes*.

#### Créer des annotations pour l'OEB

Nous souhaitons créer une annotation à l'intention de l'OEB.

- Cliquez sur le bouton Ajouter et sélectionnez Nouvelle note.
- Comme Auteur, inscrivez Michel Lacroix, et comme Sujet, Traduction des documents de priorité. Dans la fenêtre réservée au corps de la Note, spécifiez La traduction du document de priorité émis par l'Office national du Canada sera déposée ultérieurement.

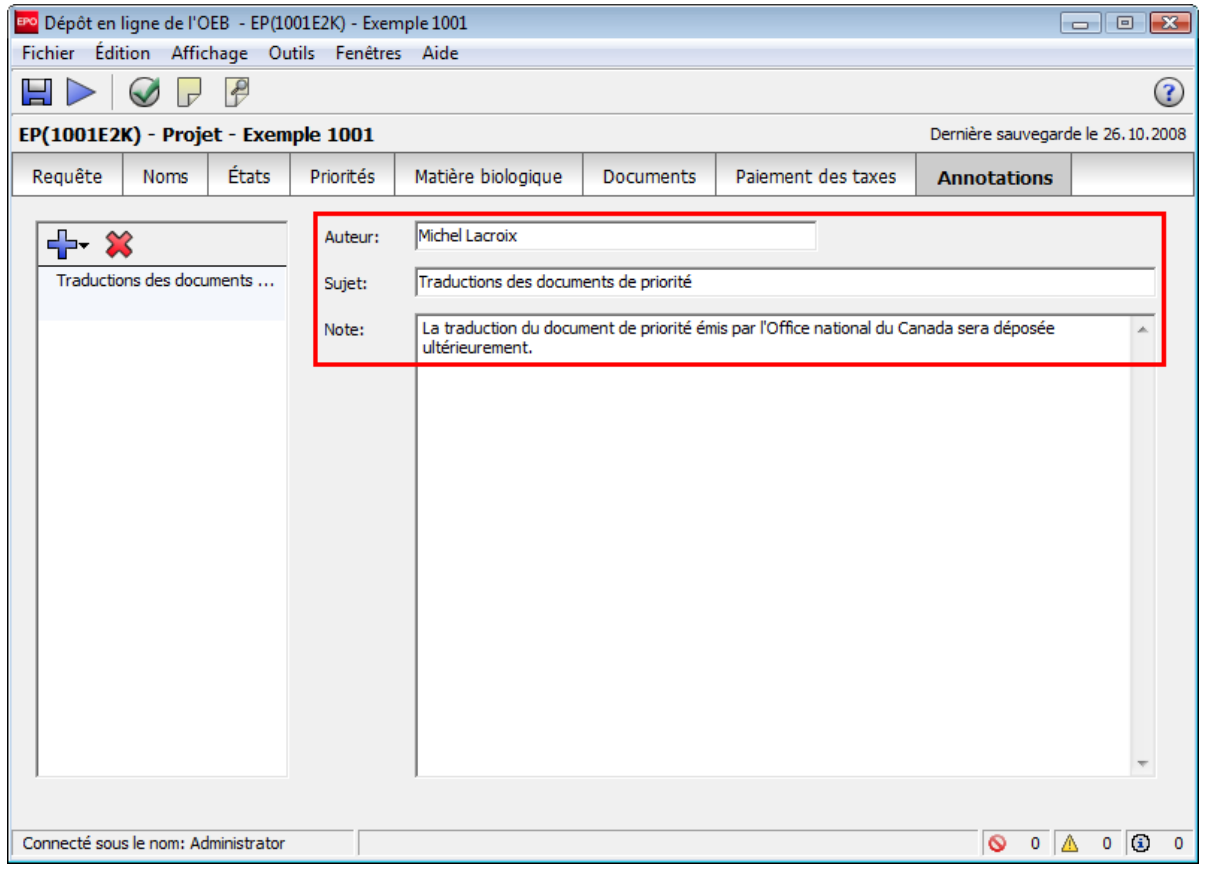

Figure 31 : Annotation pour l'OEB

#### Créer des notes internes

Pour les remarques personnelles ou destinées à des collègues, utilisez la fonctionnalité *Notes internes*. Les notes internes ne sont pas transmises à l'OEB.

- → Cliquez sur l'icône Notes internes dans la barre d'outils.
- → Inscrivez comme Auteur Michel Lacroix, puis Vérifier les documents comme Sujet.
- → Dans la fenêtre du corps de la *Note*, écrivez Veuillez vérifier les documents avant l'envoi.

Voici à quoi doit ressembler votre note interne :

| Notes internes                                       |         |                                                |                     | × |
|------------------------------------------------------|---------|------------------------------------------------|---------------------|---|
| 🕂 💥                                                  | Auteur: | Michel Lacroix                                 | Créé le: 26.10.2008 |   |
| Vérifier les documents<br>Michel Lacroix, 26.10.2008 | Sujet:  | Vérifier les documents                         |                     |   |
|                                                      | Note:   | Veuillez vérifier les documents avant l'envoi. |                     |   |
|                                                      |         |                                                |                     |   |
|                                                      |         |                                                |                     |   |
|                                                      |         |                                                |                     | _ |

Figure 32 : Exemple d'une note interne

## 2.11 EP(1001E2K) - Aperçu de la demande complétée

Nous souhaitons avoir un aperçu de notre demande avant de la signer et de l'envoyer.

- → Cliquez sur l'icône Aperçu de la barre d'outils.
  - La demande s'ouvre dans le *Visionneur PDF*.
- → Les icônes Imprimer et Sauvegarder de la barre d'outils du visionneur PDF permettent d'imprimer ou de sauvegarder votre demande sous forme de fichier PDF.
- → Une fois la demande passée en revue, cliquez sur Annuler dans le coin inférieur droit.

Voici à quoi doit ressembler la demande :

| 🔤 Visionneur PDF                                                                                                    |            |                                                                                                    |                                                                                              |                                         |         | 3 |
|----------------------------------------------------------------------------------------------------|------------|----------------------------------------------------------------------------------------------------|----------------------------------------------------------------------------------------------|-----------------------------------------|---------|---|
| application-body.xml<br>(application-body.xml)                                                                               | 88         | 🕹 -   🌍   🔶 🗸                                                                                                    | 1 / 5 💿 🖲                                                                                    | 61,8% -                                 |         |   |
| ep-request.pdf<br>(ep-request.pdf)<br>ep-request.xml<br>(ep-request.xml)<br>f1002-1.pdf<br>(f1002-1.pdf)<br>package-data xml | <b>1</b>   | forspäisches<br>Pateits ett<br>Furspaan<br>Furspaan<br>Office sunspän<br>des inverte                                                                                                  | Requête en délivrance                                                                        | d'un brevet européen                    |         |   |
| (package-data.xml)                                                                                                    |            | Cadre réservé à l'administration                                                                                                    | ,                                                                                            |                                         |         |   |
| pkgheader.xml<br>(pkgheader.xml)                                                                                             |            | 1 Numéro de la demande :                                                                                                    | MKEY                                                                                         |                                         |         |   |
| SPECEPO-1.pdf                                                                                                    |            | 2 Date de réception (règle 35(2))                                                                                                    | DREC                                                                                         |                                         |         |   |
| (SPECEPO-1.pdf)<br>SPECEPO-2.pdf                                                                                             |            | 3 Date de réception à l'OEB (règi                                                                                                    | e 35(4)) : RENA                                                                              |                                         |         |   |
| (SPECEPO-2.pdf)                                                                                                    |            | 4 Date de dépôt :                                                                                                    |                                                                                              |                                         |         |   |
| (SPECEPO-3.pdf)<br>SPECEPO-4.pdf<br>(SPECEPO-4.pdf)                                                                          |            | <ul> <li>Il est demandé la délivrance d'u<br/>à l'article 94, l'examen de la der</li> <li>Le demandeur renonce à être in<br/>déclarer<br/>s'il souhaite maintenir sa deman</li> </ul> | n brevet européen et, conformément<br>nande<br>wité, conformément à la règle 70(2), à<br>nde |                                         |         |   |
|                                                                                                    |            |                                                                                                    | Langue de la procédure :                                                                     | fr                                      |         |   |
|                                                                                                    |            | Descriptio                                                                                                    | n et/ou revendications déposée(s) en :                                                       | fr                                      |         |   |
|                                                                                                    |            | 6 Référence du demandeur ou du                                                                                                    | mandataire :                                                                                 | Exemple 1001                            |         |   |
|                                                                                                    |            | Demandeur 1                                                                                                    |                                                                                              |                                         |         |   |
|                                                                                                    |            | 7-1                                                                                                    | Nom :                                                                                        | Universal Engineering                   |         |   |
|                                                                                                    |            |                                                                                                    | N* d'enregistrement :                                                                        | 708012345                               |         |   |
|                                                                                                    | _          | 8-1                                                                                                    | Service :<br>Adresse :                                                                       | Solar technology<br>100 Pacific Highway |         |   |
|                                                                                                    | 7 <b>9</b> |                                                                                                    |                                                                                              | Los Angeles CA California 91234         |         |   |
|                                                                                                    | n,         |                                                                                                    |                                                                                              | Etats-Unis d'Amerique                   |         |   |
|                                                                                                    |            | 10-1                                                                                                    | Etat du domicile ou du siège :                                                               | Etats-Unis d'Amérique                   |         | - |
|                                                                                                    |            |                                                                                                    |                                                                                              |                                         | Annuler |   |

Figure 33 : Prévisualisation de la demande (formulaire EP(1001E2K))
# 2.12 EP(1001E2K) - Signature de la demande

Une fois indiquées les informations obligatoires, la demande peut être signée. Nous voulons ajouter une signature numérique à notre demande à l'aide de la carte à puce OEB.

→ Cliquez sur le bouton Suivant, pour passer au stade Prêt à signer et lancer la procédure de signature.

| 🚥 Dépôt en ligne de l'OEB - EP(1001E2K) - Exemple 1001                          |                    |           |                    |             |  |
|---------------------------------------------------------------------------------|--------------------|-----------|--------------------|-------------|--|
| Fichier Édition Affichage Outils Fenêtres Aide                                  |                    |           |                    |             |  |
|                                                                                 |                    |           |                    |             |  |
| EP(1001 Aller à "Prêt à signer" et signer D01 Dernière sauvegarde le 26.10.2008 |                    |           |                    |             |  |
| Requête Noms États Priorités                                                    | Matière biologique | Documents | Paiement des taxes | Annotations |  |

Figure 34 : Bouton de navigation actif : aller à "Prêt à signer" et signer.

La demande s'affiche dans le visionneur PDF. Les documents annexés apparaissent dans la colonne de gauche. Les fichiers systèmes nécessaires pour la transmission à l'OEB sont également répertoriés. Ils sont au format XML. Le langage "Extensible Markup Language" est une norme de traitement des documents définie par le Consortium WWW. XML permet de définir et de gérer l'information, et il peut être utilisé pour vérifier l'exactitude et la qualité des documents.

- Cliquez sur un document si vous souhaitez afficher son contenu, p.ex. ep-request.xml.
- → Cliquez sur Signer maintenant, dans le coin inférieur droit.

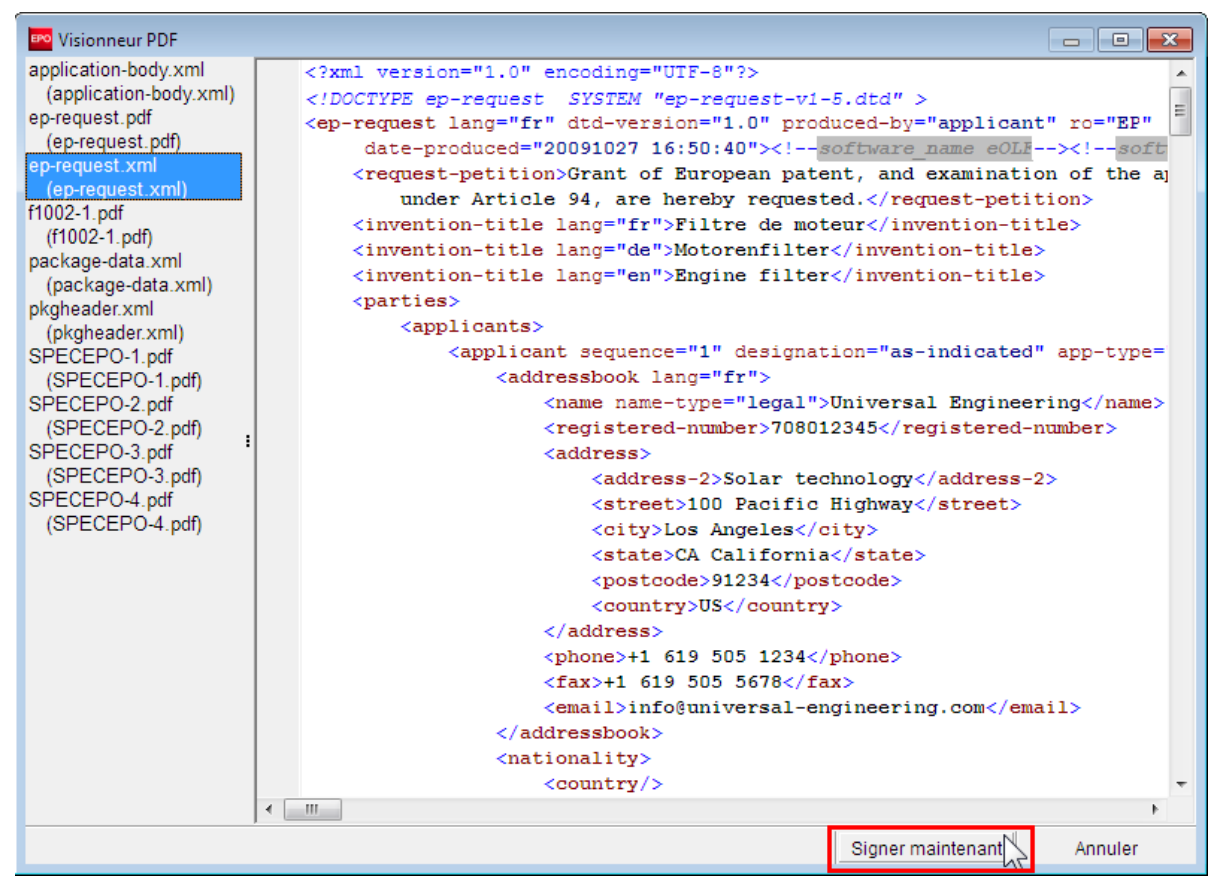

Figure 35 : Demande au format XML dans le visionneur PDF

La fenêtre *Signer la demande* s'ouvre.

- → Dans notre exemple, nous choisirons comme mandataire *Michel Lacroix*.
  → Pour type de signature, sélectionnez *Carte à puce*.

- → Saisissez votre code PIN.
   → Dans le champ *Lieu de la signature*, entrez Lyon, puis cliquez sur Signer.

| Signer la demande                                |                                         |                                         |
|--------------------------------------------------|-----------------------------------------|-----------------------------------------|
| Sélectionner une entrée sur la liste, c          | hoisir le type de signatur              | e et saisir les détails correspondants. |
| Demandeurs<br>Universal Engineering              | Signer pour manda                       | taire Michel Lacroix:                   |
| <autre> Mandataires Michel Lacroix</autre>       | Nom du mandataire:                      | Michel Lacroix                          |
| (dutte)                                          | Type de signature:                      |                                         |
|                                                  | Carte à puce                            |                                         |
|                                                  | <ul> <li>Certificat logiciel</li> </ul> |                                         |
|                                                  | <ul> <li>Alphabétique</li> </ul>        |                                         |
|                                                  | C Fac-similé                            |                                         |
|                                                  | Détails relatifs à la car               | te à puce:                              |
|                                                  |                                         | Saisir le code PIN:                     |
|                                                  |                                         |                                         |
|                                                  |                                         |                                         |
|                                                  | Lieu de la signature:                   | Lyon                                    |
|                                                  |                                         | Signer                                  |
| Sauvegarder les paramètres par d<br>préférences) | léfaut (ils peuvent être m              | odifiés dans les Fermer                 |

Figure 36 : Signer la demande avec une signature numérique

| Dès que le logiciel du dépôt en ligne a vérifié les données de la carte à puce, le formulaire EP(1001E2K) se |
|----------------------------------------------------------------------------------------------------|
| referme et le Gestionnaire de fichiers s'ouvre. Notre demande a maintenant le statut <b>Prêt à envoyer</b> . |

| Gestionnaire de fichiers Exemple 1   | 001                       |                                  |                             |                              |                |              | ×     |
|--------------------------------------|---------------------------|----------------------------------|-----------------------------|------------------------------|----------------|--------------|-------|
| Fichier Edition Affichage Etapes     | s de dépôt Outils A       | Aide                             |                             |                              |                |              |       |
| ₽ 🗱 < ⊳ 🐼 🖓 I                        | 0                         |                                  |                             |                              |                | Õ            | ?     |
| Universal Engineering - À env        | voyer - EP(1001E          | 2K) - Exemp                      | le 1001                     |                              | 1 e            | entrée dispo | nible |
| Toutes les demandes                  | Tous Projet               | À signer                         | À envoyer                   | Envoyé                       | Dernière sau 💌 |              | Q     |
|                                      | ernière s Référence       |                                  | Titre                       | -<br>  <b>()</b>   <b>()</b> | Туре 🖉         | Essais       |       |
| Formulaires 26                       | 5.10.2008 Exemple<br>1001 | Requête en déli<br>européen (CBE | vrance d'un brevet<br>2000) | 0 0 0 1                      | EP(1001E2K) 4  | 0            |       |
| Torbeille                            |                           | -                                |                             |                              |                |              |       |
|                                      |                           |                                  |                             |                              |                |              |       |
|                                      | Formulaire EP             | (1001E2K)                        |                             |                              |                |              | -1    |
|                                      | ID:                       | 15                               |                             |                              |                |              |       |
|                                      | Titre:                    | Filtre de mo                     | teur                        |                              |                |              |       |
|                                      | Statut:                   | Prêt à envo                      | ver                         |                              |                |              |       |
|                                      | Messages:                 | <u>⊗</u> 0 <u>∧</u>              | 0 🚯 0                       |                              |                |              |       |
|                                      | Dernière sauvegarde       | e: Administrato                  | or, 26.10.2008              |                              |                |              |       |
|                                      | Demandeur:                | Universal E                      | ngineering                  |                              |                |              |       |
|                                      | Annexes:                  | 4 Affich                         | ner                         |                              |                |              |       |
|                                      | Notes internes:           |                                  |                             |                              |                |              |       |
| I I                                  |                           |                                  |                             |                              |                |              |       |
| Connecté sous le nom de Administrato | ntrées sélectionnés: 1    |                                  |                             |                              |                |              | //.   |

Figure 37 : Le Gestionnaire de fichiers montre la demande au stade "Prêt à envoyer"

① La demande doit comporter une signature numérique au minimum. Pour signer des demandes, vous devez posséder les droits d'utilisateur requis au sein de votre société.

### 2.13 EP(1001E2K) - Envoi de la demande

Une fois apposée la signature numérique, la demande acquiert le statut *Prêt à envoyer*. Nous enverrons notre demande au serveur de démonstration de La Haye.

→ Cliquez sur le bouton Suivant pour continuer.

| 🚾 Gestionnaire de fichiers Exemple 1001 💼 📼             |                     |  |
|---------------------------------------------------------|---------------------|--|
| Fichier Édition Affichage Étapes de dépôt Outils Aide   |                     |  |
|                                                         | ۵ 🕲                 |  |
| Universal Engine A envoyer - EP(1001E2K) - Exemple 1001 | 1 entrée disponible |  |

Figure 38 : Le bouton de navigation "Suivant" est actif

Si un message d'avertissement apparaît, assurez-vous que la destination est correcte (serveur de démonstration).

| Cliquez sur                                                     | Continuer l'                                                                                                    | envoi.                                                                                                    |                    |
|-----------------------------------------------------------------|----------------------------------------------------------------------------------------------------|----------------------------------------------------------------------------------------------------|--------------------|
| Dépôt en ligne (                                                | de l'OEB                                                                                                    |                                                                                                    | ×                  |
| Avertissem                                                      | ent                                                                                                    |                                                                                                    |                    |
| Envoyer:                                                        | En ligne                                                                                                    | C Médium physique                                                                                                    |                    |
|                                                                 | <ul> <li>Carte à puce</li> </ul>                                                                                          | C Certificat logiciel                                                                                                    |                    |
| Votre der<br>démonstra<br>pour démonst<br>Si vo<br>⊽ Souhaitez- | mande en ligne va être<br>tion https://secure2.e<br>aucune donnée o<br>uus n'êtes pas sûr(e), v<br>vous voir apparaître c | e envoyée à un serveur d<br>poline, org/olfdemo/receiv<br>Lette demande ne doit co<br>confidentielle,<br>reuillez stopper l'envoi.<br>e message à l'avenir?<br>oi | e<br>ver<br>ntenir |

Figure 39 : Sélectionner et confirmer la méthode d'envoi

→ Entrez votre code PIN dans l'écran suivant.

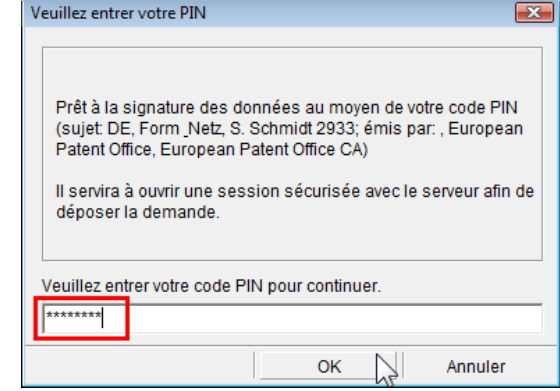

Figure 40 : Envoyer la demande - saisie du code PIN

Une barre de progression vous informe de l'état d'avancement de la transmission.

|                   | Annuler |
|-------------------|---------|
|                   | 42%     |
| Envoi des données |         |
| En cours          |         |

Figure 41 : Envoyer la demande - barre de progression

# 2.14 EP(1001E2K) - Afficher l'accusé de réception

Dès que le dépôt de votre demande est terminé, un message vous signale que le dépôt est terminé et vous demande si vous désirez afficher l'accusé de réception (le récépissé).

| Ave | rtissement                                                                              |
|-----|-----------------------------------------------------------------------------------------|
| Le  | dépôt de votre demande est terminé. Souhaitez-vous afficher votre récépissé maintenant? |
|     | Oui Annuler                                                                             |

Figure 42 : Fenêtre d'avertissement "Afficher l'accusé de réception"

- Cliquez sur Oui pour afficher l'accusé de réception au format PDF.
   L'accusé de réception porte la date et l'heure exacte de réception.
- Cliquez sur Annuler dans le coin inférieur droite pour terminer le visionneur PDF.
- L'accusé de réception peut par la suite être consulté à tout moment.
- → Sélectionnez la demande dans le Gestionnaire de fichiers (statut = *Envoyé*), puis cliquez sur Afficher..., dans le *Panneau d'information*.

| 🔤 Gestionnaire de fichiers Exem     | ole 1001                   |                                                         |                       |                         |
|-------------------------------------|----------------------------|---------------------------------------------------------|-----------------------|-------------------------|
| Fichier Édition Affichage Ét        | apes de dépôt Outils Ai    | de                                                      |                       |                         |
| ₽ 🗱 🔍 🕨 🐼 🖡                         |                            |                                                         |                       | ۲ ا                     |
| Universal Engineering - E           | nvoyé - EP(1001E2K)        | - Exemple 1001                                          |                       | 1 entrée disponible     |
| Toutes les demandes                 | Tous Projet                | À signer À envoyer                                      | Envoyé Den            | nière sau 💌 🖉           |
| Dossier par derade                  | Envoyé date RéféreA        | Titre                                                   | <br>                  | ype 🕜 Numéro de la dema |
| Formulaires                         | 26.10.2008 Exemple<br>1001 | Requête en délivrance d'un breve<br>européen (CBE 2000) | x 0 0 0 EP(10         | 01E2K) 4 EP08241112.5   |
| Torbeille                           |                            | DE                                                      | M                     |                         |
|                                     | i' Eormulairo ED(1         |                                                         |                       |                         |
|                                     |                            | TUUTEZKJ                                                |                       |                         |
|                                     | ID:                        | 15                                                      |                       |                         |
|                                     | Titre:                     | Filtre de moteur                                        |                       |                         |
|                                     | Statut:                    | Envoyé                                                  |                       |                         |
|                                     | Messages:                  | • Administrator 26 10 2009                              |                       |                         |
|                                     | Demandeur:                 | Liniversal Engineering                                  |                       |                         |
|                                     | Annexes:                   | 4 Afficher N                                            |                       |                         |
|                                     | Notes internes:            | Michel Lacroix, 28.W. 2008, V                           | érifier les documents |                         |
| Connecté sous le nom de Administrat | o Entrées sélectionnés: 1  |                                                         |                       |                         |

Figure 43 : La demande a le statut "Envoyé" dans le Gestionnaire de fichiers

La demande s'ouvre dans le Visionneur PDF.

- → Sélectionnez *receipt.pdf* dans la liste à gauche de l'écran.
- → Les boutons Imprimer et Sauvegarder du visionneur PDF permettent de sauvegarder une copie ou d'imprimer l'accusé de réception.

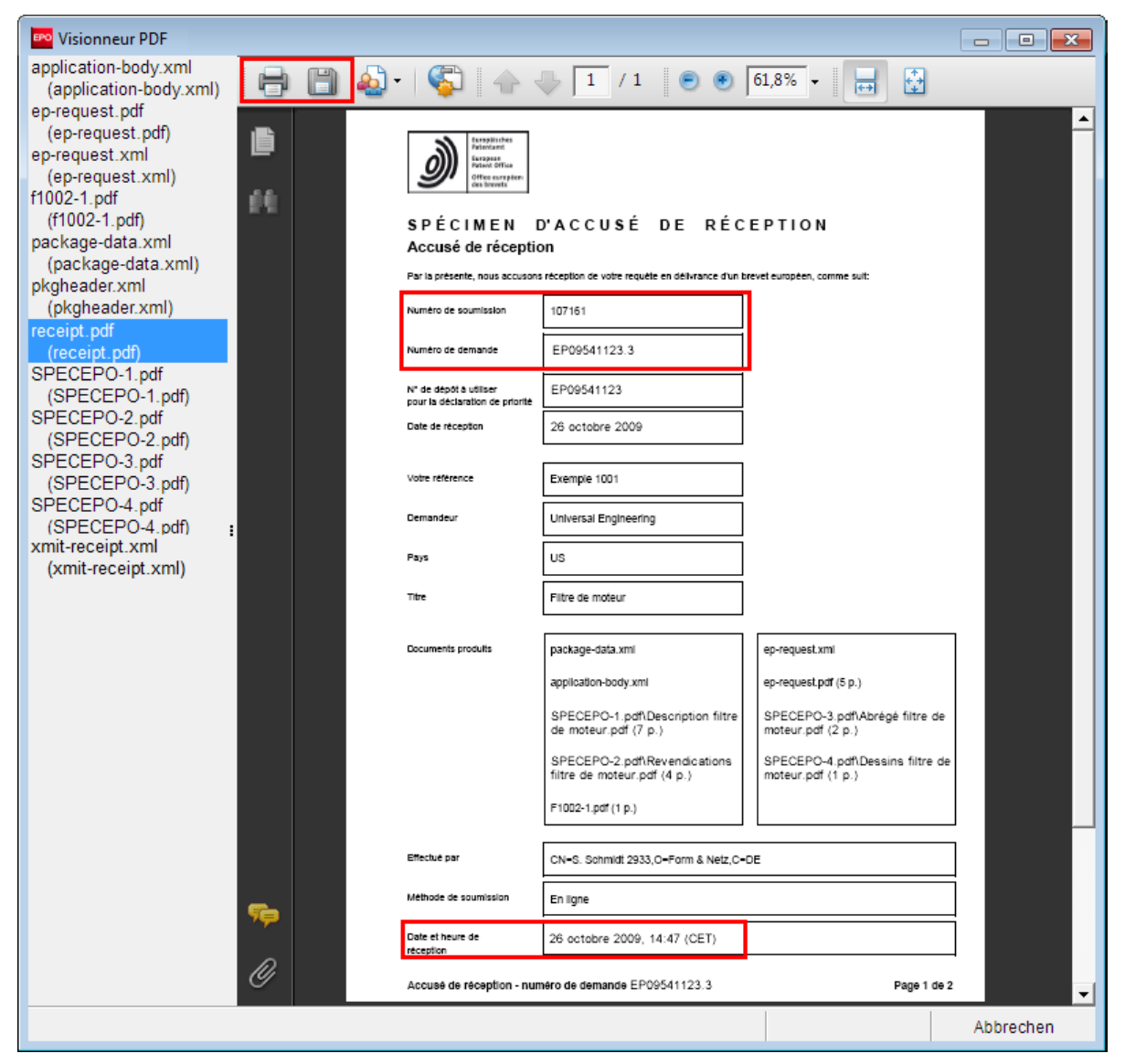

Figure 44 : Afficher l'accusé de réception (receipt.pdf)

# 3 Euro-PCT(1200E2K) - Généralités

Le formulaire Euro-PCT(1200E2K) est utilisé pour l'entrée dans la phase européenne. L'OEB est pointé ici comme office désigné ou comme office élu.

| Barre de menu Barre d'outils Indicateur d                            | le localisation                                    | Barre de       | navigation                        |  |
|----------------------------------------------------------------------|----------------------------------------------------|----------------|-----------------------------------|--|
| 🔤 Dépôt en ligne de l'OEB - Euro-PCT(1200E2K) - Exemp                | le 1200                                            |                |                                   |  |
| Fichier Édition Affichage Outils Fenêtres Aide                       |                                                    |                |                                   |  |
|                                                                      |                                                    |                | $\textcircled{\textbf{()}}$       |  |
| Euro-PCT(1200E2K) - Projet - Exemple 1200                            |                                                    |                | Dernière sauvegarde le 07.04.2010 |  |
| Phase EP 💊 Noms États 🕄 Matière biologique                           | Documents 🛇 Paiement des taxes 🛆                   | Annotatio      | ns                                |  |
| Entrée dans la phase européenne <pre></pre>                          | qu'office désigné                                  |                |                                   |  |
| C OEB en tant                                                        | qu'office élu                                      |                |                                   |  |
| L'examen de la demande au titre de l'art. 94 CBE est demandé.        | La taxe d'examen est (a été, sera) payée.          |                |                                   |  |
| Requête en examen dans une langue non-officielle autorisée           | e par l'OEB                                        |                |                                   |  |
|                                                                      |                                                    |                |                                   |  |
| 🖵 Le demandeur renonce à être invité, conformément à la règi         | e 70(2) CBE, à déclarer s'il souhaite maintenir sa | demande.       |                                   |  |
|                                                                      |                                                    |                |                                   |  |
| Historique                                                           |                                                    |                |                                   |  |
| Langue de la publication internationale :                            | Langue de la publication internationale :          |                |                                   |  |
| Numéro de demande PCT PCT//                                          | Administration chargée de la recherche in          | ternationale ( | ISA)                              |  |
| Numéro de publication PCT WQ                                         |                                                    |                | •                                 |  |
|                                                                      |                                                    |                |                                   |  |
| Administration chargée de l'examen préliminaire international (IPEA) |                                                    |                |                                   |  |
| Date de depot international: [J].mm.aaaa 15                          | C L'OEB est IPEA                                   |                |                                   |  |
|                                                                      |                                                    |                |                                   |  |
| Connecté sous le nom: Administrator                                  |                                                    |                |                                   |  |
|                                                                      | e de données                                       |                | Barre d'état                      |  |

Figure 45 : Formulaire Euro-PCT(1200E2K) - Aperçu

| Objet                                                                                                    | Observations                                                                                                    |  |
|----------------------------------------------------------------------------------------------------|----------------------------------------------------------------------------------------------------|--|
| Barre de menu                                                                                                    | Contient les fonctions de modification, de sauvegarde, d'importation et<br>d'exportation des demandes, de sélection des informations à afficher et de<br>modification du statut, ainsi que d'autres outils. |  |
| Barre d'outils                                                                                                    | Offre des icônes pour les tâches et outils les plus fréquents.                                                                                                    |  |
| <i>Indicateur de localisation</i> Indique la procédure, le statut actuel et la référence utilisateur d'une demande. |                                                                                                    |  |
| Barre de navigation                                                                                                 | Affiche les onglets correspondant aux différentes parties du formulaire.                                                                                                    |  |
| Zone de données         Contient les champs de saisie propres à l'onglet activé.                                    |                                                                                                    |  |
| Barre d'état                                                                                                    | Donne des informations sur l'activité en cours. Sur la droite apparaît le nombre de messages de validation pour la demande ouverte.                                                                         |  |

Le petit triangle rouge dans le coin supérieur droit d'un champ signifie que l'information est obligatoire.

PCT/\_\_\_ 

Figure 46 : Signalisation de données obligatoires à l'aide d'un triangle rouge

Les signaux de validation des boutons de la barre de navigation indiquent les éventuels messages de navigation pour la partie concernée du formulaire.

| Icône | Niveau | Signification                                                                                                    |
|-------|--------|----------------------------------------------------------------------------------------------------|
| 0     | 1      | Le signal rouge "Interdiction" indique qu'il manque des informations obligatoires requises en vertu de la Convention sur le brevet européen. Ces informations doivent être fournies avant l'envoi de la demande. |
| Δ     | 2      | Le signal jaune "Attention" indique que des informations manquent, mais qu'elles peuvent toutefois être communiquées ultérieurement.                                                                             |
| ١     | 3      | Le signal gris "Information" fournit des renseignements utiles concernant la demande.                                                                                                    |

# 3.1 Euro-PCT(1200E2K) - Scénario didactique

Pour notre scénario, nous allons entrer comme historique les données suivantes :

- Notre demande renvoie au Numéro de demande PCT PCT/US2008/001234, avec comme date le 18 août 2008, et le Numéro de publication PCT WO2008123456.
- Nous spécifions l'OEB en tant qu'office élu.
- Nous souhaitons également que l'OEB agisse en qualité d'administration chargée de *l'examen préliminaire international (IPEA)*.
- Nous ajoutons un nouveau mandataire.
- Nous joignons des *revendications modifiées*. Le document contient 25 *revendications* réparties sur 10 pages et doit remplacer en totalité les revendications actuelles de la demande internationale.
- Les documents à utiliser pour l'examen seront précisés. Ils comprennent au total 40 pages.
- Nous avons l'intention de payer des taxes pour tous les États désignés et tous les États liés par un accord d'extension.

#### Exemple de données entrées

Référence utilisateur : Exemple 1200

Mandataire : Michel Lacroix Associés Lefèvre, Brevets et marques déposées 10, Place de la Concorde, 69003 Lyon Tél. : +33 4 7812 3456 Fax : +33 4 7812 3457 Mél : lacroix@associes-lefevre.fr Numéro d'enregistrement : 14556889 Nationalité : FR Domicile : FR.

## 3.2 Euro-PCT(1200E2K) - Phase EP

L'onglet Phase EP du formulaire Euro-PCT(1200E2K) permet d'effectuer officiellement la requête en examen de la demande au titre de l'article 94 CBE.

Nous allons sélectionner l'OEB comme office élu et le définir comme IPEA. Dans le cadre réservé à l'historique, nous indiquerons les données relatives à notre demande PCT antérieure.

#### Entrée dans la phase européenne

- → Créez une nouvelle demande en utilisant le formulaire Euro-PCT(1200E2K).
- → Entrez Exemple 1200 comme référence utilisateur.
- → Sauvegardez la demande dans le dossier Universal Engineering.
- → Cochez l'option **OEB en tant qu'office élu**.

#### Historique

- → Choisissez la langue de la publication internationale, qui est l'anglais dans notre exemple.
- → Dans le champ réservé au Numéro de demande PCT, entrez le numéro de la demande antérieure. Dans notre exemple, nous saisirons le numéro US2008001234 sans espaces ni ponctuation. Le numéro est formaté automatiquement par le logiciel.
- → Dans le champ réservé au Numéro de publication PCT, entrez le numéro 2008123456 de façon à ce qu'apparaisse WO2008123456.
- Dans le champ Date de dépôt international, saisissez 18082008 pour le 18 août 2008.
   -OU-

Sélectionnez la date en cliquant sur le bouton représentant un Calendrier.

- Indiquez EP pour Administration chargée de la recherche internationale (ISA).
- → Au-dessous de Administration chargée de l'examen préliminaire internationale (IPEA) sélectionnez l'OEB est IPEA.

(i) Les options sous Administration chargée de l'examen préliminaire internationale (IPEA) ne sont disponibles que si l'option OEB en tant qu'office élu a été sélectionnée dans la partie Entrée dans la phase européenne.

Une fois indiquées toutes les informations obligatoires, le signal de validation prend la forme du symbole gris "Information". Un message de validation vous indique qu'il manque le numéro de demande européenne. Cette indication n'est pas obligatoire, vous pouvez continuer.

| Dépôt en ligne de l'OEB - Euro-PCT(1200E2K) - Exemple 1200                                                                   |                             |
|----------------------------------------------------------------------------------------------------|-----------------------------|
| Fichier Édition Affichage Outils Fenêtres Aide                                                                               |                             |
|                                                                                                    | (?)                         |
| Euro-PCT(1200E2K) - Projet - Exemple 1200 Dernièr                                                                            | re sauvegarde le 12.04.2010 |
| Phase EP ③ Noms ⊗ États ④ Matière biologique Documents ⊗ Paiement des taxes A Annotations                                    |                             |
| Entrée dans la phase européenne       C       OEB en tant qu'office désigné         Image: C       OEB en tant qu'office élu |                             |
| L'examen de la demande au titre de l'art. 94 CBE est demandé. La taxe d'examen est (a été, sera) payée.                      |                             |
| Requête en examen dans une langue non-officielle autorisée par l'OEB                                                         |                             |
| Le demandeur renonce à être invité, conformément à la règle 70(2) CBE, à dédarer s'il souhaite maintenir sa demande.         |                             |
| Historique                                                                                                    |                             |
| Langue de la publication internationale :                                                                                    |                             |
| Numéro de demande PCT PCT/US2008/001234 Administration chargée de la recherche internationale (ISA)                          |                             |
| Numéro de publication PCT WO2008123456 EP Office européen des brevets (OEB)                                                  | •                           |
| Numéro de demande EP: EP Administration chargée de l'examen préliminaire international (I                                    | IPEA)                       |
| Date de dépôt international:     18 Août 2008       IB     ① IPEA autre que l'OEB       IPEA     IPEA                        |                             |
| Connecté sous le nom: Administrator                                                                                          | S ▲ 4 3 6                   |

Figure 47 : Phase EP complétée

### 3.3 Euro-PCT(1200E2K) - Noms

L'onglet **Noms** du formulaire Euro-PCT(1200E2K) vous permet d'indiquer toute modification des données relatives aux demandeurs ou aux mandataires. Dans notre exemple, nous souhaitons ajouter un nouveau mandataire et informer l'OEB qu'un pouvoir est joint à la demande.

### Ajouter un mandataire

- → Cliquez sur l'onglet Noms, puis sur l'icône Ajouter.
- → Sélectionnez l'option *Mandataire, agréé*.
- Cliquez sur le bouton Carnet d'adresses et ajoutez Michel Lacroix.

| Dépôt en ligne de l'OEB - Euro                                                           | -PCT(1200E2K) - Exemp                                                   | le 1200                                          |                  |                   |                           |                   |             | X      |
|------------------------------------------------------------------------------------------|-------------------------------------------------------------------------|--------------------------------------------------|------------------|-------------------|---------------------------|-------------------|-------------|--------|
| Fichier Édition Affichage Ou                                                             | itils Fenêtres Aide                                                     |                                                  |                  |                   |                           |                   |             |        |
|                                                                                          |                                                                         |                                                  |                  |                   |                           |                   |             | ?      |
| Euro-PCT(1200E2K) - Projet                                                               | - Exemple 1200                                                          |                                                  |                  |                   | Dern                      | ière sauvega      | rde le 12.0 | 4.2010 |
| Phase EP ③ Noms États ④                                                                  | Matière biologique                                                      | Documents 📎                                      | Paiement d       | es taxes 🛕        | Annotations               |                   |             |        |
| Les indications concernant le(s) demandeur(<br>changements qui n'ont pas encore été enre | s) figurent dans la publication in<br>gistrés par le Bureau internation | ternationale ou ont été<br>al sont indiqués ici: | enregistrées par | le Bureau interna | itional après la publicat | tion internationa | ale. Les    |        |
| 🕂 - 💥 👰 👰                                                                                | Nom et adresse Pouvoir                                                  | r                                                |                  |                   |                           |                   |             |        |
| Demandeurs                                                                               | Nom:                                                                    | Lacroix                                          |                  | Enregistremer     | nt:                       |                   | 14556889    |        |
| Lacroix, Michel                                                                          | Prénom:                                                                 | Michel                                           |                  | Société:          | Associés                  | Lefèvre           |             |        |
|                                                                                          | Titre:                                                                  | м.                                               | •                | Département       | Brevets                   | et marques d      | éposées     |        |
|                                                                                          | Ve                                                                      | uillez utiliser majusc                           | ules et minusc   | ules de façon a   | appropriée                |                   |             |        |
|                                                                                          | Pays:                                                                   | FR France                                        | -                | Téléphone:        | +33 4 7                   | 812 3456          |             |        |
|                                                                                          | Adresse:                                                                | 10, place de la cono                             | corde            | Fax:              | +33 4 7                   | 812 3457          |             |        |
|                                                                                          |                                                                         |                                                  |                  | Mél:              | lacroix@                  | lefevre-asso      | cies.fr     |        |
|                                                                                          | Code postal:                                                            | 69003                                            |                  |                   |                           |                   |             |        |
|                                                                                          | Ville:                                                                  | Lyon                                             |                  |                   |                           |                   |             |        |
|                                                                                          | Région:                                                                 |                                                  | ~                |                   |                           |                   |             |        |
|                                                                                          |                                                                         |                                                  |                  |                   |                           |                   |             |        |
| Connecté sous le nom: Administrator                                                      |                                                                         |                                                  |                  |                   |                           | <b>⊘</b> 2        | <u>A</u> 2  | 3 5    |

Figure 48 : Le mandataire est ajouté

### Données relatives au pouvoir du mandataire

Le demandeur a donné au mandataire Michel Lacroix un pouvoir que nous allons ensuite joindre comme pièce électronique dans l'onglet **Documents**.

- → Dans l'onglet *Noms*, sélectionnez le mandataire *Michel Lacroix*.
- → Cliquez sur le sous-onglet *Pouvoir*.
- → Cochez la case *Pouvoir*.
- → Sélectionnez l'option *Un pouvoir individuel est joint*.

| PO Dépôt en ligne de l'OEB - Euro-PCT(1200E2K) - Exemple 1200                                                                                                    |
|----------------------------------------------------------------------------------------------------|
| Fichier Édition Affichage Outils Fenêtres Aide                                                                                                    |
|                                                                                                    |
| Euro-PCT(1200E2K) - Projet - Exemple 1200 Dernière sauvegarde le 12.04.2010                                                                                                    |
| Phase EP 🚯 Noms États 🚯 Matière biologique Documents 💊 Paiement des taxes 🛆 Annotations                                                                                                    |
| Les indications concernant le(s) demandeur(s) figurent dans la publication internationale ou ont été enregistrées par le Bureau international après la publication internationale. Les changements qui n'ont pas encore été enregistrés par le Bureau internationale ou ont été enregistrées par le Bureau international après la publication internationale. Les changements qui n'ont pas encore été enregistrées par le Bureau internationale ou ont été enregistrées par le Bureau international après la publication internationale. Les changements qui n'ont pas encore été enregistrées par le Bureau internationale ou ont été enregistrées par le Bureau international après la publication internationale. Les changements qui n'ont pas encore de le pouvoir         Demandeurs       Nom et adresse       Pouvoir         Madataires       Impouvoir individuel est joint)       C Un pouvoir général a été enregistré sous le numéro:         C Un pouvoir général a été déposé, mais n'est pas encore enregistré.       C Le pouvoir déposé auprès de l'OEB en tant qu'office récepteur PCT indut expressément la phase européenne |
| Connecté sous le nom: Administrator                                                                                                    |

Figure 49 : Données relatives au pouvoir du mandataire

# 3.4 Euro-PCT(1200E2K) - États

L'onglet *États* du formulaire Euro-PCT(1200E2K) vous permet de désigner les pays dans lesquels la protection par brevet est recherchée. Depuis la réforme des taxes du 1<sup>er</sup> avril 2009, seule une taxe forfaitaire est désormais due pour la désignation d'États membres, ceux-ci étant ainsi tous désignés par défaut. Il n'est possible d'exclure un État contractant que si on le retire expressément.

Dans notre exemple, nous désignerons en plus tous les États avec lesquels il existe des accords d'extension.

### Désignation

→ Cliquez sur le sous-onglet Désignation. Sous le titre Tous les États qui sont parties à la CBE à la date du dépôt de la présente demande sont désignés ci-dessous, tous les États sont déjà automatiquement cochés.

| Fichier       Édition       Affichage       Outils       Fenètres       Aide         Image: Second Second Seco                                                                        |
|----------------------------------------------------------------------------------------------------|
| Image: Second Second |
| Dernière sauvegarde le 28.09.2009         Phase EP (2)       Noms       États (2)       Matière biologique       Documents       Paiement des taxes       Annotations         Désignation       Extension         Tous les États qui sont parties à la CBE à la date du dépôt de la présente demande sont désignés ci-dessous.         Image: All Autriche       Image: ES Espagne       Image: Image:                                                                                                    |
| Phase EP (a)       Noms       États (c)       Matière biologique       Documents       Paiement des taxes       Annotations         Désignation       Extension         Tous les États qui sont parties à la CBE à la date du dépôt de la présente demande sont désignés ci-dessous.         Image: Construint of the state du dépôt de la présente demande sont désignés ci-dessous.         Image: Construint of the state du dépôt de la présente demande sont désignés ci-dessous.         Image: Construint of the state du dépôt de la présente demande sont désignés ci-dessous.         Image: Construint of the state du dépôt de la présente demande sont désignés ci-dessous.         Image: Construint of the state du dépôt de la présente demande sont désignés ci-dessous.         Image: Construint of the state du dépôt de la présente demande sont désignés ci-dessous.         Image: Construint of the state du dépôt de la présente demande sont désignés ci-dessous.         Image: Construint of the state du dépôt de la présente demande sont désignés ci-dessous.         Image: Construint of the state du dépôt de la présente demande sont désignés ci-dessous.         Image: Construint of the state du dépôt de la présente demande sont désignés ci-dessous.         Image: Construint of the state du dépôt de la présente demande sont désignés ci-dessous.         Image: Construint of the state du dépôt de la présente demande sont désignés ci-dessous.         Image: Construint of the state du dépôt de la présente demande sont designés ci-dessous.                                                                                                    |
| Désignation       Extension         Tous les États qui sont parties à la CBE à la date du dépôt de la présente demande sont désignés ci-dessous.         Image: Tous les États qui sont parties à la CBE à la date du dépôt de la présente demande sont désignés ci-dessous.         Image: Tous les États qui sont parties à la CBE à la date du dépôt de la présente demande sont désignés ci-dessous.         Image: Tous les États qui sont parties à la CBE à la date du dépôt de la présente demande sont désignés ci-dessous.         Image: Tous les États qui sont parties à la CBE à la date du dépôt de la présente demande sont désignés ci-dessous.         Image: Tous les États qui sont parties à la CBE à la date du dépôt de la présente demande sont désignés ci-dessous.         Image: Tous les États qui sont parties à la CBE à la date du dépôt de la présente demande sont désignés ci-dessous.         Image: Tous les États qui sont parties à la CBE à la date du dépôt de la présente demande sont désignés ci-dessous.         Image: Tous les États qui sont parties à la CBE à la date du dépôt de la présente demande sont désignés ci-dessous.         Image: Tous les Estonie       Image: Tous les Estonie         Image: Tous les Estonie       Image: Tous les Estonie                                                                                                    |
| Tous les États qui sont parties à la CBE à la date du dépôt de la présente demande sont désignés ci-dessous.         Image: AT Autriche       Image: ES Espagne       Image: IS Islande       Image: NO Norvège         Image: BE Belgique       Image: FI Finlande       Image: Image: TI Titalie       Image: PL Pologne         Image: BG Bulgarie       Image: FR France       Image: Image: Ima                                                                                                    |
| Image: AT Autriche       Image: ES Espagne       Image: IS Islande       Image: NO Norvège         Image: BE Belgique       Image: FI Finlande       Image: TI Titalie       Image: PI Pologne         Image: BG Bulgarie       Image: FR France       Image: Titalie       Image: PI Portugal         Image: CH/LI Suisse/Liechtenstein       Image: GB Royaume-Unit       Image: Liu Luxembourg       Image: Ro Roumanie         Image: CY Chypre       Image: GR Grèce       Image: Liu Luxembourg       Image: Ro Roumanie         Image: CZ République tchèque       Image: Ro Roate       Image: CZ République tchèque       Image: Ro Roumanie         Image: CZ République tchèque       Image: Ro Roate       Image: Ro Roumanie       Image: SE Suède         Image: CZ République tchèque       Image: Ro Roate       Image: Ro Roumanie       Image: SE Suède         Image: CZ République tchèque       Image: Ro Roate       Image: Ro Roate       Image: SE Suède         Image: CZ République tchèque       Image: Roate       Image: Roate       Image: SE Suède         Image: CZ République tchèque       Image: Roate       Image: Roate       Image: SE Suède         Image: CZ République tchèque       Image: Roate       Image: Roate       Image: SE Suède         Image: CZ République tchèque       Image: Roate       Image: Roate       Image: SE Suède                                                                                                    |
| Image: AT Autriche       Image: SE Spagne       Image: SE Spagne       <                                                                                                    |
| V BE Belgique       V FI Finlande       V II Italie       V PL Pologne         V BG Bulgarie       V FR France       V LT Lituanie       V PT Portugal         V CH/LI Suisse/Liechtenstein       V GB Royaume-Uni       V LU Luxembourg       V RO Roumanie         V CY Chypre       V GR Grèce       V LV Lettonie       V SE Suède         V CZ République tchèque       V HR Croatie       V MC Monaco       V SI Slovénie         V DE Allemagne       V HU Hongrie       V MT Malte       V SK Slovaquie         V DK Danemark       V IE Irlande       V NL Pays-Bas       V TR Turquie                                                                                                    |
| V BG Bulgarie       V FR France       V Ll Lituarie       V PI Portugal         V CH/LI Suisse/Liechtenstein       V GB Royaume-Uni       V LU Luxembourg       V RO Roumanie         V CY Chypre       V GR Grèce       V LV Lettonie       V SE Suède         V CZ République tchèque       V HR Croatie       V MC Monaco       V SI Slovénie         V DE Allemagne       V HU Hongrie       V MT Malte       V SK Slovaquie         V DK Danemark       V IE Irlande       V NL Pays-Bas       V TR Turquie                                                                                                    |
| Image: CH/LI Suisse/Liechtenstein       Image: GB Royaume-Unit       Image: CH/LI Suisse/Liechtenstein       Image: CH/LI Suisse/Liechtenstein       Image: CH/LI Suisse/Liechtenstein         Image: CY Chypre       Image: GR Grèce       Image: CV Chypre       Image: GR Grèce       Image: CV Chypre       Image: SE Suède         Image: CZ République tchèque       Image: HR Croatie       Image: CZ République tchèque       Image: HR Croatie       Image: CZ République tchèque       Image: HR Croatie       Image: CZ République tchèque       Image: HR Croatie       Image: CZ République tchèque       Image: HR Croatie       Image: CZ République tchèque       Image: HR Croatie       Image: CZ République tchèque       Image: HR Croatie       Image: CZ République tchèque       Image: HR Croatie       Image: CZ République tchèque       Image: HR Croatie       Image: CZ République tchèque       Image: HR Croatie       Image: CZ République tchèque       Image: HR Croatie       Image: CZ République tchèque       Image: HR Croatie       Image: CZ République tchèque       Image: HR Croatie       Image: CZ République tchèque       Image: CZ République tchèque       Image: CZ République tchèque       Image: CZ République tchèque       Image: CZ République tchèque       Image: CZ République tchèque       Image: CZ République tchèque       Image: CZ République tchèque       Image: CZ République tchèque       Image: CZ République tchèque       Image: CZ République tchèque       Image: CZ République tchèque       Image: CZ République tchè                                                                                                    |
| Image: CY Chypre       Image: GR Greece       Image: CY Chypre       Image: CY Chypre <td< td=""></td<>                                                                                                    |
| Image: CZ Republique tcheque       Image: FR Croate       Image: FR Croate       Image: FR Croate       Image: FR Croate         Image: FR Croate       Image: FR Croate       Image: FR Croate       Image: FR Croate       Image: FR Croate         Image: FR Croate       Image: FR Croate       Image: FR Croate       Image: FR Croate       Image: FR Croate         Image: FR Croate       Image: FR Croate       Image: FR Croate       Image: FR Croate       Image: FR Croate         Image: FR Croate       Image: FR Croate       Image: FR Croate       Image: FR Croate       Image: FR Croate         Image: FR Croate       Image: FR Croate       Image: FR Croate       Image: FR Croate       Image: FR Croate         Image: FR Croate       Image: FR Croate       Image: FR Croate       Image: FR Croate       Image: FR Croate         Image: FR Croate       Image: FR Croate       Image: FR Croate       Image: FR Croate       Image: FR Croate         Image: FR Croate       Image: FR Croate       Image: FR Croate       Image: FR Croate       Image: FR Croate         Image: FR Croate       Image: FR Croate       Image: FR Croate       Image: FR Croate       Image: FR Croate         Image: FR Croate       Image: FR Croate       Image: FR Croate       Image: FR Croate       Image: FR Croate         Image: FR Croate       Im                                                                                                    |
| Image     Image     Image     Image     Image     Image       Image     Image     Image     Image     Image     Image       Image     Image     Image     Image     Image <td< td=""></td<>                                                                                                    |
| IV DK Danemark IV IE Irlande IV NL Pays-Bas IV TR Turquie<br>IV EE Estonie                                                                                                    |
| IV EE Estonie                                                                                                    |
|                                                                                                    |
|                                                                                                    |
|                                                                                                    |
|                                                                                                    |
|                                                                                                    |
|                                                                                                    |
|                                                                                                    |
|                                                                                                    |
|                                                                                                    |
| Connecté sous le nom: Administrator                                                                                                    |

Figure 50 : Tous les États parties à la CBE sont automatiquement désignés

### Extension

- → Cliquez sur l'onglet États, puis sur Extension.
   → Cochez l'option Tous les États liés par un accord d'extension.
  - (i) La liste des États dépend de la date de la demande internationale qui a été indiquée sous l'onglet **Phase EP**.

| 🄤 Dépôt en l                                                                    | ligne de l'OEB - Euro-f                                                                                                    | PCT(1200E2K) - Exemple                                                  | 1200                                      |                               |                     |              |              | • 💌       |
|---------------------------------------------------------------------------------|----------------------------------------------------------------------------------------------------|-------------------------------------------------------------------------|-------------------------------------------|-------------------------------|---------------------|--------------|--------------|-----------|
| Fichier Édit                                                                    | tion Affichage Out                                                                                                    | ils Fenêtres Aide                                                       |                                           |                               |                     |              |              |           |
|                                                                                 | I 🖓 🖓                                                                                                    |                                                                         |                                           |                               |                     |              |              | ?         |
| Euro-PCT(1                                                                      | 200E2K) - Projet -                                                                                                    | Exemple 1200                                                            |                                           |                               | Den                 | nière sauve  | garde le 28  | 3.09.2009 |
| Phase EP 🕄                                                                      | Noms États                                                                                                    | Matière biologique                                                      | Documents                                 | Paiement des taxes            | Annotations         |              |              |           |
| Désignation                                                                     | Extension                                                                                                    |                                                                         |                                           |                               |                     |              |              |           |
| Remarque :<br>cochés ici, s<br>C États sé<br>V AL /<br>V BA I<br>V MK<br>V RS S | adans le cadre de la proc<br>sauf instruction contraire<br>Etats liés par un accord<br>Electionnés:<br>Albanie<br>Bosnie Herzégovine<br>Ex-République yougoslav<br>Serbie | rédure de prélèvement aut<br>reçue avant l'expiration du<br>d'extension | omatique des taxes<br>I délai de paiement | a d'extension, le compte n'es | st débité du montar | nt dû que po | our les Etat | S         |
| Connecté sous                                                                   | s le nom: Administrator                                                                                                    |                                                                         |                                           |                               |                     | <b>O</b> 0   | ▲ 0          | 1         |

Figure 51 : Tous les États liés par un accord d'extension sont sélectionnés

# 3.5 Euro-PCT(1200E2K) - Matière biologique

L'onglet *Matière biologique* du formulaire Euro-PCT(1200E2K) vous sert à donner des informations sur des matières biologiques déposées ainsi que le nom de l'autorité de dépôt.

Il faut ici que l'invention porte sur des matières biologiques ou utilise des matières biologiques déposées conformément à la règle 31 CBE.

- → Cliquer sur le bouton Ajouter et sélectionner Biologie.
- → Indiquez les données relatives à la matière biologique dans les sous-onglets Détails du dépôt et Autres informations.

| 편 Dépôt en ligne de l'OEB - Euro-PO | CT(1200E2K) - Exemple 12                                                             | 00                                                               |                                                                                           |                                              |                                           | • 💌                  |
|-------------------------------------|--------------------------------------------------------------------------------------|------------------------------------------------------------------|-------------------------------------------------------------------------------------------|----------------------------------------------|-------------------------------------------|----------------------|
| Fichier Édition Affichage Outil     | s Fenêtres Aide                                                                      |                                                                  |                                                                                           |                                              |                                           |                      |
|                                     |                                                                                      |                                                                  |                                                                                           |                                              |                                           | ?                    |
| Euro-PCT(1200E2K) - Projet -        | Exemple 1200                                                                         |                                                                  |                                                                                           | Derniè                                       | ere sauvegarde le                         | 28.10.2008           |
| Phase EP 🕢 Noms États               | Matière biologique                                                                   | Documents                                                        | Paiement des taxes                                                                        | Annotations                                  |                                           |                      |
| BIO-US-2008123456                   | L'invention utilise et/ou con<br>Détails du dépôt Autres                             | cerne une matière<br>informations                                | biologique déposée conform                                                                | ément à la règle 31                          | 1 CBE.                                    | 1                    |
|                                     | Référence :                                                                          | BIO-US-                                                          | 2008123456                                                                                |                                              |                                           |                      |
|                                     | Autorité de dépôt :                                                                  | America                                                          | n Type Culture Collection                                                                 |                                              |                                           | -                    |
|                                     | Nom et adresse :                                                                     | 10801 U<br>America                                               | Jniversity Blvd., Manassas, V                                                             | /irginia 20110-2209                          | , United States of                        | F 🔺                  |
|                                     | Numéro d'accès :                                                                     | ATCC08                                                           | 123456                                                                                    |                                              |                                           | *                    |
|                                     | Les indications visées<br>référence(s) d'identif<br>ou dans la traduction<br>Page(s) | s à la règle 31(1)(c<br>ication [numéro ou<br>produite (cf. "Tra | ) CBE (si elles ne sont pas en<br>u symboles etc.] du déposant<br>ductions"):<br>Ligne(s) | icore connues, l'au<br>t) figurent dans la p | torité de dépôt et<br>oublication interna | la (les)<br>ationale |
|                                     |                                                                                      |                                                                  |                                                                                           |                                              |                                           |                      |
| Connecté sous le nom: Administrator |                                                                                      |                                                                  |                                                                                           |                                              | <b>⊘</b> 0 <u>∧</u>                       | 0 🙆 2                |

Figure 52 : Indications relatives à une matière biologique

Nous n'aurons pas besoin de cette page dans notre exemple. Il convient donc, avant de continuer, d'effacer toutes les indications relatives à la matière biologique.

→ Cliquez sur le bouton Supprimer.

\*

Les données concernant la matière biologique sont effacées.

# 3.6 Euro-PCT(1200E2K) - Documents

L'onglet **Documents** du formulaire Euro-PCT(1200E2K) vous permet de spécifier les documents à utiliser dans la procédure devant l'OEB. Vous pouvez aussi bien joindre des documents que renvoyer à des pièces de la demande internationale déjà publiées.

Nous allons joindre des revendications modifiées, qui remplaceront en totalité les revendications actuelles de la demande. Nous allons également indiquer le nombre de pages exact des pièces de la demande internationale. Enfin, nous allons fournir une réponse à la notification écrite.

### Procédure

→ Sur le sous-onglet *Procédure*, cochez l'option *Modifications annexées*.

| Dépôt en ligne de l'OEB - Euro-PCT(1200E2K) - Exemple 1200                                                                                                    |                                                                                                    |                                                               |
|----------------------------------------------------------------------------------------------------|----------------------------------------------------------------------------------------------------|---------------------------------------------------------------|
| Fichier Édition Affichage Outils Fenêtres Aide                                                                                                    |                                                                                                    |                                                               |
|                                                                                                    |                                                                                                    | (?)                                                           |
| Euro-PCT(1200E2K) - Projet - Exemple 1200                                                                                                    |                                                                                                    | Dernière sauvegarde le 12.04.2010                             |
| Phase EP (i) Noms États Matière biologique Documents                                                                                                    | Sector Sector Secto | inotations                                                    |
| Procédure Modifications et traductions Aperçu du document Listages de                                                                                                    | équences Documents supplémentair                                                                                                    | res                                                           |
| Documents utilisés dans la procédure devant l'OEB                                                                                                    | Utilisation de rapports d'essai                                                                                                    |                                                               |
| La procédure devant l'OEB agissant en qualité d'office élu (PCT II) doit se<br>fonder sur les pièces suivantes :<br>Les pièces sur lesquelles se fonde le rapport d'examen préliminaire<br>international, y compris ses annexes éventuelles | Si l'OEB en tant qu'IPEA a reçu d<br>être utilisés comme base à la pro                                                                                                    | des rapports d'essai, ceux-ci peuvent<br>océdure devant l'OEB |
| Modifications annexées                                                                                                    |                                                                                                    |                                                               |
| Déclaration                                                                                                    |                                                                                                    |                                                               |
| □ocuments de priorite:<br>I est déclaré que la demande internationale telle que déposée<br>initialement est une traduction intégrale de la demande antérieure<br>(règle 53(3) CBE)                                                          |                                                                                                    |                                                               |
| Connecté sous le nom: Administrator                                                                                                    |                                                                                                    |                                                               |

Figure 53 : L'option "Modifications annexées" est cochée dans le sous-onglet "Procédure"

### Joindre des modifications

Ces options ne sont disponibles que si l'option *Modifications annexées* a été cochée dans le sous-onglet *Procédure*.

- → Cliquez sur le sous-onglet *Modifications et traductions*.
- → Cliquez sur le bouton Ajouter.

-----

- → Sélectionnez *Modifications* dans la liste déroulante.
- → Localisez et ouvrez le document. Il s'agit dans notre exemple de *Modification revendications.pdf*.
- Cochez la case *Revendications modifiées*. Le fichier est renommé *AMSPECEPO-1.pdf*. Le nom du fichier d'origine apparaît également à titre d'information. Les nombres de pages sont insérés automatiquement.

| Dépôt en ligne de l'OEB - Euro-PCT(1200E2K) - Exemple 1200                                                 |
|----------------------------------------------------------------------------------------------------|
| Fichier Édition Affichage Outils Fenêtres Aide                                                             |
|                                                                                                    |
| Euro-PCT(1200E2K) - Projet - Exemple 1200 Dernière sauvegarde le 12.04.2010                                |
| Phase EP 🕄 Noms États Matière biologique Documents 🛇 Paiement des taxes 🛆 Annotations                      |
| Procédure Modifications et traductions Aperçu du document Listages de séquences Documents supplémentaires  |
| Nom de fichier d'originel: Modification revendications.pdf Nombre de pages: 10<br>Ce fichier pdf contient: |
| Modifications         AMSPECEPO-1.pdf         • Modification revendication         De la page:         à   |
| ✓ Revendications modifiées       De la page:       1       10       ●                                      |
| Abrégé modifié De la page: à                                                                               |
| Dessins modifiés De la page: à                                                                             |
| Connecté sous le nom: Administrator                                                                        |

Figure 54 : Les revendications modifiées sont jointes

## 3.7 Euro-PCT(1200E2K) - Documents : aperçu du document

Dans le sous-onglet **Aperçu du document**, vous pouvez indiquer le volume des pièces à examiner en même temps que votre demande. Il s'agit, d'une part, des pièces que vous avez jointes sous **Modifications et traductions** et, d'autre part, des pièces de la demande internationale déjà publiées auxquelles vous faites référence. Le nombre total de pages doit être indiqué pour le calcul des taxes, car l'OEB perçoit une taxe supplémentaire par page à partir de 36 pages.

Indiquez aussi dans la rubrique *Aperçu du document* le nombre de revendications lors de l'entrée dans la phase européenne. Ce paramètre est également utilisé par l'OEB pour le calcul des taxes.

Au début, un signal de contrôle rouge apparaît sur l'onglet Documents.

- → Ouvrez la fenêtre *Messages de validation*.
  - Pour la description, vous devez indiquer la nature de la pièce, son emplacement dans le document et le nombre de pages.
  - Pour les revendications, vous devez également indiquer la nature de la pièce, son emplacement dans le document et le nombre de pages, en précisant en outre le nombre de revendications.

| 📂 Dépôt en ligne de l'OEB - Euro-PCT(1200E2K) - Exemple 1200                                                                                             |                                            |
|----------------------------------------------------------------------------------------------------|--------------------------------------------|
| Fichier Édition Affichage Outils Fenêtres Aide                                                                                                    |                                            |
|                                                                                                    | 3                                          |
| Euro-PCT(1200E2K) - Projet - Exemple 1200                                                                                                    | Dernière sauvegarde le 12.04.2010          |
| Phase EP 🚯 Noms États Matière biologique Documents 🛇 Paiement des taxes 🛆                                                                                | Annotations                                |
| Procédure   Modifications et traductions Aperçu du document   Listages de séquences   Documents supplém                                                  | entaires                                   |
| Pièces destinées à la procédure devant l'OEB (règle 159(1) b) CBE) et au calcul de la taxe additionnelle (art.                                           | 2, point 1bis RRT) :                       |
| Aperçu Description Revendications Dessins                                                                                                    |                                            |
|                                                                                                    | 11                                         |
|                                                                                                    |                                            |
| Nombre total de pages - description : 0                                                                                                    |                                            |
| Nombre total de pages - revendications : + 0                                                                                                    |                                            |
| Nombre total de pages - dessins : + 0                                                                                                    |                                            |
| Nombre forfaitaire de pages - abrégé : + 1                                                                                                    |                                            |
| Nombre total de pages : 1                                                                                                    |                                            |
|                                                                                                    |                                            |
|                                                                                                    |                                            |
|                                                                                                    |                                            |
|                                                                                                    |                                            |
|                                                                                                    |                                            |
|                                                                                                    |                                            |
|                                                                                                    |                                            |
| Connecté sous le nom: Administrator                                                                                                    |                                            |
| Messages de validation/Documents                                                                                                    | · · · · · · · · · · · · · · · · · · ·      |
| ▼ Sévérité 1: 2 erreur(s)                                                                                                    |                                            |
| <ul> <li>Aperçu - revendications : opérer une sélection dans le tableau "Revendications" pour comp<br/>qui se trouve dans le tableau "Aperçu"</li> </ul> | léter le tableau récapitulatif du document |
| <ul> <li>Aperçu - description : opérer une sélection dans le tableau "Description" pour compléter le<br/>trouve dans le tableau "Aperçu"</li> </ul>      | tableau récapitulatif du document qui se   |
| ▼ ③Sévérité 3: 1 erreur(s)                                                                                                    |                                            |
| * Pour faciliter le calcul des taxes, prière d'indiquer le nombre de revendications.                                                                     |                                            |
|                                                                                                    |                                            |
|                                                                                                    |                                            |

Figure 55 : l'aperçu du document est encore incomplet

### Compléter l'aperçu du document

Nous souhaitons effectuer un renvoi vers la description et les dessins de la demande internationale.

Dans notre exemple, la description comprend 20 pages et les dessins 10 pages. Dans la demande internationale, la description commence à la page 5. Elle est suivie des revendications, qui vont maintenant être remplacées par les modifications jointes précédemment. Les dessins sont le dernier élément de la demande internationale et commencent à la page 36.

Dans la rubrique "Revendications", nous entrons les données relatives au document joint précédemment et qui contient les revendications modifiées. Ce document comprend 10 pages. Les revendications de la demande internationale publiée ne doivent plus être prises en compte.

#### Données relatives à la description

- → Cliquez sur la rubrique *Description*.
- → Cochez la case Demande internationale telle que publiée.
- → Indiquez 5-25 dans le champ pages ... à ... .
- → Indiquez 20 dans le champ *Nombre de pages*.

### Le logiciel additionne automatiquement le Nombre total de pages - description.

| Dépôt en ligne de l'OEB - Euro-PCT(1200E2K) - Exemple 1200                                                                          | - C X              |
|----------------------------------------------------------------------------------------------------|--------------------|
| Fichier Édition Affichage Outils Fenêtres Aide                                                                                      |                    |
|                                                                                                    | (?)                |
| Euro-PCT(1200E2K) - Projet - Exemple 1200 Dernière sauvega                                                                          | arde le 12.04.2010 |
| Phase EP 🕄 Noms États Matière biologique Documents 🛇 Paiement des taxes 🛆 Annotations                                               |                    |
| Procédure   Modifications et traductions Aperçu du document   Listages de séquences   Documents supplémentaires                     |                    |
| Pièces destinées à la procédure devant l'OEB (règle 159(1) b) CBE) et au calcul de la taxe additionnelle (art. 2, point 1bis RRT) : |                    |
| Aperçu Description Revendications Dessins                                                                                           |                    |
| La description à l'entrée dans la phase européenne comprend les parties suivantes :                                                 |                    |
| Part Pages à Nombre de pages                                                                                                    |                    |
| Demande internationale telle que publiée                                                                                            |                    |
| Traduction de la demande internationale telle que publiée                                                                           |                    |
| Modifications au titre de l'art 34 PCT                                                                                              |                    |
| Modification entrant dans la phase européenne                                                                                       |                    |
| Nombre total de pages - description : 20                                                                                            |                    |
|                                                                                                    |                    |
|                                                                                                    |                    |
|                                                                                                    |                    |
|                                                                                                    |                    |
| Connecté sous le nom: Administrator                                                                                                 | ▲ 1 🖲 1            |

Figure 56 : Données relatives à la description dans l'aperçu du document

### Données relatives aux revendications

- → Cliquez sur la rubrique *Revendications*.
- → Saisissez 25 dans le champ Nombre de revendications lors de l'entrée dans la phase européenne.
- → Cochez la case *Modification entrant dans la phase européenne*.
- → Indiquez 1-10 dans le champ pages ... à ... .
- → Indiquez 10 dans le champ *Nombre de pages*.
- → Regardez les signaux de validation : il n'y a maintenant plus aucun message de validation pour l'onglet Documents.

Le logiciel additionne automatiquement le *Nombre total de pages - revendications*.

| Dépôt en ligne de l'OEB - Euro-PCT(1200E2K) - Exemple 1200                                                                          |               |
|----------------------------------------------------------------------------------------------------|---------------|
| Fichier Édition Affichage Outils Fenêtres Aide                                                                                      |               |
|                                                                                                    | (?)           |
| Euro-PCT(1200E2K) - Projet - Exemple 1200         Dernière sauvegarde                                                               | le 12.04.2010 |
| Phase EP 🕄 Noms États Matière biologique Documents Paiement des taxes 🛆 Annotations                                                 |               |
| Procédure   Modifications et traductions Aperçu du document   Listages de séquences   Documents supplémentaires                     |               |
| Pièces destinées à la procédure devant l'OEB (règle 159(1) b) CBE) et au calcul de la taxe additionnelle (art. 2, point 1bis RRT) : |               |
| Aperçu Description Revendications Dessins                                                                                           |               |
| Nombre de revendications lors de l'entrée dans la phase européenne: 25                                                              |               |
| Le jeu de revendications à l'entrée dans la phase européenne comprend les parties suivantes :                                       |               |
|                                                                                                    |               |
| Part Pages à Nombre de pages                                                                                                    |               |
| Demande internationale telle que publiée                                                                                            |               |
| Traduction de la demande internationale comme publiée                                                                               |               |
| Modifications au titre de l'art. 19 PCT                                                                                             |               |
| Modifications au titre de l'art. 34 PCT                                                                                             |               |
| Modification entrant dans la phase européenne                                                                                       |               |
| Nombre total de pages - revendications : 10                                                                                         |               |
| Connecté sous le nom: Administrator                                                                                                 | 1 1           |

Figure 57 : Données relatives aux revendications dans l'aperçu du document

### Données relatives aux dessins

- → Cliquez sur la rubrique *Dessins*.
  → Cochez la case *Demande internationale telle que publiée*.
- → Indiquez 36-45 dans le champ pages ... à ....
  → Indiquez 10 dans le champ Nombre de pages.
- Le logiciel additionne automatiquement le Nombre total de pages dessins.

| Dépôt en ligne de l'OEB - Euro-PCT(1200E2K) - Exemple 1200                                                                          | <b>- </b>          |
|----------------------------------------------------------------------------------------------------|--------------------|
| Fichier Édition Affichage Outils Fenêtres Aide                                                                                      |                    |
|                                                                                                    | (?)                |
| Euro-PCT(1200E2K) - Projet - Exemple 1200 Dernière sauvega                                                                          | arde le 12.04.2010 |
| Phase EP 🛞 Noms États Matière biologique Documents Paiement des taxes 🛆 Annotations                                                 |                    |
| Procédure   Modifications et traductions Aperçu du document   Listages de séquences   Documents supplémentaires                     |                    |
| Pièces destinées à la procédure devant l'OEB (règle 159(1) b) CBE) et au calcul de la taxe additionnelle (art. 2, point 1bis RRT) : |                    |
| Aperçu Description Revendications Dessins                                                                                           |                    |
| Les dessins à l'entrée dans la phase européenne comprennent les parties suivantes :                                                 |                    |
| Part     Pages à     Nombre de pages       Image: Demande internationale telle que publiée     36-45     10                         |                    |
| Traduction de la demande internationale telle que publiée                                                                           |                    |
| Modifications au titre de l'art 34 PCT                                                                                              |                    |
| Modification entrant dans la phase européenne                                                                                       |                    |
| Nombre total de pages - dessins : 10                                                                                                |                    |
|                                                                                                    |                    |
|                                                                                                    |                    |
|                                                                                                    |                    |
| Connecté sous le nom: Administrator                                                                                                 | ▲ 1 ③ 1            |

Figure 58 : Données relatives aux dessins dans l'aperçu du document

### Résultat

→ Cliquez à nouveau sur la rubrique *Aperçu*.

Les nombres de pages des trois rubriques description, revendications et dessins sont maintenant visibles. L'OEB compte toujours un forfait de 1 page, de sorte que le nombre total de pages s'élève à 41. Voici à quoi doit ressembler votre écran :

| Dépôt en ligne de l'OEB - Euro-PCT(1200E2K) - Exemple 1200                                                                                                    |                                   |
|----------------------------------------------------------------------------------------------------|-----------------------------------|
| Fichier Édition Affichage Outils Fenêtres Aide                                                                                                    |                                   |
|                                                                                                    | ()                                |
| Euro-PCT(1200E2K) - Projet - Exemple 1200                                                                                                    | Dernière sauvegarde le 12.04.2010 |
| Phase EP 🕄 Noms États Matière biologique Documents Paiement des taxes 🛆                                                                                                    | Annotations                       |
| Procédure   Modifications et traductions   Aperçu du document   Listages de séquences   Documents supplémen                                                                                                    | ntaires                           |
| Pièces destinées à la procédure devant l'OEB (règle 159(1) b) CBE) et au calcul de la taxe additionnelle (art. 2, p                                                                                                    | point 1bis RRT) :                 |
| Aperçu Description Revendications Dessins                                                                                                    |                                   |
|                                                                                                    |                                   |
| No. book and the second section of the second section of the second section of the second second sec |                                   |
| Nombre total de pages - description : 20                                                                                                    |                                   |
| Nombre total de pages - revendications : + 10                                                                                                    |                                   |
| Nombre total de pages - dessins : + 10                                                                                                    |                                   |
| Nombre forfaitaire de pages - abrégé : + 1                                                                                                    |                                   |
| Nombre total de pages : 41                                                                                                    |                                   |
|                                                                                                    |                                   |
|                                                                                                    |                                   |
|                                                                                                    |                                   |
|                                                                                                    |                                   |
|                                                                                                    |                                   |
|                                                                                                    |                                   |
|                                                                                                    |                                   |
| Connecté sous le nom: Administrator                                                                                                    |                                   |

Figure 59 : Aperçu complet du document

### 3.8 Euro-PCT(1200E2K) - Documents : documents supplémentaires

Dans cet exemple, nous allons joindre un pouvoir pour le nouveau mandataire. Nous allons également fournir une réponse à la notification écrite.

- → Cliquez sur le sous-onglet Documents supplémentaires.
- Cliquez sur le bouton Ajouter et sélectionnez l'option Autre document.
- → Localisez le fichier sur votre ordinateur et joignez-le.
- Sélectionnez dans la liste Type de document l'option Pouvoir particulier. Le fichier est renommé SPECAUTH-1.pdf.
- → Cliquez à nouveau sur le bouton Ajouter et sélectionnez l'option Réponse à l'opinion écrite.
- ➔ Annexez le fichier.
  - Le fichier est renommé REPLYWO-1.pdf.

| Dépôt en ligne de l'OEB - Euro-PCT(1200E2K) - Exemple 1200                                                        |                                                     |
|----------------------------------------------------------------------------------------------------|-----------------------------------------------------|
| Fichier Édition Affichage Outils Fenêtres Aide                                                                    |                                                     |
|                                                                                                    | (?)                                                 |
| Euro-PCT(1200E2K) - Projet - Exemple 1200 Dernièr                                                                 | re sauvegarde le 12.04.2010                         |
| Phase EP 🕄 Noms États Matière biologique <b>Documents</b> Paiement des taxes 🛆 Annotations                        |                                                     |
| Procédure   Modifications et traductions   Aperçu du document   Listages de séquences   Documents supplémentaires |                                                     |
| Nom de fichier d'origine: Réponse rapport.pdf Nombre de                                                           | pages: 2                                            |
| Autre document                                                                                                    |                                                     |
| SPECAUTH-1.pdf Réponse à l'opinion écrite contenue dans l'IPER                                                    |                                                     |
| Pouvoir particulier                                                                                               |                                                     |
| Reponse a l'opinion ecrite                                                                                        |                                                     |
|                                                                                                    |                                                     |
|                                                                                                    |                                                     |
|                                                                                                    |                                                     |
|                                                                                                    |                                                     |
|                                                                                                    |                                                     |
|                                                                                                    |                                                     |
|                                                                                                    |                                                     |
|                                                                                                    |                                                     |
|                                                                                                    |                                                     |
|                                                                                                    |                                                     |
|                                                                                                    |                                                     |
| Connecté sous le nom: Administrator                                                                               | ○         0         ▲         1         ③         1 |

Figure 60 : le pouvoir individuel et la réponse à la notification écrite ont été joints

## 3.9 Euro-PCT(1200E2K) - Paiement des taxes

L'onglet **Paiement des taxes** du formulaire Euro-PCT(1200E2K) vous permet de spécifier les modalités de paiement, le numéro et le titulaire du compte. Dans notre exemple, nous allons acquitter des taxes sélectionnées.

### Détails relatifs au paiement

Tous les paiements à l'OEB sont libellés en EUR.

- → Cliquez sur le sous-onglet *Détails relatifs au paiement*.
- → Sélectionnez Débit du compte de dépôt dans la liste Modalités de paiement.
- → Dans le champ de saisie Numéro du compte de dépôt, après 28, tapez le numéro du compte : 123456.
- → Comme *Titulaire du compte*, indiquez Associés Lefèvre.

| 🔤 Dépôt en ligne de l'OEB - Euro-PCT(12       | 00E2K) - Exemple 1200         |                                |                                  | _ 0 💌                         |
|-----------------------------------------------|-------------------------------|--------------------------------|----------------------------------|-------------------------------|
| Fichier Édition Affichage Outils Fe           | enêtres Aide                  |                                |                                  |                               |
|                                               |                               |                                |                                  | ()                            |
| Euro-PCT(1200E2K) - Projet - Exen             | nple 1200                     |                                | Dern                             | ière sauvegarde le 28.09.2009 |
| Phase EP 🗵 Noms États Mati                    | ère biologique Documer        | nts 🛆 Paiement de              | Annotations                      |                               |
| Détails relatifs au paiement Sélection des t  | taxes                         |                                |                                  |                               |
| Modalités de paiement:                        | Débit du compte de dépôt      | -                              | Monnaie: EUR                     |                               |
| Par la présente, il est demandé à l'Office eu | uropéen des brevets de préle∖ | ver du compte courant ci-a     | près les taxes et frais repris à | la page Taxes.                |
| Numéro du compte de dépôt:                    | 28123456                      | •                              |                                  |                               |
| Titulaire du compte:                          | Associés Lefèvre              |                                |                                  |                               |
|                                               |                               |                                |                                  |                               |
|                                               |                               |                                |                                  |                               |
|                                               |                               |                                |                                  |                               |
|                                               |                               |                                |                                  |                               |
|                                               |                               |                                |                                  | -                             |
| Indiquez seulement si différent de ci-de      | ssus - Le remboursement éve   | ntuel doit être fait sur le co | ompte de dépôt auprès de l'OE    | B:  28                        |
|                                               |                               | Titulaire du compte:           |                                  |                               |
| Prière de fournir des copies supplément       | aires des documents cités dar | ns le rapport complémentai     | re de recherche européenne.      | 0                             |
| Connecté sous le nom: Administrator           |                               |                                |                                  |                               |

Figure 61 : Données relatives au paiement et au compte

### Sélection des taxes

- → Cliquez sur le sous-onglet *Sélection des taxes*.
- → En regard de *Afficher*, sélectionnez dans la liste *Uniquement taxes sélectionnées*.

Les taxes à payer à l'OEB sont automatiquement sélectionnées.

- La taxe 015 est due pour les dix revendications à partir de la 16<sup>e</sup>.
- La taxe 520 est due six fois pour les pages 36 à 41.
- La taxe 033 (taxe annuelle pour la 3<sup>e</sup> année) pourrait déjà être arrivée à échéance puisque la date de dépôt de la demande internationale est 2008.

() Surveillez les messages de validation : vous pouvez payer la taxe 033 au plus tôt 3 mois avant le délai pour l'entrée dans la phase européenne.

| Dépôt en ligne de l'      | OEB - Euro-PCT(1200E2K)                                                                                        | - Exemple 1200                                                                          |                        |             |            |                          |
|---------------------------|----------------------------------------------------------------------------------------------------|-----------------------------------------------------------------------------------------|------------------------|-------------|------------|--------------------------|
| Fichier Édition Affi      | chage Outils Fenêtres                                                                                          | Aide                                                                                    |                        |             |            |                          |
|                           | P                                                                                                    |                                                                                         |                        |             |            | (?)                      |
| Euro-PCT(1200E2K)         | ) - Projet - Exemple 12                                                                                        | 200                                                                                     |                        |             | Dernière   | sauvegarde le 12.04.2010 |
| Phase EP (3) Noms         | États Matière biol                                                                                             | ogique Documents                                                                        | Paiement des taxe      | s 🛆 🛛 Ani   | notations  |                          |
| Détails relatifs au paien | nent Sélection des taxes                                                                                       |                                                                                         |                        |             |            |                          |
| Afficher: Uniquen         | nent taxes sélectionnées                                                                                       | -                                                                                       | Code                   |             | •          |                          |
|                           |                                                                                                    |                                                                                         |                        |             |            |                          |
| Cod                       | Desc                                                                                                    | ription                                                                                 | Montant EUR            | Réduction   | Quantité   | Montant dû EUR 🔺         |
| ✓ 006e                    | Taxe d'examen - Pour deman<br>e 01.07.2005 et pour demar<br>compter du 01.07.2005 sans<br>recherche européenne | des de brevet déposées ava<br>ndes internationales déposée<br>rapport complémentaire de | ant 1645,00<br>es à    | 50%         | 1          | 822,50                   |
| 015                       | Taxe de revendication - Pour                                                                                   | la 16e à la 50e revendicatio                                                            | n 210,00               |             | 10         | 2 100,00                 |
| ✓ 015e                    | Taxe de revendication - Pour<br>de la 51e                                                                      | chaque revendication à par                                                              | tir 525,00             |             | 0          | 0,00                     |
| 020                       | Taxe de dépôt - entrée dans                                                                                    | la phase EP - en ligne                                                                  | 105,00                 |             | 1          | 105,00                   |
| 033                       | Taxe annuelle pour la 3e anne                                                                                  | ée                                                                                      | 420,00                 |             | 1          | 420,00                   |
| 409                       | Taxe d'extension pour la Serb<br>du 04.06.2006 )                                                               | oie (RS) ( date de dépôt à pa                                                           | artir 102,00           |             | 1          | 102,00                   |
| 520                       | Taxe additionnelle pour chaqu<br>entrée dans la phase europée                                                  | ue page à partir de la 36e -<br>enne                                                    | 13,00                  |             | 6          | 78,00                    |
| 🗍 Édition des montar      | nts de taxes (pas de correctio                                                                                 | n automatique effectuée pa                                                              | r l'OEB)               |             |            |                          |
| Barème des taxes en f     | EUR valables à partir du:                                                                                      | 01.04.2010                                                                              |                        | Tot         | tal: (9    | Taxes) 4 152,50 EUR      |
| Connecté sous le nom: A   | dministrator                                                                                                   |                                                                                         |                        |             |            | 📎 0 🛕 1 🚺 1              |
| Messages de validatio     | on/Paiement des taxes                                                                                          |                                                                                         |                        |             |            | <u> a</u> ×              |
| ▼ ▲ Sévérité 2: 1 e       | erreur(s)                                                                                                    |                                                                                         |                        |             |            |                          |
| .* La taxe 033 n          | e peut être payée plus de                                                                                      | e 3 mois avant la date lim                                                              | ite pour l'entrée dans | la phase eu | iropéenne. |                          |
|                           |                                                                                                    |                                                                                         |                        |             |            |                          |
|                           |                                                                                                    |                                                                                         |                        |             |            |                          |
|                           |                                                                                                    |                                                                                         |                        |             |            |                          |
|                           |                                                                                                    |                                                                                         |                        |             |            |                          |

Figure 62 : Les taxes sélectionnées sont affichées

# 3.10 Euro-PCT(1200E2K) - Annotations

L'onglet *Annotations* vous permet de joindre des notes à l'intention de l'OEB. Dans notre exemple, nous allons informer l'OEB que la traduction du document de priorité US sera produite ultérieurement.

- → Dans l'onglet **Annotations**, cliquez sur le bouton **Ajouter**.
  - **----**-
- → Choisissez *Nouvelle note*.
- → Remplissez les champs *Auteur*, *Sujet*, et *Note* avec du texte.

| 🔤 Dépôt en ligne de l'OEB - Euro-PCT(1200E2K) - Exemple 1200                                                                                                    |         |           |           | x    |
|----------------------------------------------------------------------------------------------------|---------|-----------|-----------|------|
| Fichier Édition Affichage Outils Fenêtres Aide                                                                                                    |         |           |           |      |
|                                                                                                    |         |           | (         | ?    |
| Euro-PCT(1200E2K) - Projet - Exemple 1200 Dern                                                                                                    | ère sau | vegarde l | e 28.10.2 | 2008 |
| Phase EP 🕄 Noms États Matière biologique Documents 🛆 Paiement des taxes Annotations                                                                                            |         |           |           |      |
| Auteur:       Michel Lacroix         Sujet:       Traduction du document de priorité         Note:       La traduction du document de priorité US sera déposée ultérieurement. |         |           | *         |      |
| Connecté sous le nom: Administrator                                                                                                    | 0       | 0 🛕       | 3         | 1    |

Figure 63 : Note destinée à l'OEB

# 3.11 Euro-PCT(1200E2K) - Aperçu de la demande complétée

→ Cliquez sur l'icône Aperçu de la barre d'outils.

P

La demande s'ouvre dans le Visionneur PDF.

La partie supérieure du formulaire affiche les données de référence les plus importantes.

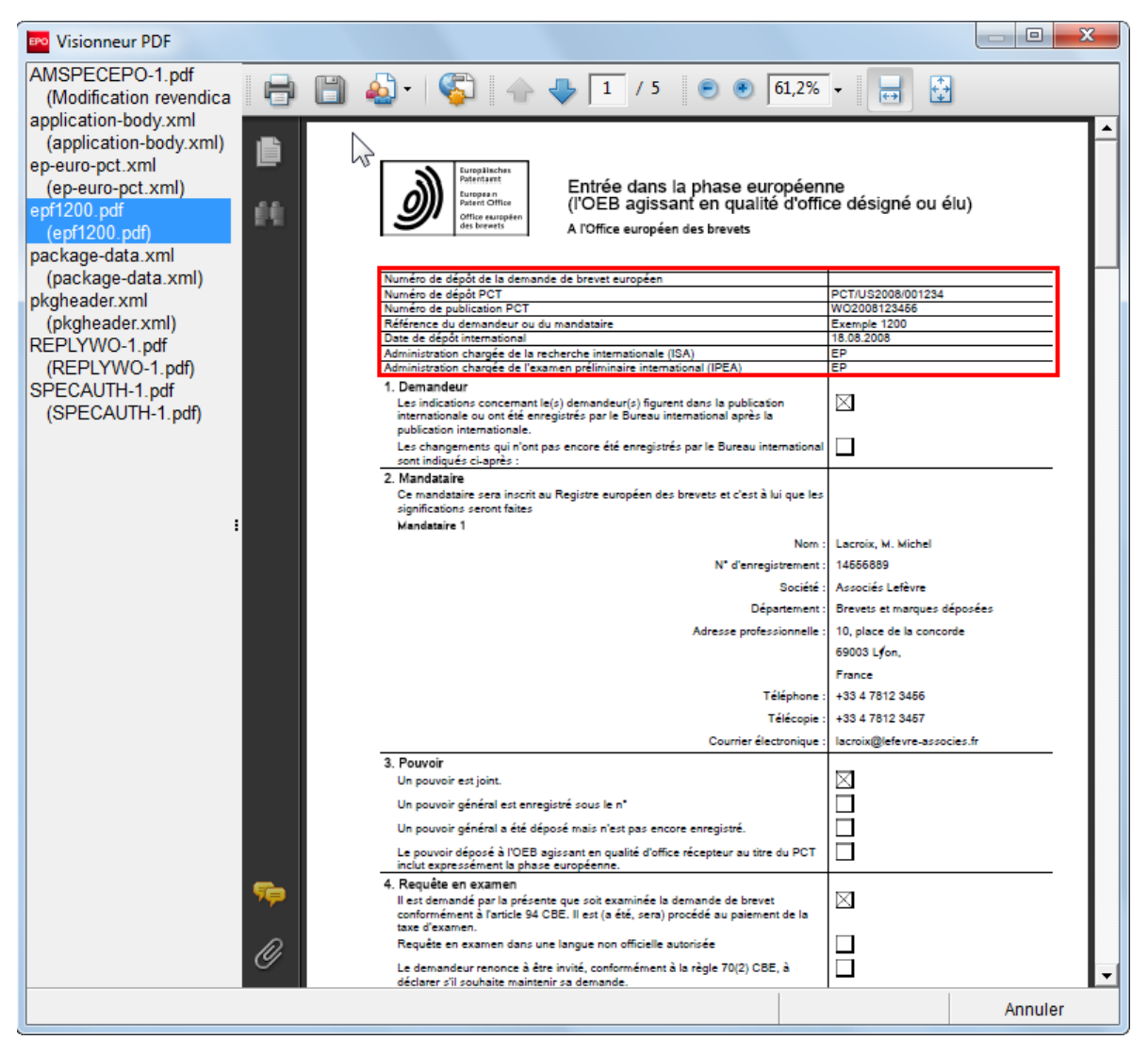

Figure 64 : Prévisualisation du formulaire Euro-PCT(1200E2K)

# 4 EP(1038E) - Généralités

Le formulaire EP(1038E) est utilisé dans le cadre de la procédure européenne pour produire des pièces complémentaires au dépôt d'une demande. Le formulaire vous permet :

- d'ajouter des informations concernant le demandeur et le mandataire.
- de produire de nouveaux documents après l'envoi de la demande de brevet.
- de payer des taxes.
- d'écrire des annotations à l'intention de l'OEB.
- de former un recours et/ou produire ultérieurement des pièces durant la procédure de recours. Ces dépôts doivent obligatoirement et exclusivement être signés au moyen d'une carte à puce établie au nom d'une personne autorisée à participer à la procédure de recours.

| 🎫 Dép   | ôt en ligne de l'  | OEB - EP(10  | 038E) - Ex | emple 1 | 1038                |            |              |                       |
|---------|--------------------|--------------|------------|---------|---------------------|------------|--------------|-----------------------|
| Fichier | Édition Affi       | chage Out    | tils Fen   | êtres A | Aide                |            |              |                       |
|         | > 🖌 🖓              | P            |            |         |                     |            |              | (?)                   |
| EP(10   | 38E) - Projet      | - Exemple    | 1038       |         |                     |            | Dernière sau | vegarde le 07.04.2010 |
| N⁰ de   | la demande 🔇       | Noms (3)     | Docum      | ents 🚫  | Paiement des taxes  | Annotation | 15           |                       |
| Connec  | -té sous le nom: A | dministrator |            |         | Numéro de demande E | P: EP      |              | 2 🛕 0 🕃 1             |
|         |                    |              |            |         |                     |            |              |                       |
|         |                    |              |            |         |                     | Zone d     | le données   | Barre d'état          |

Barre de menu Barre d'outils Indicateur de localisation Barre de navigation

Figure 65 : Formulaire EP(1038E) - Aperçu

# 4.1 EP(1038E) - Scénario didactique

Dans ce tutoriel, nous ajouterons les coordonnées d'un *mandataire agréé* qui souhaite annexer un document relatif à la *désignation de l'inventeur*.

### Exemple de données entrées

*Référence utilisateur* : Exemple 1038

*Mandataire agréé* : Michel Lacroix Associés Lefèvre, Brevets et marques déposées 10, Place de la Concorde, 69003 Lyon Numéro d'enregistrement : 14556889 Tél. : +33 4 7812 3456 Fax : +33 4 7812 3457 Mél : lacroix@associes-lefevre.fr Nationalité : FR, France Résidence : FR, France.

# 4.2 EP(1038E) - N° de la demande

L'onglet **N° de la demande** du formulaire EP(1038E) vous permet d'indiquer le numéro de demande EP. Le signal de validation rouge signifie que cette donnée est absolument obligatoire.

→ Dans le champ Numéro de demande EP, entrez le numéro 08001122.4 avec le chiffre de contrôle. Le numéro doit être saisi sans espaces ni ponctuation. Une fois le numéro de la demande correctement saisi, le signal de validation rouge disparaît de l'onglet N° de la demande.

| 🚾 Dépôt en ligne de l'OEB - EP(1038E) - Exemple 1038                    | _ • •                             |
|-------------------------------------------------------------------------|-----------------------------------|
| Fichier Édition Affichage Outils Fenêtres Aide                          |                                   |
|                                                                         | (?)                               |
| EP(1038E) - Projet - Exemple 1038                                       | Dernière sauvegarde le 28.10.2008 |
| N° de la demande Noms (i) Documents (ii) Paiement des taxes Annotations |                                   |
|                                                                         |                                   |
|                                                                         |                                   |
|                                                                         |                                   |
|                                                                         |                                   |
|                                                                         |                                   |
|                                                                         |                                   |
|                                                                         |                                   |
|                                                                         |                                   |
| Numéro de demande EP: EP08001122.4                                      |                                   |
|                                                                         |                                   |
|                                                                         |                                   |
|                                                                         |                                   |
|                                                                         |                                   |
|                                                                         |                                   |
|                                                                         |                                   |
|                                                                         |                                   |
|                                                                         |                                   |
| Connecté sous le nom: Administrator                                     |                                   |

Figure 66 : Indication du numéro de la demande

### 4.3 EP(1038E) - Noms

L'onglet *Noms* du formulaire EP(1038E) vous permet d'ajouter les données relatives aux demandeurs et aux mandataires. Nous souhaitons indiquer les coordonnées d'un mandataire agréé.

### Ajouter des noms

- → Cliquez sur l'onglet Noms, puis sur le bouton Ajouter.
- → Sélectionnez l'option *Mandataire, agréé*.
- Dès qu'une fonction a été sélectionnée, le bouton Ajouter est désactivé, car le formulaire ne peut comporter qu'un seul nom.
- → Reprenez les coordonnées de Michel Lacroix figurant dans le Carnet d'adresses.

| 🔤 Dépôt en ligne de l'OEB - EP(1   | 1038E) - Exemple 1 | 038                    |                 |                       |                                   |
|------------------------------------|--------------------|------------------------|-----------------|-----------------------|-----------------------------------|
| Fichier Édition Affichage O        | utils Fenêtres     | Aide                   |                 |                       |                                   |
|                                    |                    |                        |                 |                       | (?)                               |
| EP(1038E) - Projet - Exemp         | le 1038            |                        |                 |                       | Dernière sauvegarde le 28.10.2008 |
| N° de la demande Noms              | Documents 📎        | Paiement des taxes     | Annotation      | s                     |                                   |
|                                    | Nom:               | Lacroix                |                 | Enregistrement:       | 14556889                          |
| Demandeurs<br>Mandataires          | Prénom:            | Michel                 |                 | Société:              | Associés Lefèvre                  |
| Lacroix, Michel                    | Titre:             | м.                     | -               | Département:          | Brevets et marques déposées       |
|                                    |                    | Veuillez utiliser maju | scules et minus | cules de façon approp | priée                             |
|                                    | Pays:              | FR France              | •               | Téléphone:            | +33 4 7812 3456                   |
|                                    | Adresse:           | 10, place de la con    | lcorde          | Fax:                  | +33 4 7812 3457                   |
|                                    |                    |                        |                 | Mél:                  | lacroix@lefevre-associes.fr       |
|                                    | Code postal:       | 69003                  |                 |                       |                                   |
|                                    | Ville:             | Lyon                   |                 |                       |                                   |
|                                    | Région:            |                        | Ŧ               |                       |                                   |
|                                    |                    |                        |                 |                       |                                   |
|                                    |                    |                        |                 |                       |                                   |
|                                    |                    |                        |                 |                       |                                   |
|                                    |                    |                        |                 |                       |                                   |
| Connecté sous le nom: Administrato | r                  |                        |                 |                       |                                   |

Figure 67 : Le mandataire a été ajouté

# 4.4 EP(1038E) - Documents

L'onglet **Documents** du formulaire EP(1038E) vous permet joindre des pièces après le dépôt. Au départ, l'onglet **Documents** est marqué d'un signal de validation rouge car le logiciel suppose qu'on va joindre au moins un document. Mais si vous avez sélectionné une des options sous l'onglet **Paiement des taxes**, le signal de validation disparaît parce que dans ce cas le logiciel suppose que vous voulez seulement payer une taxe.

### Ajouter des documents

→ Cliquez sur l'onglet *Documents*, puis sur Ajouter.

**----**

- → Sélectionnez l'option *Demandeur-Mandataire-Inventeur*.
- → Annexez votre fichier Mandataire.pdf.
- → En regard de *Type de document*, sélectionnez *Document concernant la représentation*.
- → Le document est renommé *FREP-1.pdf*. Le nom d'origine apparaît à titre d'information.

| 🔤 Dépôt en ligne de l'OEB - EP(103                    | 8E) - Exemple 10                       | 38                                                    |                                                                                                  |                                                                                  |                           | • 💌        |
|-------------------------------------------------------|----------------------------------------|-------------------------------------------------------|--------------------------------------------------------------------------------------------------|----------------------------------------------------------------------------------|---------------------------|------------|
| Fichier Édition Affichage Outi                        | ls Fenêtres A                          | Aide                                                  |                                                                                                  |                                                                                  |                           |            |
|                                                       |                                        |                                                       |                                                                                                  |                                                                                  |                           | ?          |
| EP(1038E) - Projet - Exemple                          | 1038                                   |                                                       |                                                                                                  | De                                                                               | ernière sauvegarde le 2   | 28.10.2008 |
| N° de la demande Noms                                 | Documents                              | Paiement des taxes                                    | Annotations                                                                                      |                                                                                  |                           |            |
| Demandeur-Mandataire-I FREP-1.pdf Document csentation | Nom de fichier<br>Ce fichier pdf       | r d'origine: Manda<br>contient:<br>nt:                | taire.pdf<br>Document concerna<br>Document concerna<br>Document concerna<br>Document relatif à l | ant la représentation<br>ant la représentation<br>ant le déposant<br>l'inventeur | 2                         | T          |
|                                                       |                                        |                                                       |                                                                                                  |                                                                                  |                           |            |
|                                                       | Note: Le dépôt e<br>et de révision n'e | électronique de documents r<br>est pas encore permis. | elatifs aux procédur                                                                             | es de recours, d'oppositi                                                        | ion, de limitation, de ré | vocation   |
| Connecté sous le nom: Administrator                   |                                        |                                                       |                                                                                                  |                                                                                  | <u></u> 0 <u>∧</u> 0      | 0          |

Figure 68 : Adjonction du document concernant le mandataire

### Exceptions :

Les types de documents suivants ne doivent PAS être déposés via le formulaire EP(1038E) utilisé pour les pièces produites postérieurement au dépôt :

- Opposition à un brevet européen comme première communication dans le cadre de la procédure d'opposition
- Documents de priorité, dans la mesure où ils n'ont pas été signés numériquement par l'administration qui les a délivrés et où ils ne sont pas reconnus par l'OEB
- Pièces produites ultérieurement dans le cadre de la procédure de délivrance selon le PCT

## 4.5 EP(1038E) - Paiement des taxes

L'onglet Paiement des taxes du formulaire EP(1038E) vous permet de calculer les taxes afférentes à votre dépôt et de saisir les données concernant les modalités de paiement.

Dans notre exemple, nous souhaitons acquitter la taxe de désignation pour tous les États contractants ainsi que la taxe d'examen.

#### Détails relatifs au paiement

Tous les paiements à l'OEB sont libellés en EUR.

- → Cliquez sur le sous-onglet Détails relatifs au paiement.
- → Sélectionnez Débit du compte de dépôt dans la liste en regard de Mode de paiement.
- → Entrez le numéro 123456 précédé de 28 dans le champ Numéro de compte de dépôt.
- → Comme *Titulaire du compte*, indiquez Associés Lefèvre.

#### Sélection du barème des taxes

La structure des taxes, notamment des taxes de désignation et de revendication, a changé avec la réforme des taxes du 1er avril 2009.

Deux options sont possibles :

- A) Pour les demandes avec le formulaire EP(1038E), le barème des taxes du 1er avril 2009 s'applique si le dépôt porte sur une demande dont la date de dépôt ou l'entrée dans la phase régionale est datée d'à partir du 1er avril 2009. Cette option est sélectionnée par défaut.
- B) Le barème des taxes correspondant à la date de dépôt antérieure s'applique si le dépôt porte sur une demande dont la date de dépôt ou l'entrée dans la phase régionale est antérieure au 1er avril 2009.

Dans notre exemple, la demande de référence a été déposée en 2008.

→ Cochez l'option Date de dépôt ou entrée dans la phase régionale avant le 1er avril 2009.

(i) Aucune taxe n'est encore cochée. Un signal de contrôle rouge apparaît donc sur le bouton **Paiement** des taxes.

| Dépôt en ligne de l'OEB - EP(1038E) - Exemple 1038 📃 🗉 📧                                                                                                    |
|----------------------------------------------------------------------------------------------------|
| chier Édition Affichage Outils Fenêtres Aide                                                                                                    |
|                                                                                                    |
| P(1038E) - Projet - Exemple 1038 Dernière sauvegarde le 28.09.2009                                                                                                    |
| N° de la demande Noms Documents Paiement des taxes 🛇 Annotations                                                                                                    |
| Détails relatifs au paiement Sélection des taxes                                                                                                    |
| Mode de paiement : Débit du compte de dépôt  Monnaie : EUR                                                                                                    |
| Par la présente, il est demandé à l'Office européen des brevets de prélever du compte de dépôt ci-après les taxes et frais repris à la page Taxes.                                                                                                    |
| Numéro de compte de dépôt :     28123456       Titulaire du compte :     Associés Lefèvre                                                                                                    |
| Barème de taxes :<br>© Date de dépôt ou entrée dans la phase régionale à compter du 01.04.2009                                                                                                    |
| <ul> <li>Date de dépôt ou entrée dans la phase régionale avant le 01.04.2009</li> <li>Demande divisionnaire européenne reçue avant le 01.04.2009 ou</li> <li>Demande de brevet européen déposée avant le 01.04.2009 ou</li> <li>Demande Euro-PCT valablement entrée dans la phase régionale avant le 01.04.2009 ou</li> <li>Demande Euro-PCT avec date de dépôt ou de la prioité la plus ancienne avant le 01.09.2006</li> </ul> |
| Indiquez seulement si différent de ci-dessus - Le remboursement éventuel doit être fait sur le compte de dépôt auprès de l'OEB: 28                                                                                                    |
| Titulaire du compte :                                                                                                    |
| onnecté sous le nom: Administrator                                                                                                    |

Figure 69 : Les données relatives au mode de paiement et au compte sont indiquées et le barème des taxes est sélectionné
## Sélection des taxes

- → Cliquer sur le sous-onglet Sélection des taxes.
   → Cochez la case correspondant à la taxe 005 Taxe de désignation pour chaque État désigné. Le sous-onglet États désignés est activé.
- → Cochez la case correspondant à la taxe 006 Taxe d'examen.

Voici à quoi doit ressembler votre écran :

| Dépôt en ligne de l'OEB - EP(1038E) - Exemple 1038                                                                  |             |           |          |                 | ×   |  |  |  |  |  |
|----------------------------------------------------------------------------------------------------|-------------|-----------|----------|-----------------|-----|--|--|--|--|--|
|                                                                                                    |             |           |          |                 | ?   |  |  |  |  |  |
| EP(1038E) - Projet - Exemple 1038 Dernière sauvegarde le 28.09.2009                                                 |             |           |          |                 |     |  |  |  |  |  |
| N° de la demande Noms Documents Paiement des taxes Annotations                                                      |             |           |          |                 |     |  |  |  |  |  |
| Détails relatifs au paiement Sélection des taxes Etats désignés                                                     |             |           |          |                 |     |  |  |  |  |  |
| Afficher : Toutes les taxes                                                                                         | •           | 5         | •        |                 |     |  |  |  |  |  |
| ,                                                                                                    | ,           |           |          |                 | -   |  |  |  |  |  |
| Code t/ Description                                                                                                 | Montant EUR | Réduction | Ouantité | Montant dû EUR  | _   |  |  |  |  |  |
| 001 Taxe de dépôt                                                                                                   | 100,00      |           | 1        | 0,00            |     |  |  |  |  |  |
| 002 Taxe de recherche européenne<br>(supplémentaire) pour demandes déposées à<br>partir du 01.07.2005               | 1 050,00    |           | 1        | 0,00            |     |  |  |  |  |  |
| 002e Taxe de recherche européenne supplémentaire<br>pour demandes déposées avant le 01.07.2005                      | 760,00      |           | 1        | 0,00            |     |  |  |  |  |  |
| <ul> <li>005 Taxe de désignation pour chaque État désigné<br/>(max. 7)</li> </ul>                                   | 85,00       |           | 7        | 595,00          |     |  |  |  |  |  |
| Image: Constraint of the system     006     Taxe d'examen (EP et Euro-PCT avec rapport de recherche supplémentaire) | 1 405,00    |           | 1        | 1 405,00        |     |  |  |  |  |  |
| 006e Taxe d'examen (Euro-PCT sans rapport de<br>recherche supplémentaire)                                           | 1 565,00    |           | 1        | 0,00            |     |  |  |  |  |  |
| Édition des montants de taxes (pas de correction automatique effectuée par l'OEB)                                   |             |           |          |                 |     |  |  |  |  |  |
| Barème des taxes en EUR valables à partir du: 01.04.2008 Total: (2 Taxes) 2 000,00                                  |             |           |          |                 |     |  |  |  |  |  |
| Connecté sous le nom: Administrator                                                                                 |             |           |          | <u> 0 ∆</u> 0 € | ) 0 |  |  |  |  |  |

Figure 70 : Taxes sélectionnées

## 4.6 EP(1038E) - Annotations

L'onglet Annotations du formulaire EP(1038E) vous permet joindre des annotations à l'intention de l'OEB.

## Ajouter une annotation

- → Cliquez sur le bouton Ajouter et sélectionnez Nouvelle note.
- → Dans le champ *Auteur*, entrez les coordonnées de Michel Lacroix.
- → Dans le champ en regard de Sujet, écrivez Avis sur le changement du mandataire.
- → Dans le champ réservé au texte de la Note, écrivez À partir du 1 décembre 2008, Mme. Odette Cavrel va agir comme mandataire agréée pour le compte de Universal Engineering.

Voici à quoi doit ressembler votre écran :

| 🔤 Dépôt en ligne de l'OEB - EP(1038E) - Exemple 1038 💿 💿 💽          |                 |                               |                                                                                                    |          |            |  |  |
|---------------------------------------------------------------------|-----------------|-------------------------------|----------------------------------------------------------------------------------------------------|----------|------------|--|--|
| Fichier Édition Affichage C                                         | Dutils Fenêtres | Aide                          |                                                                                                    |          |            |  |  |
|                                                                     |                 |                               |                                                                                                    |          | (?)        |  |  |
| EP(1038E) - Projet - Exemple 1038 Dernière sauvegarde le 28.10.2008 |                 |                               |                                                                                                    |          |            |  |  |
| N° de la demande Noms                                               | Documents       | Paiement des taxes            | Annotations                                                                                                    |          |            |  |  |
| Annotations pour l'OEB:                                             |                 |                               |                                                                                                    |          |            |  |  |
|                                                                     | Auteur:         | Michel Lacroix                | (                                                                                                    | Créé le: | 28.10.2008 |  |  |
| Avis sur le changement du                                           | Sujet:          | Avis sur le ch                | angement du mandatair                                                                                                    | e        |            |  |  |
|                                                                     | Note:           | À partir du 1<br>pour le comp | À partir du 1 décembre 2008, Mme. Odette Cavrel va agir comme mandataire agréée ou pour le compte de Universal Engineering. |          |            |  |  |
|                                                                     |                 |                               |                                                                                                    |          |            |  |  |
|                                                                     |                 |                               |                                                                                                    |          |            |  |  |
|                                                                     |                 |                               |                                                                                                    |          |            |  |  |
|                                                                     |                 |                               |                                                                                                    |          |            |  |  |
|                                                                     |                 |                               |                                                                                                    |          |            |  |  |
|                                                                     |                 |                               |                                                                                                    |          |            |  |  |
|                                                                     |                 |                               |                                                                                                    |          |            |  |  |
|                                                                     |                 |                               |                                                                                                    |          |            |  |  |
|                                                                     |                 |                               |                                                                                                    |          |            |  |  |
|                                                                     |                 |                               |                                                                                                    |          | Ŧ          |  |  |
| Connecté sous le nom: Administrato                                  | or              |                               |                                                                                                    | 0        | 0 🛕 0 🕃 0  |  |  |

Figure 71 : Note à l'intention de l'OEB

## 4.7 EP(1038E) - Aperçu de la demande complétée

→ Cliquez sur l'icône Aperçu de la barre d'outils.

La demande s'ouvre dans le Visionneur PDF.

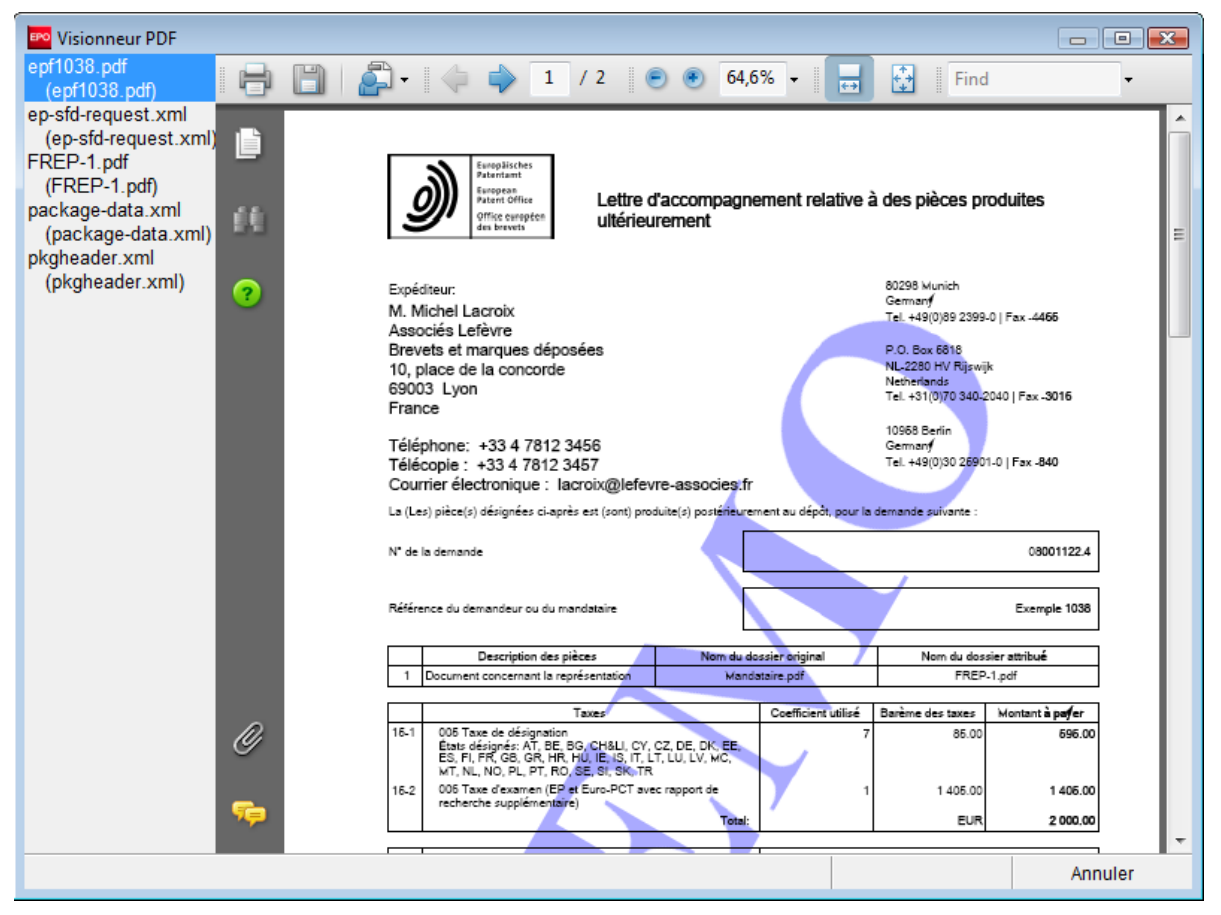

Figure 72 : Prévisualisation de la demande dans le Visionneur PDF